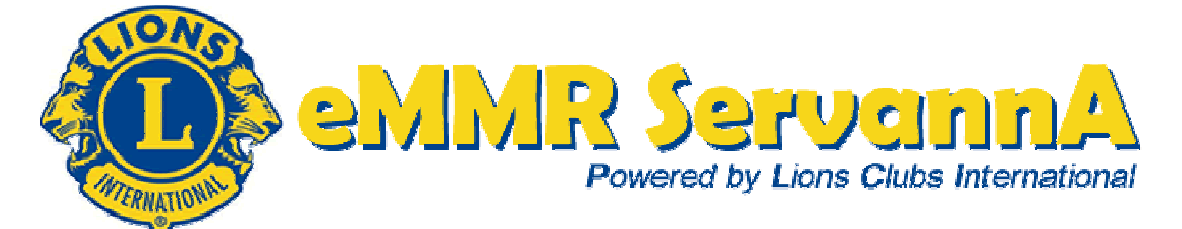

# eMMR ServannA マニュアル District 333-E 2015-2016

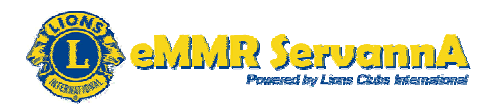

# 目次

| 1. eMMR ServannA の概要・全体の流れ <sup></sup> 1 |
|------------------------------------------|
| 1-1. マンスリー報告の1ヶ月の流れ                      |
| 1ー2. その他 eMMR ServannA 内で行う作業            |
| 1-3. システムメンテナンス2                         |
| 1-4. MyLCI について                          |
| 1-5. ウェビナーについて2                          |
| 2. 各報告の操作手順3                             |
| 2-1. システム(eMMR ServannA)へのログイン3          |
| 2-2. 会員動静報告の提出                           |
| 2-3. クラブ活動報告書の提出                         |
| 2-4. MyLCI による国際本部宛のアクティビティ報告の提出59       |
| 3. MR集計表77                               |
| 4. 会員管理・クラブ管理                            |
| 4-1. 会員管理79                              |
| 4-2. クラブ管理83                             |
| 5. 四役登録・引継ぎ89                            |
| 5-1. 次期役員(四役)の登録                         |
| 5-2. 役員の兼任登録                             |
| 5-3. 次年度への引継ぎ                            |
| 6. 家族会員の登録方法                             |
| 7.333複合地区年次大会 サバンナでの登録要領                 |
| 付録1:eMMR ServannA にて表示される各種メッセージ         |
| 付録2:会員カードの印刷                             |
| 付録3:MyLCIの動作環境について                       |
| 付録4:eMMR ServannA もうワンステップ!!             |
| 参考資料•更新履歴                                |
| ※今回作成しましたマニュアルに掲載しているイメージは最新のもので         |

はなく、実際の画面とは異なることをあらかじめご了承下さい。

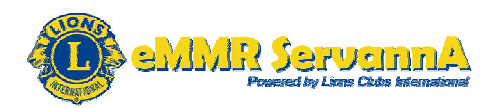

1. eMMR ServannA の概要・全体の流れ

#### 1-1. マンスリー報告の1ヶ月の流れ

下記の1~4の流れに沿って、1年間の報告を提出します。

1. eMMR ServannA にログイン eMMR ServannA のログイン画面を表示し、システムにログインします。

2. eMMR ServannA にて会員動静報告を提出 会員の入退会・区分変更等の有無に係る報告を地区・国際本部・ライオ ン誌に提出します。

3. eMMR ServannA にてクラブ活動報告書を提出 例会出席率・実施したアクティビティ・LCIF等クラブ活動に係る報告を地 区・ライオン誌に提出します。

l

Ţ

4. MyLCI にて国際本部宛のアクティビティ報告を提出 実施したアクティビティの報告を国際本部宛に提出します。

1-2. その他 eMMR ServannA 内で行う作業

報告提出以外にも下記の作業を行います。

1. 次年度四役の登録とログインアカウントの作成

年度切り替えの時期(翌年の4月~6月)にかけて、次年度の四役登録を兼ねてログインアカウントを作成します。

2. クラブ情報の更新・管理

クラブ事務局住所・連絡先・例会場・例会時刻等クラブの情報を管理しま す。新年度・年度内にクラブ情報に変更があった場合は、最新の状態に 更新します。

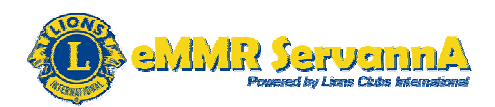

#### 3. 会員情報の更新・管理

会員の住所・連絡先等会員の情報に変更が発生した場合は、随時最新 の情報に更新します。

1-3. システムメンテナンス

eMMR ServannAは、国際本部のシステム停止ならびに定期メンテナンスにより、下記の期日にてシステムが停止します。

システム停止期間中は、報告書の作成・提出・閲覧等の作業は不可能と なりますので、あらかじめご了承下さい。また、臨時メンテナンスの実施 ならびに定期メンテナンスが長引く場合等もございますので、その点もご 了承いただきますようお願いいたします。

定期メンテナンスによる停止:毎月1日0:00~2日0:00 国際本部のシステム停止:毎日22:00~23:00 ※時間は、日本時間です。

1-4. MyLCI について

2012-2013年度より、WMMR と LeoMMR が統合され、MyLCI へと変わりました。MyLCI には、eMMR ServannA 内にある"ここをクリックします と MyLCI が開きます"をクリックしますとアクセスすることができます。 MyLCI では、国際本部宛のアクティビティ報告等を行います。

1-5. ウェビナーについて

eMMR ServannAまたは MyLCIのシステムの機能の追加等により、ライオン誌日本語版事務所のウェブサイトを通じて、ウェビナー(インターネットを使ったウェブ上のセミナー)が開催されることがあります。インターネットに接続できる環境があれば、誰でも受講できますので、是非受講ください。詳細につきましてはライオン誌日本語版事務所のウェブサイトにあるeMMR ServannA のページをご確認下さい。

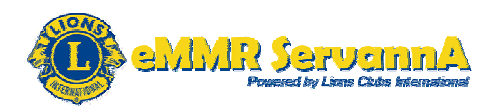

## 2. 各報告の操作手順

2-1. システム (eMMR ServannA) へのログイン

eMMR ServannA にてマンスリー報告を提出するには、まずシステムに ログインします。

インターネットブラウザ(Internet Explorer・Firefox・Google Chrome など) で、<u>下記のURL</u>にアクセスします。

< https://www.servanna.net/general/common/login.php >

地区キャビネットホームページにも eMMR ServannA へのリンクバナーを 設置しておりますので、そこからもアクセスすることができます。

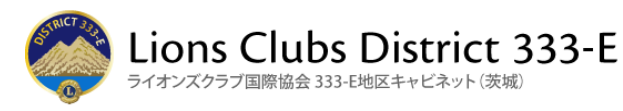

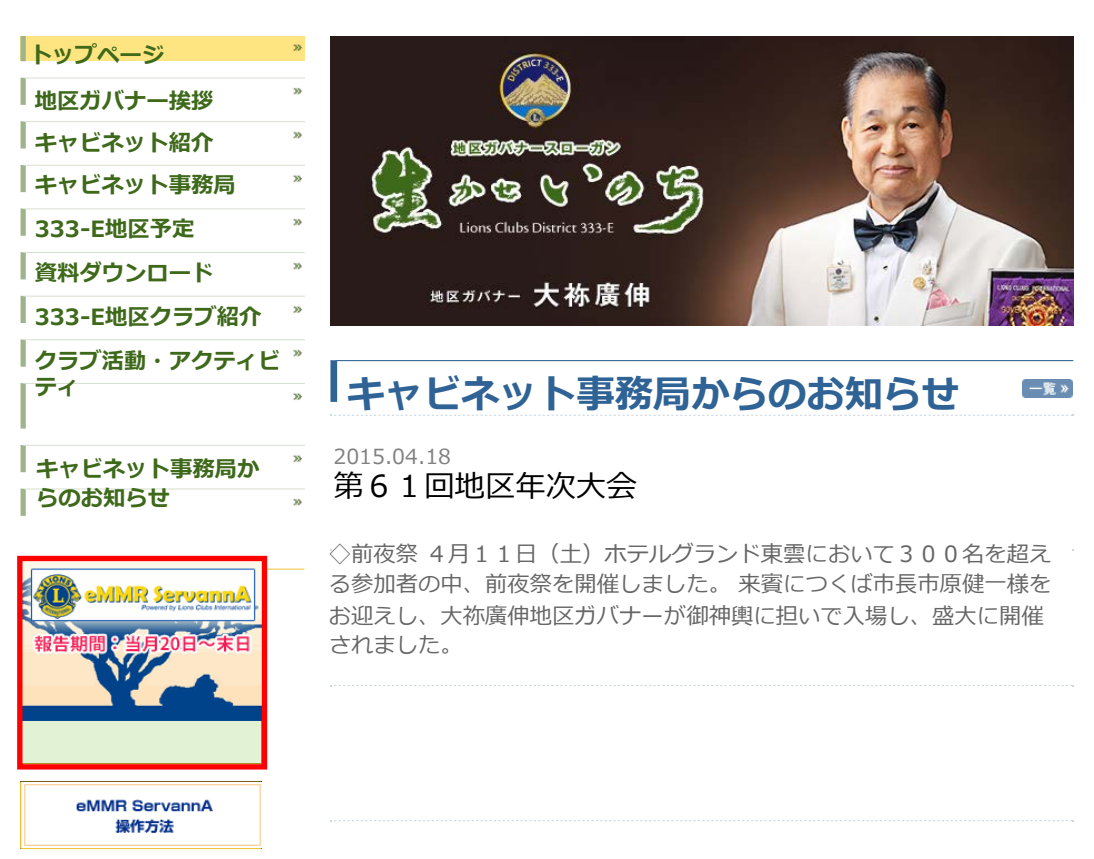

※上記の画像は、2014-2015年度ホームページの画像です。

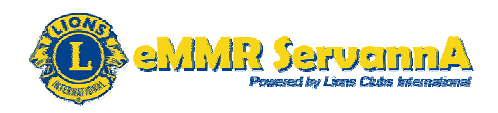

ログイン画面が表示されましたら、ログインID・パスワードを入力し、[LO GIN]ボタンをクリックします。

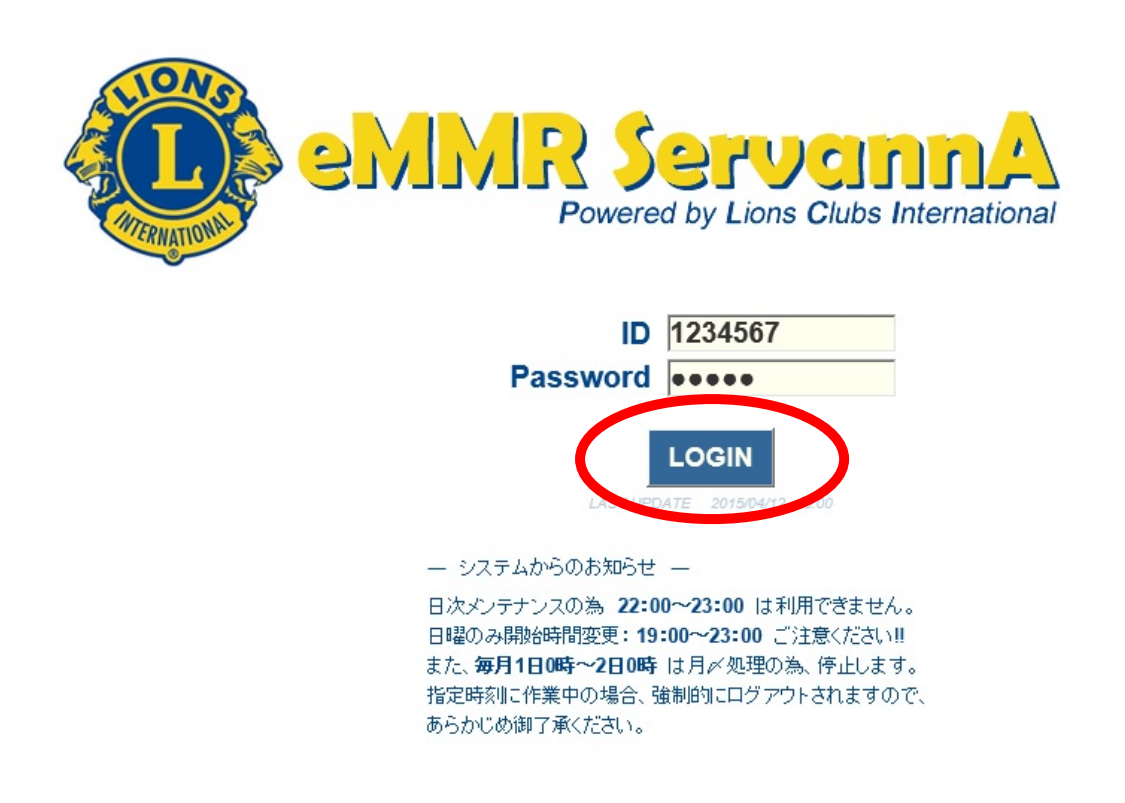

ログインIDには、新年度開始前に登録した四役(会長・幹事・会計・会員 委員長)の会員番号、パスワードには、四役(会長・幹事・会計・会員委 員長)登録時に設定したパスワードを入力します。

報告書を作成・提出する場合は、会長または幹事のID・パスワードを入 カしてログインします。会計・会員委員長のID・パスワードを入力してロ グインした場合は、報告書の閲覧のみとなりますので、ご注意下さい。

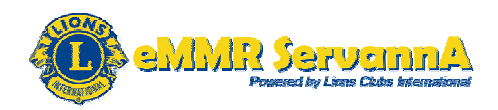

[最重要]eMMR ServannA のログインID・パスワードについて

1. eMMR ServannA にログインするためのID・パスワード ログインID:登録した四役(会長・幹事・会計・会員委員長)の会員番号 パスワード:四役(会長・幹事・会計・会員委員長)登録時に設定したパス ワード

2. 権限

会長・幹事のログインID・パスワード

報告書(会員動静報告・クラブ活動報告書)の提出・閲覧の両方が可能。 会計・会員委員長のログインID・パスワード

報告書(会員動静報告・クラブ活動報告書)の閲覧のみ可能。

3. ログインID・パスワードの設定

新年度開始前に、次期四役(会長・幹事・会計・会員委員長)登録を兼ね てクラブ側で設定します。

※新年度から報告担当者が交替するクラブにおいては、今期の報告担 当者の方で次期四役(会長・幹事・会計・会員委員長)登録とID・パス ワードの設定していただき、今期(2015-2016年度)の報告担当者か ら次期(2016-2017年度)のログインID・パスワードを引き継ぐ形になり ます。

4. ログインID・パスワードの管理

キャビネットではログインID・パスワードは管理しておりません。各クラブ で慎重に管理をお願いいたします。

何らかの理由で、パスワードを忘れてしまい、システムにログインできなく なった場合は、速やかにキャビネット事務局までお問い合わせください。 お問い合わせ後、パスワードを再設定いたします。再設定には、お時間 いただく場合がございますので、あらかじめご了承ください。

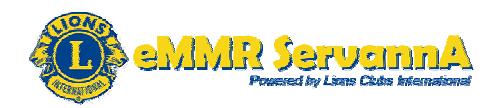

ログインに成功しますと、下記の画面(旧 ServannA の Welcome 画面)が 表示されます。ここには、地区キャビネット・ライオン誌からのお知らせ等 が表示されることがあります。

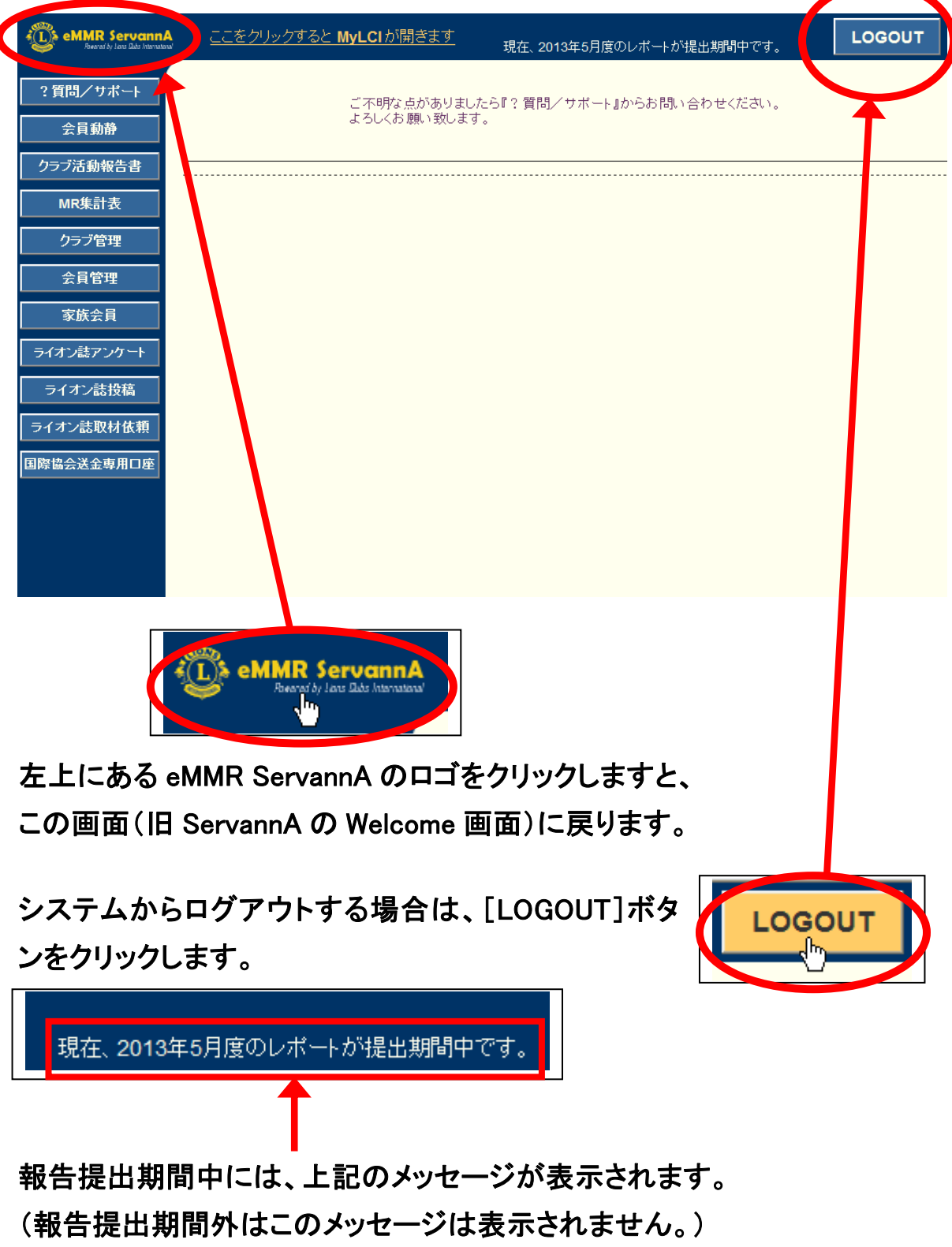

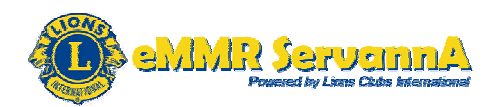

#### 2-2. 会員動静報告の提出

会員の入退会・区分変更等会員に係る報告は、会員動静報告にて行 います。システムにログインしましたら、はじめに、会員動静報告から提 出します。

(1)会員動静報告の手順

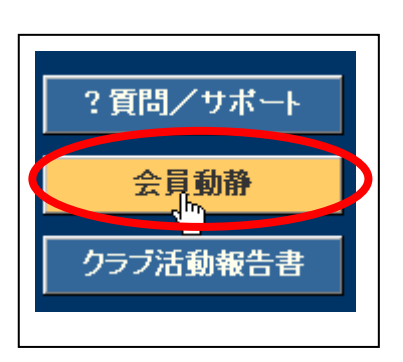

[会員動静]メニューボタンをクリックし、〇〇年 △△月の会員動静画面を表示します。

2012 ~ 年 3 ~ 月度の 会員動静

| District Cabin | et Region | Zone    | Club   | ~       |            |        |
|----------------|-----------|---------|--------|---------|------------|--------|
| 入会者 0 名/退会者 (  | D 名(合計変動) | 人数 0 名〉 |        |         |            |        |
| 登録区分           | 会.        | 員番号     | 会員氏名   | i 入き    | <u>≩</u> 8 | 退会日    |
|                |           |         |        | 会員動     | 浄なしで国際本部   | 『へ報告する |
| ~              | の処理を行     | います。    | クルクして会 | 員一覧から選択 |            |        |

会員の入退会・区分変更の有無を確認します。

入退会・区分変更がある場合は、新入会・再入会・転入・転出・退会・退 会(逝去)・会員区分変更等それぞれのケースに応じて各種報告処理を し、報告を提出します。

入退会・区分変更がない場合は、会員動静なし(会員の入退会・区分変 更なし)の報告を提出します。

会員動静報告では、会員の入退会・区分変更の有無に係らず、必ず毎 月会員動静報告を提出します。

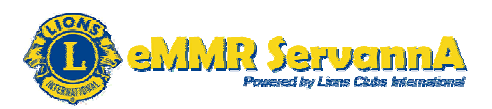

A:会員の入退会ならびに区分変更がない場合

A-1:報告の提出

[会員動静なしで国際本部へ報告する]ボタンをクリックして、会員動静なし(会員の入退会・区分変更なし)の報告を提出します。

| 入会者 0 名/退 | 会者 0 名(合計変動人数 0 名) |             |          |          |   |
|-----------|--------------------|-------------|----------|----------|---|
| 登録区分      | 会員番号               | 会員氏名        | 入会日      | 退会日      |   |
|           |                    | <           | 会員動静なして国 | 際本部へ報告する | > |
|           | ─ ▼ の処理を行います。      | クリックして会員一覧か | ら選択      |          |   |

クリックしますと、確認のメッセージ画面が表示されますので、内容を確認し、[OK]ボタンをクリックします。

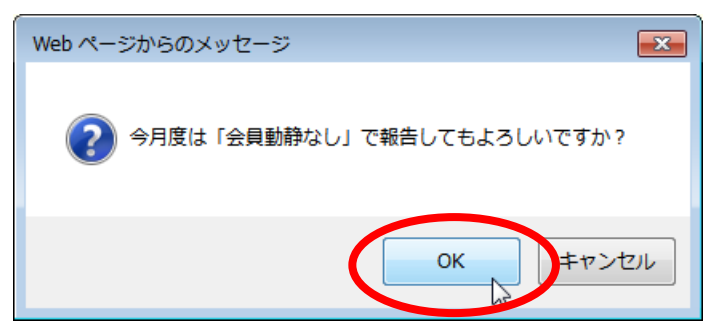

システムからの通知にて、"今月度は会員動静なしで国際本部へ報告しました"というメッセージが表示され、報告が完了します。

| 2012 ✓ 年 3 ✓ 月度の会員動静                                                                              |
|---------------------------------------------------------------------------------------------------|
| システムからの通知 今月度は「会員動静なし」で国際本部へ報告しました。                                                               |
| District Cabinet Region Zone Club                                                                 |
| 入会者 0名/退会者 0名 (合計変動人数 0名)<br>[最重要]会員の入退会・区分変更がない場合は、当月末までに必ずこ<br>の処理をして、国際本部宛に会員動静なし(会員の入退会・区分変更な |

し)の報告を提出してください。

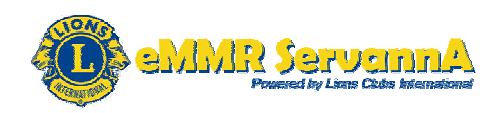

[重要]システムからの通知にて、"今月度は会員動静なしで国際本部へ 報告しました"というメッセージが表示されますが、会員動静なしの報告 を国際本部宛に提出したのみで、会員動静報告そのものは、ロックされ ていません。報告提出期間以内であれば、会員動静の報告を追加して 報告することが可能です。

A-2:国際本部への報告完了確認

国際本部宛に報告完了できていることを確認するため、eMMR ServannAの最上部にある"ここをクリックすると MyLCI が開きます"をクリックして、 MyLCIを表示します。

| eMMR ServannA<br>Beened by Low Date International | ここをクリックすると MyLCIが開きます |  |
|---------------------------------------------------|-----------------------|--|
| ? 質問/サポート                                         |                       |  |

Internet Explorer の場合は、クリックしますと、「セキュリティで保護された 接続~」というメッセージ画面が2回表示されます。

1回目は、[はい(Y)]ボタンをクリックします。

| セキュリテ | ·イの警告                                                                                           |
|-------|-------------------------------------------------------------------------------------------------|
| £     | セキュリティで保護された接続から保護されていない接続へ移動し<br>ようとしています。送信する情報は、Web 上のほかのユーザーに読<br>み取られる可能性があります。<br>続行しますか? |
|       | □ 今後、この警告を表示しない(1)                                                                              |
|       | (はい(Y)<br>いいえ(N)<br>詳細情報(M)                                                                     |

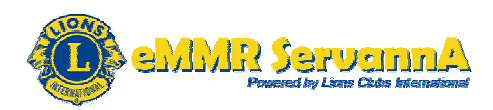

2回目は、[OK]ボタンをクリックします。

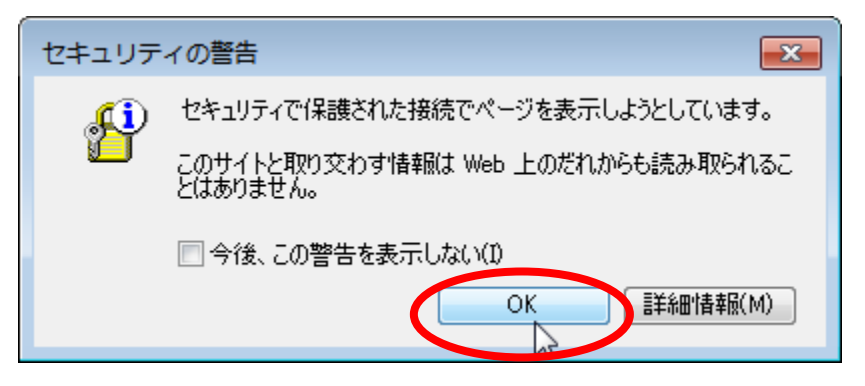

[参考]「セキュリティで保護された接続〜」というメッセージ画面は、 Internet Explorer の設定にて、下記の形で保護付き/保護なしのサイト 間を移動する場合に警告するにチェックが入っていた時に表示されま す。

| インターネット オプション                                                               |
|-----------------------------------------------------------------------------|
| 全般 セキュリティ プライバシー コンテンツ 接続 プログラム 詳細設定                                        |
| 設定                                                                          |
| <ul> <li></li></ul>                                                         |
|                                                                             |
| *Internet Explorer の再開後に有効になります。                                            |
| Internet Explorer の設定をリセット<br>Internet Explorer の設定を既定の状態にリセットします。 リセット(S)… |
| ブラウザーが不安定な状態になった場合にのみ、この設定を使ってください。                                         |
| OK A 適用(A) 適用(A)                                                            |

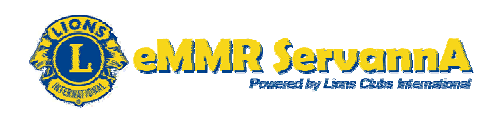

MyLCI が表示されましたら、青い色の帯の体にある「ライオンズクラブ ▽」をクリックして、ライオンズクラブのメニューを表示します。

| eMMR Li | on Club Officer With A | ctivities Gr | oup    |       |       |                   |
|---------|------------------------|--------------|--------|-------|-------|-------------------|
|         | MyL                    | CI           |        |       |       |                   |
| ホーム     | ライオンズクラブ 👻             | 地区 👻         | 複合地区 👻 |       |       |                   |
|         |                        |              |        | 「ライオン | ノズクラブ | <mark>⊽</mark> ]を |
| 7       | ホーム                    |              |        | 0090  |       |                   |
| 私のタ     | スク                     |              |        | 私のクラブ |       |                   |

「ライオンズクラブ」のメニューが表示されましたら、「レポート」をクリックします。

|                | MyLCI                | ĺ        | 「レポート」をクリック |
|----------------|----------------------|----------|-------------|
| ホーム            | ライオンズクラブ 🝷 地区        | ▼ 複合地区 ▼ |             |
|                | 会員                   |          |             |
| <b>@</b> 7     | クラブ情報<br>役員          |          |             |
| 私のタ            | 会計計算書/国際会費           |          |             |
| Enter n        | アクティビティ<br>主要アクティビティ | •        |             |
| 5月 20<br>ラブは、  | アクティビティ目標            | (ライオンズク  |             |
| 5月 20<br>Iよ、eM | レポート 会員カード           | シズクラブ 🌗  |             |
| 5月 20 -        |                      | こさい。     |             |

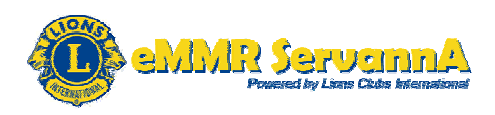

「レポート」ページ(レポート画面)が表示されます。入手できるレポートの 中から、「クラブ月例報告書履歴 詳細」または「月例会員報告書」をクリ ックして、報告内容を確認します。

| ● レポート                                                                                                    |                                              |
|----------------------------------------------------------------------------------------------------|----------------------------------------------|
| <ul> <li>入手できるレボート</li> <li>家族会員報告書</li> <li>クラブ出席簿</li> <li>クラブ会員名簿</li> <li>クラブ月例報告履歴 詳細</li> <li>月例会員報告者)</li> <li>ライオンズクラブ連絡先リスト</li> <li>ライオンズ地区役員連絡先リスト</li> <li>月例アクティビティ報告書</li> <li>クラブ会員名簿</li> <li>今年度ライオンズクラブ役員報告書</li> <li>次年度ライオンズクラブ役員報告書</li> </ul> | <mark>レボートの情報</mark><br>左のリストからレポートを選択してください |
| <mark>入手できるレポート</mark><br>家族会員報告書                                                                                                    | 「クラブ月例報告履歴 詳細」<br>または「月例会員報告書」をク<br>リック      |
| クラブ出席簿<br>クラブ会員名簿<br>クラブ月例報告履歴 詳細                                                                                                    |                                              |
| 月例会員報告書<br>ライオームクラフ連絡先リスト                                                                                                    |                                              |

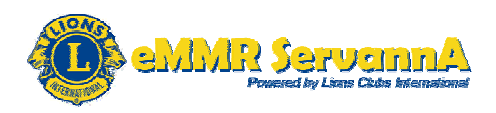

「クラブ月例報告書履歴 詳細」をクリックしますと、右側のレポートの情報にて、レポート名に"クラブ月例報告書履歴 詳細"、内容に"クラブ会員以外の詳細履歴"と表示されます。

レポート名と内容が表示されましたら、一番右下にある[表示/印刷]ボ タンをクリックします。

| 入手できるレポート        | レポートの情報 |                 |
|------------------|---------|-----------------|
| 家族会員報告書          | レポート名   | クラブ月例報告履歴 詳細    |
| クラブ出席簿           | 山家      |                 |
| クラブ会員名簿          | 1014    | シリノス員動用物の指載加強加強 |
| クラブ月例報告履歴 詳細     |         |                 |
| 月例会員報告書          |         |                 |
| ライオンズクラブ連絡先リスト   |         |                 |
| ライオンズ地区役員連絡先リスト  |         |                 |
| 月例アクティビティ報告書     |         |                 |
| クラブ会員名簿          |         |                 |
| 今年度ライオンズクラブ役員報告書 |         |                 |
| 次年度ライオンズクラブ役員報告書 |         |                 |
|                  |         | 表示印刷            |
| [表示/印刷]ボタン       |         |                 |
| をクリック            |         |                 |
|                  |         |                 |
|                  | J       | 表示/印刷           |
|                  |         |                 |

#### クリックしますと、下記の形で月例会員報告履歴が表示されます。

|            | LIONS CLUBS INTERNATIONAL<br>月例会員報告履歴 |           |      |        | 印刷日: 2013年5月13日 |        |          |     |
|------------|---------------------------------------|-----------|------|--------|-----------------|--------|----------|-----|
|            |                                       | クラブ:      |      |        |                 | ステータス: | ACTIVE   |     |
| 地区 333 E   |                                       | 国 JA      | APAN |        |                 | 言語     | JAPANESE |     |
| 年月         | 月例会員報告書                               | 処理日       |      | 新入会員   | 転入会員            | 再入会員   | 退会者      | 会員数 |
| 1 <u>0</u> | 05/2013                               | 報告なし      | 合計   |        |                 |        |          | 56  |
| 04/2013    | 04/2013                               | 4/30/2013 | 合計   | 0      | 0               | 0      | 0        | 56  |
| 03/2013    | 03/2013                               | 3/31/2013 | 合計   | 0      | 0               | 0      | 0        | 56  |
| 02/2013    | 02/2013                               | 2/27/2013 | 合計   | 1      | 0               | 0      | 0        | 56  |
| 01/2013    | 01/2013                               | 1/31/2013 | 合計   | 0<br>0 | 0<br>0          | 0<br>0 | 0        | 55  |

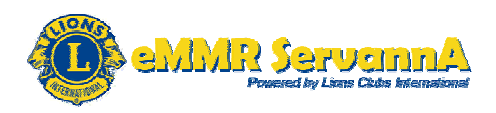

月例会員報告履歴では、月例会員報告書に会員動静報告月、処理日に 月例会員報告書(会員動静報告)を提出した日付が表示されます。 未提出の場合は、処理日に"報告なし"と表示されます。

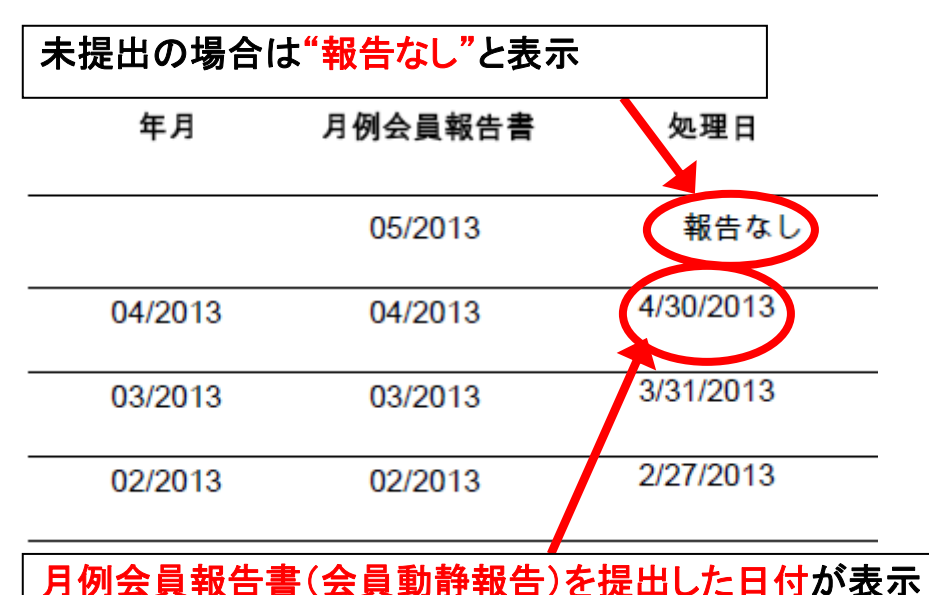

「月例会員報告書」をクリックしますと、右側のレポートの情報にて、レポート名と内容に"月例会員報告書"と年と月の入力欄が表示されます。 年と月の入力欄に表示したい報告書年月を入力し、一番右下にある[表示/印刷]ボタンをクリックします。

| レポートの情報      |        |                |       |
|--------------|--------|----------------|-------|
| レボ           | 一卜名    | 月例会員報告書        |       |
|              | 内容     | 月例会員報告書        |       |
|              | 年      | 2013           |       |
|              | 月      | 04             |       |
|              |        | 1              |       |
| 手順1:表示したい    | 報告     | 書年月を入力         |       |
| (例:2013年4月0  | の報行    | ちを表示したい場合は、    |       |
| 年に"2013"、月に' | '04" d | と入力します。)       | 表示/印刷 |
| 手順2:[表示/印    | 刷]才    | <b>ジンをクリック</b> |       |

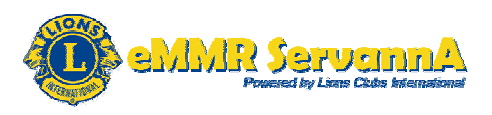

#### 下記の形で月例会員報告書が表示されます。

| 🔒 🖺 纋 ·   (<br>  ☆ 🌣 🔽 / 1 | 🖏 🔛 🧄 🦣 🖡 | <b>遂訳</b><br>[核案 -                                                                                                    | だれていません      |
|----------------------------|-----------|----------------------------------------------------------------------------------------------------|--------------|
| <b>10</b>                  | М         | ONTHLY MEMBERSHIP REPORT<br>April 2013<br>(Submited: 4/30/2013 2:36:46PM)                                                                                                    |              |
|                            | -         | 1.     0     RESIGNED IN GOOD STANDING     MEMBERS FROM LAST REPORT       2.     0     DROPPED FOR NON PAYMENT     A     NEW MEMBERS       3.     0     DROPPED FOR NON ATTENDANCE     B     REINSTATED MEMBERS | 56<br>0<br>0 |
|                            |           | <ol> <li>O DROPPED FOR NON PAYMENT AND<br/>NON ATTENDANCE</li> <li>TRANSFER MEMBERS</li> <li>TOTAL BEFORE DEDUCTIONS</li> <li>MOVED</li> <li>D DROPPED FROM MEMBERSHIP</li> </ol>                               | 0<br>56      |
|                            |           | 7.     0     DECEASED     MEMBERS AT CLOSE       8.     0     OTHER       9.     0     TOTAL                                                                                                    | 56           |

タイトルの下に報告提出日時が表示されます。

# MONTHLY MEMBERSHIP REPORT April 2013

(Submited: 4/30/2013 2:36:46PM)

会員の入退会がない場合は、報告書の下部に、"No Activity was reported for this month"と表示されます。

| MMR Date | MMR<br>Activity | Name            | Address      |  |
|----------|-----------------|-----------------|--------------|--|
| 04/2013  | No Activity     | was reported fo | r this month |  |

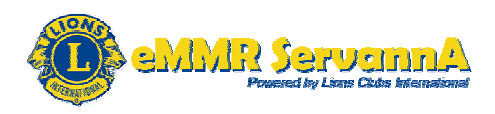

MyLCIのホーム(トップページ)にある私の会員(赤枠の箇所)からも会員 報告状況を確認することができます。

| MyLCI                        |                     |     |
|------------------------------|---------------------|-----|
| ニーム ライオンズクラブ ▼ 地区 ▼ 複合地区 ▼   |                     |     |
|                              |                     |     |
|                              |                     |     |
| 💩 ホーム                        |                     |     |
| <del>ህ</del>                 | 私のカニー               |     |
| 私のタスク                        | 私のシラフ               | t   |
|                              |                     |     |
|                              |                     |     |
|                              |                     | 5   |
|                              |                     | (   |
|                              |                     | 2   |
|                              |                     |     |
|                              |                     |     |
|                              |                     |     |
|                              |                     |     |
|                              |                     |     |
|                              |                     |     |
|                              |                     |     |
|                              |                     |     |
| 私の会員                         | 7071271             |     |
| 会員報告状況                       | 最近のアクティビティ          |     |
| 月 7 8 9 10 11 12 1 2 3 4 5 6 |                     |     |
| 報告済み くくくくく くくくく く            |                     |     |
| 会員概要                         |                     |     |
| 正会員 56                       | 2012-2013 アクティビティ概要 |     |
| 승 <u>하</u> 56                | アクティビティ件数           | 3   |
| 於身会員 2                       | 奉仕時間合計              | 7   |
|                              | 獲得金額 (JPY)          | .00 |
|                              | 寄付金額 (JPY)          | .00 |
|                              | 奉仕を受けた人の数           | 0   |
|                              |                     |     |
|                              |                     |     |
| 会員に関する詳細                     | アクティビティに関する詳細       |     |

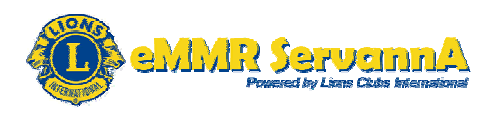

報告済の場合は、緑色の報告済みのチェックが入ります。

| 私の会員             |    |     |     |     |    |     |     |     |    |    |   |    |   | 114 本 6 4 6 4 4 |
|------------------|----|-----|-----|-----|----|-----|-----|-----|----|----|---|----|---|-----------------|
| 人员把牛北            | 90 |     |     |     |    |     |     |     |    |    |   |    |   | 報告済の場合は、絨も      |
| 会具報告状            | ж. | _   | _   | _   | _  |     |     | _   | _  | _  | _ | _  | _ | のチェックが 入ります     |
| 月                | 7  | 8   | 9   | 10  | 11 | 12  | 1   | 2   | 3  | 4  | 5 | 6  |   |                 |
| 報告済み             | 7  | 7   | 7   | 7   | 7  | 7   | 7   | 7   | 7  | 7  | - |    |   | 提出の場合は、空欄の      |
| The C1 / / 1 + / | ·  | Ţ., | Ţ., | Ľ., | Ţ. | Ľ., | Ľ., | Ľ., | Ţ. | Ţ. |   |    |   | +               |
| 会員概要             |    |     |     |     |    |     |     |     |    |    |   |    | • | よじり。            |
| 正会員              |    |     |     |     |    |     |     |     |    |    |   | 56 | - | (例・左図の場合は、2     |
| 合計               |    |     |     |     |    |     |     |     |    |    |   | 56 |   |                 |
| 終身会員             |    |     |     |     |    |     |     |     |    |    |   | 2  | - | 14年7月~2015年4月   |
|                  |    |     |     |     |    |     |     |     |    |    |   |    | - |                 |
|                  |    |     |     |     |    |     |     |     |    |    |   |    |   |                 |
|                  |    |     |     |     |    |     |     |     |    |    |   |    |   | が未提出となります。)     |
|                  |    |     |     |     |    |     |     |     |    |    |   |    |   |                 |

[重要]私の会員にある会員報告状況からも国際本部宛への会員動静 報告の報告完了確認することもできますが、詳細な状況を確認する場合 は、「ライオンズクラブ」のメニューから「レポート」をクリックして、「レポー ト」ページページを表示し、入手できるレポートの中から、「クラブ月例報 告書履歴 詳細」または「月例会員報告書」をクリックして、報告内容を確 認してください。

B:会員の入退会・区分変更がある場合

会員の入退会・区分変更がある場合は、「 」の処理を行いますとい うプルダウンメニューの▽をクリックして、メニューの内容を表示し、メニュ 一の中から、報告する項目を選択し、各種報告を行います。

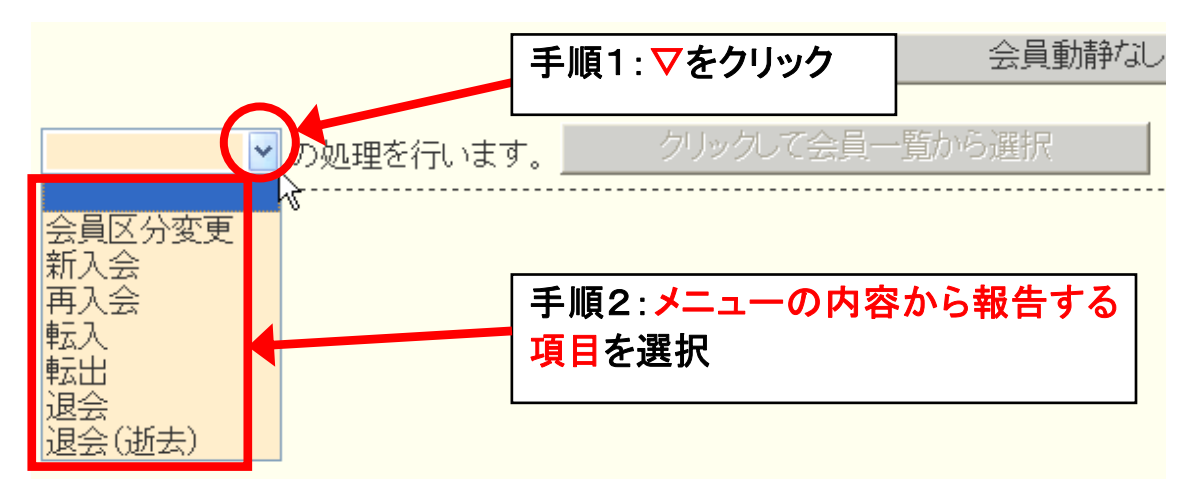

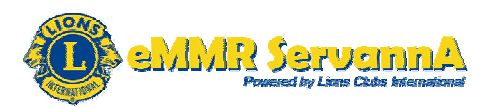

#### B-1:新入会員の入会

#### プルダウンメニューから「新入会」を選択します。

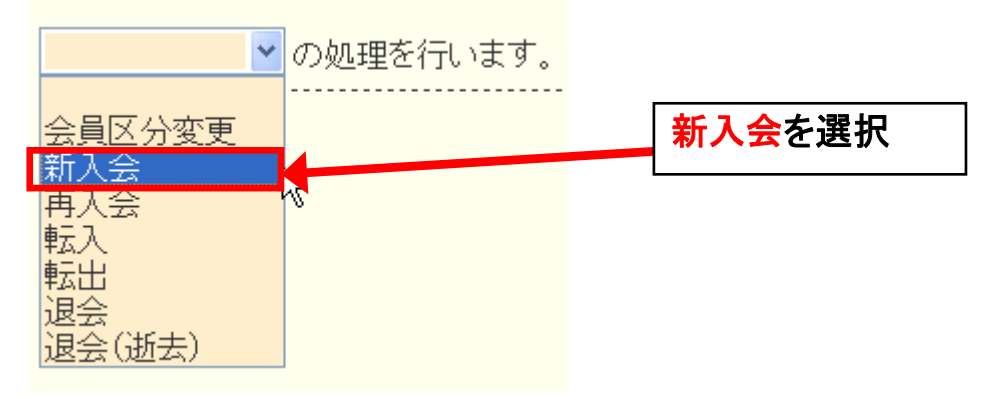

#### 選択しますと、下記の形で、新入会員の登録画面が表示されます。

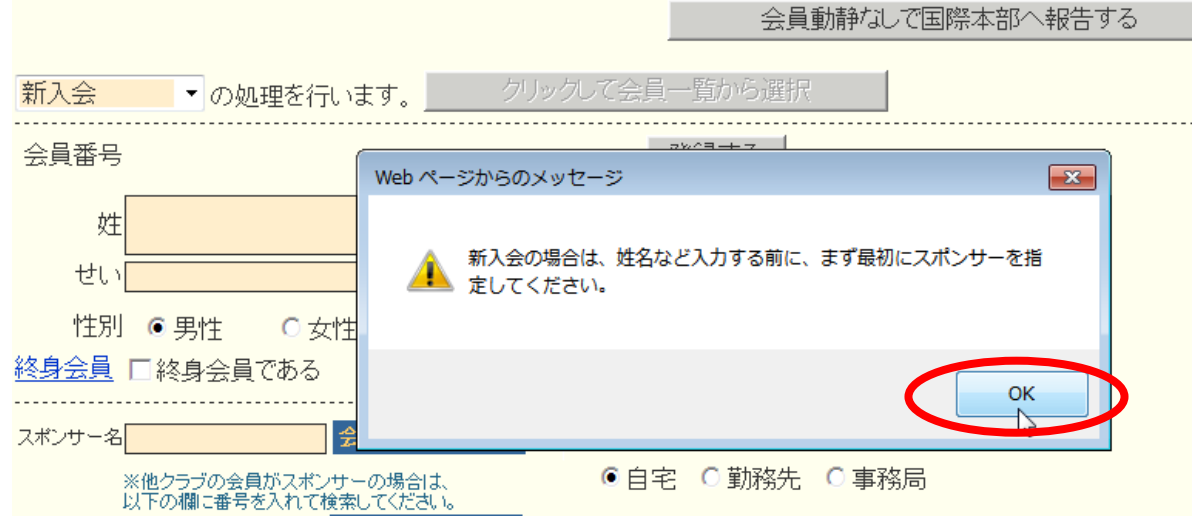

同時に、「新入会の場合は〜」というメッセージ画面も表示されますので、 [OK]ボタンをクリックしてメッセージ画面を閉じます。

スポンサーとなる会員を選択します。

スポンサーが自クラブのメンバーである場合は、スポンサー名の右にあ る「会員一覧から選択」をクリックします。

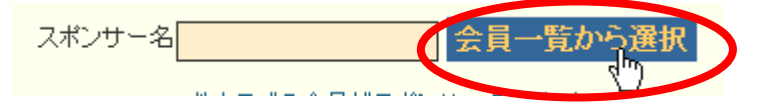

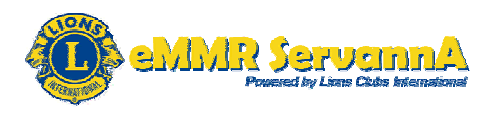

クリックしますと、「スポンサーを一覧から〜」というメッセージ画面が表示 されますので、[OK]ボタンをクリックします。

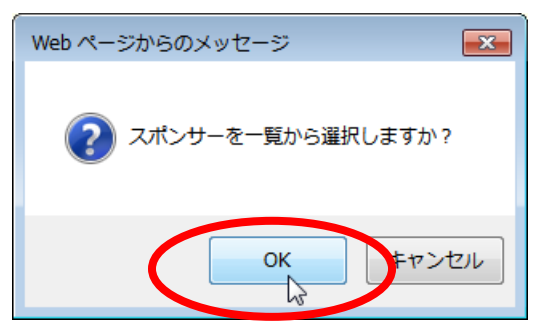

## 会員一覧画面が表示されます。会員一覧からスポンサーとなる会員をク リックします。

| ▲ 会員を選択してください                                                            | 2012~年 3 ~月度 |
|--------------------------------------------------------------------------|--------------|
| 氏名や会員番号で絞り込めます:                                                          | ⊙現会員         |
| District Cabinet Region Zone Club                                        | 会員を検索する      |
| 男性会員 人/女性会員 人(合計 人) (*会員番号未記入者 0人)<br><前の20件 次の20件> 現在のページ: <b>1</b> 234 |              |
| D         C         R         クラブ名         会員番号         会員氏名         入会  | : 退会/転出      |
| 333 E                                                                    | 詳細           |
| 333 E                                                                    | 詳細           |
| 333 E                                                                    | 詳細           |
| 333 E                                                                    | 詳細           |
|                                                                          | ▶ 詳細         |

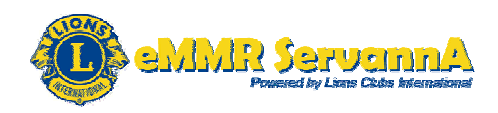

クリックしますと、スポンサー名に選択したスポンサー名が入力され、同時に、「スポンサーは指定されました~」というメッセージ画面が表示されます。 画面が表示されましたら、 [OK] ボタンをクリックします。

| 新入会 🔹 の処理を行います                        | クリックして会員一覧から選択                                   |
|---------------------------------------|--------------------------------------------------|
| 会員番号                                  | Web ページからのメッセージ                                  |
| 姓<br>せい                               | スポンサーは指定されました。引き続き、個人情報の入力を行ってく<br>ださい。          |
| 性別 © 男性 O 女性<br><u>終身会員</u> □ 終身会員である | Ск                                               |
| スポンサー名 獅子太郎 会員                        | <mark>覧から選択</mark> - 送付先の選択-<br>◎ 自宅 ○ 勤務先 ○ 事務局 |
| スポン                                   | サーを検索 選択したスポンサー名                                 |
| 入会日 2012 年 3 月 1 退会日 年 月              |                                                  |

他クラブのメンバーである場合は、スポンサーの会員番号を入力し、「スポンサーを検索」をクリックして、スポンサーとなる会員を検索します。

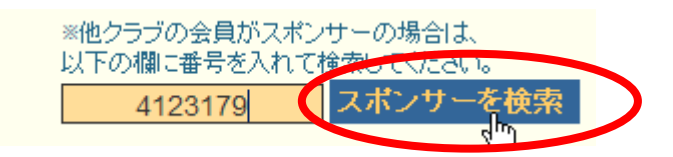

「スポンサーを検索」をクリックしますと、別ウインドウが開いて、国際本 部のデータベースから入力された会員番号の会員を検索します。

国際本部番号4123179の会員を検索しています。

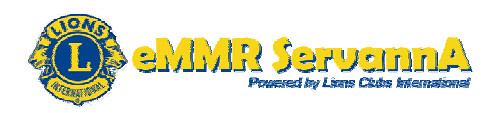

該当する会員が見つかりますと、別ウインドウが開いて、スポンサーの 会員情報が表示されます。

| 1 | eMMR ServannA - Windows I | internet Explorer |   |
|---|---------------------------|-------------------|---|
| ł | e                         |                   |   |
|   | 国際本部番号 412                | 3179 の会員情報        |   |
|   | PersonID                  | 4123179           |   |
|   | MemberType                |                   |   |
|   | Prefix                    |                   |   |
|   | FirstName                 | Ichiro            |   |
|   | MiddleName                |                   | = |
|   | LastName                  | Yamada            |   |

正しいスポンサーであることを確認し、画面最下部にある[決定]ボタンを クリックします。

この会員で間違いない場合は、決定をクリックしてください。

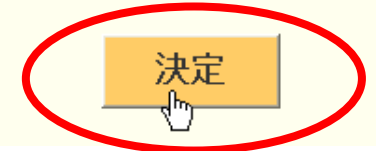

クリックしますと、スポンサー名に英文表記でスポンサー名が登録されま す。

 スポンサー名
 にhiro Yamada
 会員一覧から選択

 登録されましたら、日本語表記に書き直します。

 スポンサー名
 山田 一郎
 会員一覧から選択

[重要]登録されましたら、忘れずに日本語表記に書き直してください。

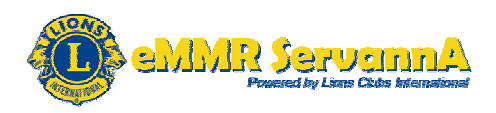

スポンサーの選択が完了しましたら、会員の個人情報を入力します。 はじめに、画面上部にあるライオン誌ならびに地区キャビネット宛に登録 される日本語の情報を入力します。

入力欄の右側に<br />
※のマークが付いている項目(姓・入会日)は必須入力<br />
項目になりますので、必ず入力します。

| 新入会 ▼の処理を行います。                                                   | クリックして会員一覧から選択                                                                                                    |
|------------------------------------------------------------------|----------------------------------------------------------------------------------------------------|
| 会員番号                                                             | 登録する                                                                                                    |
| 姓 <mark>若獅子</mark> <sup>*</sup>                                  | 名 <mark>太郎</mark> めいたろう                                                                                                    |
| 性別 <sup>●</sup> 男性 ○女性<br><u>終身会員</u> □終身会員である                   |                                                                                                    |
| スポンサー名 獅子太郎 会員一覧                                                 | から選択 - 送付先の選択 -                                                                                                    |
| ※他クラブの会員がスポンサーの場合は<br>以下の欄に番号を入れて検索してくださ<br>スポンサー                | t、 ● 日毛 ○ 勤務先 ○ 事務局<br>い。<br>を検索                                                                                                    |
| 入会日     2012     年     3     月     1       退会日     年     月     月 | Image: Note of the second second secon |
| MJF<br>の<br>(現在のクラブ入会後のMJF名                                      | 計回数)                                                                                                    |

必須入力項目が未入力の状態で、[登録する]ボタンをクリックしますと、 システムからの警告にて、下記の形でエラーメッセージが表示され、登録 することができません。

[重要]未入力の箇所によって、メッセージの内容は変わります。

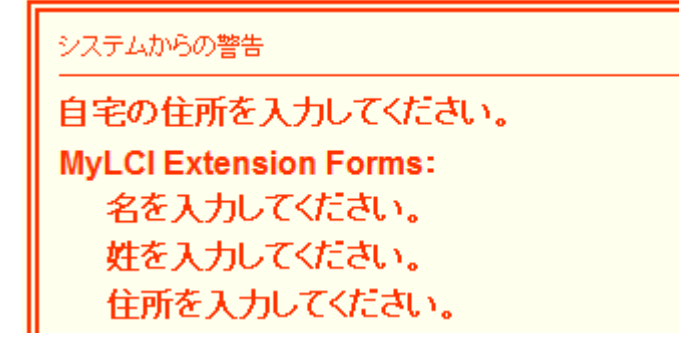

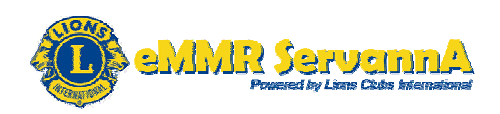

ライオン誌の個別発送を選択しているクラブは、「郵便物送付先」で選択した住所(一送付先の選択一項目にて選択した住所)にライオン誌が発送されることになります。

また、ここで選択した送付先の郵便番号・住所も必須入力項目となります。 送付先にて勤務先を選択した場合は、勤務先の名称も必須入力項目と なります。入力された情報がそのまま発送ラベルに使用されますので、 送付先の住所には正確な住所を入力して下さい。

| - 自宅 -<br><u> 123</u> - <u>4567</u><br>茨城県水戸市獅子町1-2-3                                                                                                    | <ul> <li>– 勤務先 –</li> <li>名称 若獅子屋</li> <li>役職 代表取締役</li> <li>業種 小売業</li> </ul>                                                                   |
|----------------------------------------------------------------------------------------------------|----------------------------------------------------------------------------------------------------|
| TEL       012       -       345       -       6789         FAX       012       -       345       -       6788         携帯       090       -       0000       -       0000         e-mail       taro@wakashishiya.com | <ul> <li>123 - 4567</li> <li>茨城県水戸市獅子町4-5-6</li> <li>ビル名</li> <li>若獅子ビル1F</li> <li>TEL 012 - 345 - 9876</li> <li>FAX 012 - 345 - 9877</li> </ul> |
| -備考-<br>所属委員会:出席委員会                                                                                                    |                                                                                                    |

[最重要]未入力の状態で、[登録する]ボタンをクリックしますと、システ ムからの警告にてエラーメッセージが表示され、登録できませんので、忘 れずに入力してください。また、正確な住所を入力してください。 [最重要]ライオン誌の個別発送を選択しているクラブの必須入力項目 送付先の選択にて自宅を選択:自宅の郵便番号・住所 送付先の選択にて勤務先を選択:勤務先の郵便番号・住所・名称 [重要]自宅・勤務先両方の情報を入力しておくことを推奨します。

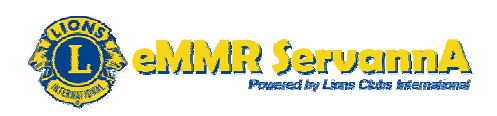

日本語の情報の入力が完了しましたら、画面下部にある MyLCI Extension Forms に、国際本部に登録されるアルファベットの情報を入力します。ここは半角英数で入力します。

※のマークが付いている項目(名・姓・住所・市、都道府県・郵便番号・ 国・出生年)は必須入力項目になるので、必ず入力します。

住所は各欄半角30文字以内、市、都道府県は半角18文字以内で入力 します。メールアドレスには、国際会長メッセージ等が送信されるため会 員本人が受信出来るメールアドレスを入力してください。

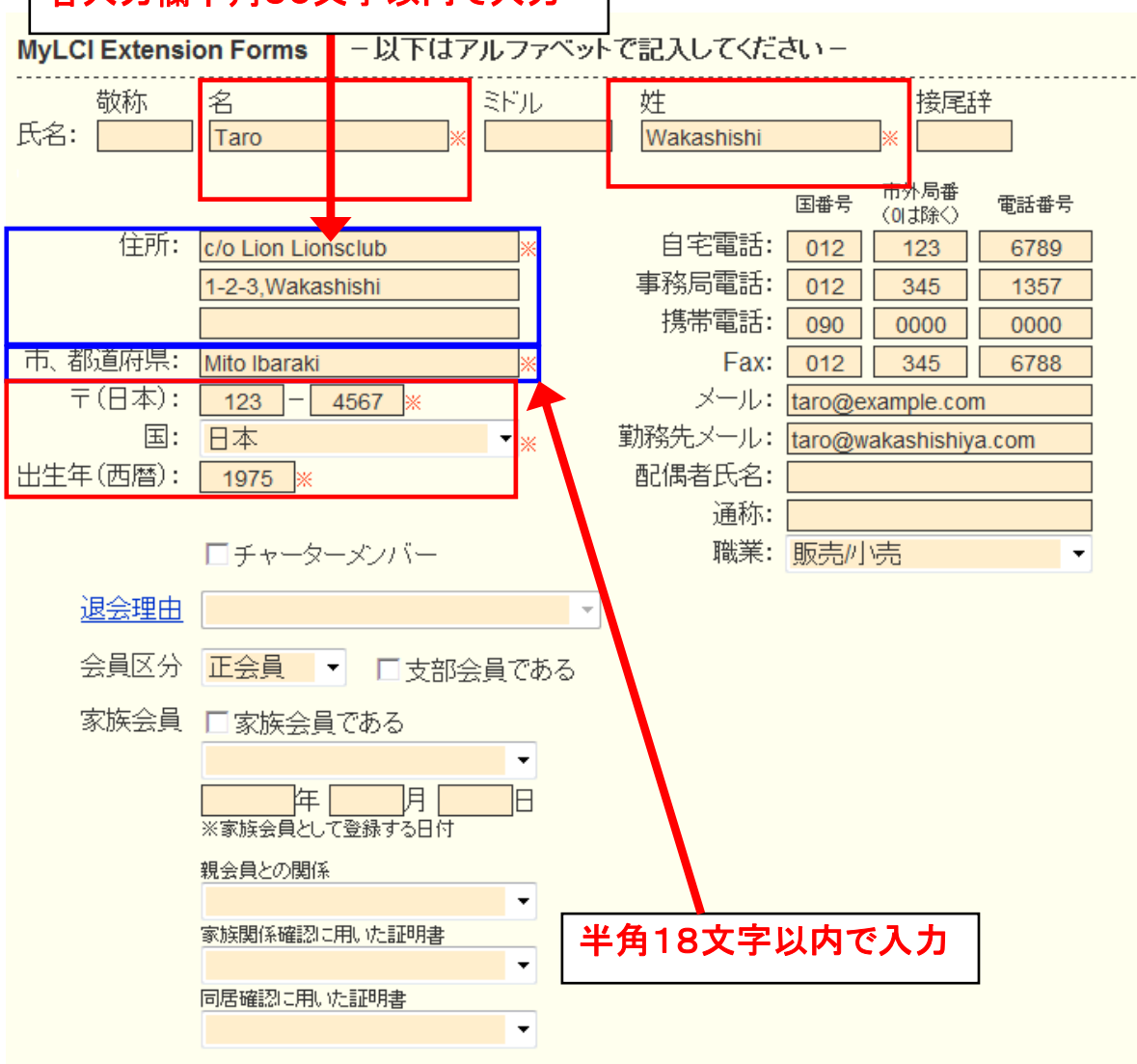

各入力欄半角30文字以内で入力

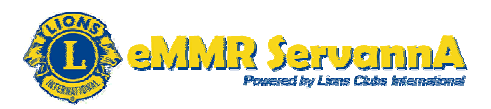

[最重要]MyLCI Extension Forms の入力について

- 1. 各項目の入力
- 入力方法:半角英数

必須入力項目:名・姓・住所・市、都道府県・郵便番号・国・出生年("※" のマークが付いている項目)

2. 住所の入力

各入力欄半角30文字以内で入力します。

3. 市、都道府県の入力

半角18文字以内で入力します。

4. メールアドレスの入力(最重要)

MyLCIへの移行に伴い、メールアドレス(項目:メール)には、会員個人の メールアドレスを入力してください。

メールアドレスは、PCのメールアドレスを入力し、携帯電話のメールアド レスは入力しないで下さい。

メールアドレスをお持ちでない場合は、空欄のままで構いません。(入力 する必要はありません。)

メール:会員個人のメールアドレス(PCのメールアドレス、携帯電話のメ ールアドレスは不可)

勤務先メール:勤務先のメールアドレス

5. 英文の表記

1文字目を半角大文字、2文字目を半角小文字で表記するようにして下 さい。(国際本部から表記ルール統一の要請がありました。)

例: MyLCI Extension Forms の名の項目に"太郎"を入力する場合

正しい入力例:Taro

誤った入力例:taro TARO

6. クラブ事務局が固定化されているクラブ

国際本部に登録する会員住所には、国際本部より会計計算書等の送付 先住所にそのまま使われますので、クラブ事務局の住所の入力を推奨し

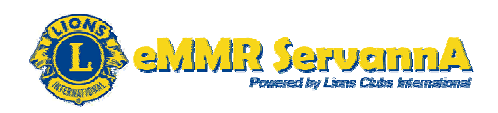

ます。

ただし、メールアドレスは、会員個人のメールアドレスを入力してください。 複数の会員が同じメールアドレスを登録しますと、国際本部からのメール が1通も届かなくなります。 住所:クラブ事務局の住所

メール:会員個人のメールアドレス

必要な項目に情報が入力できているかどうか確認し(必要な情報が入力 できていましたら)、画面上部にある[登録する]ボタンをクリックします。

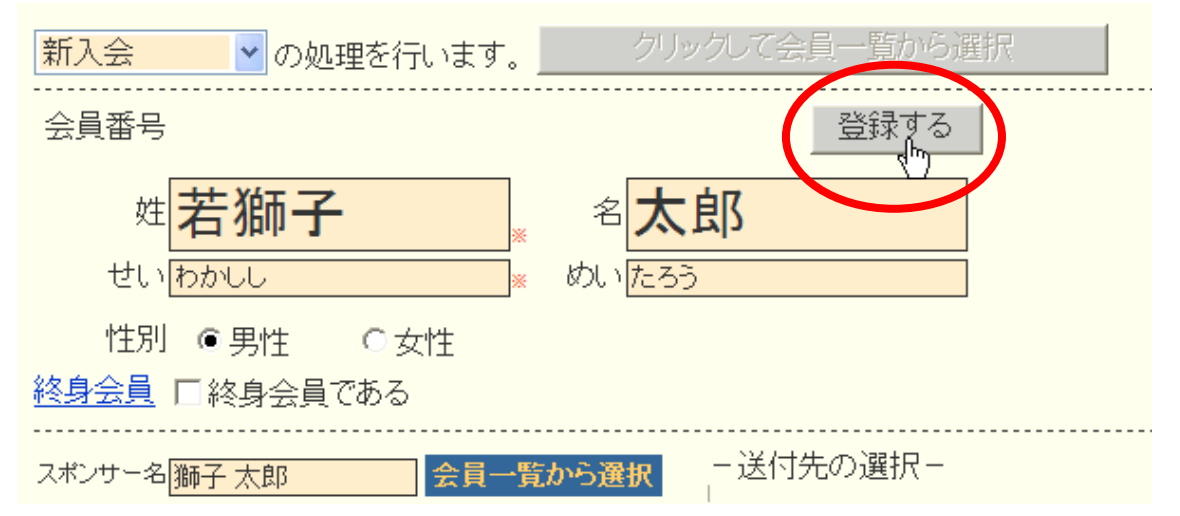

クリックしますと、登録確認メッセージ画面が表示されますので、[OK]ボ タンをクリックします。

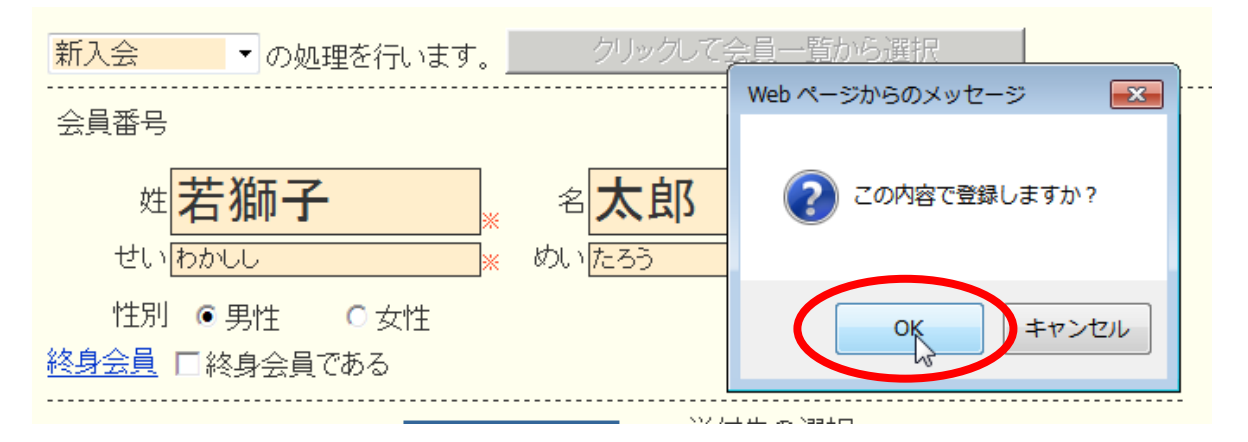

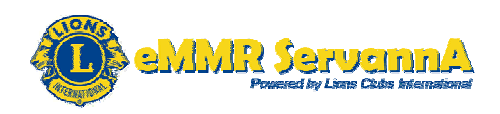

# システムからの通知より、"会員動静を登録しました"のメッセージと登録した会員情報(会員氏名・入会日)が会員動静の一覧に表示されます。

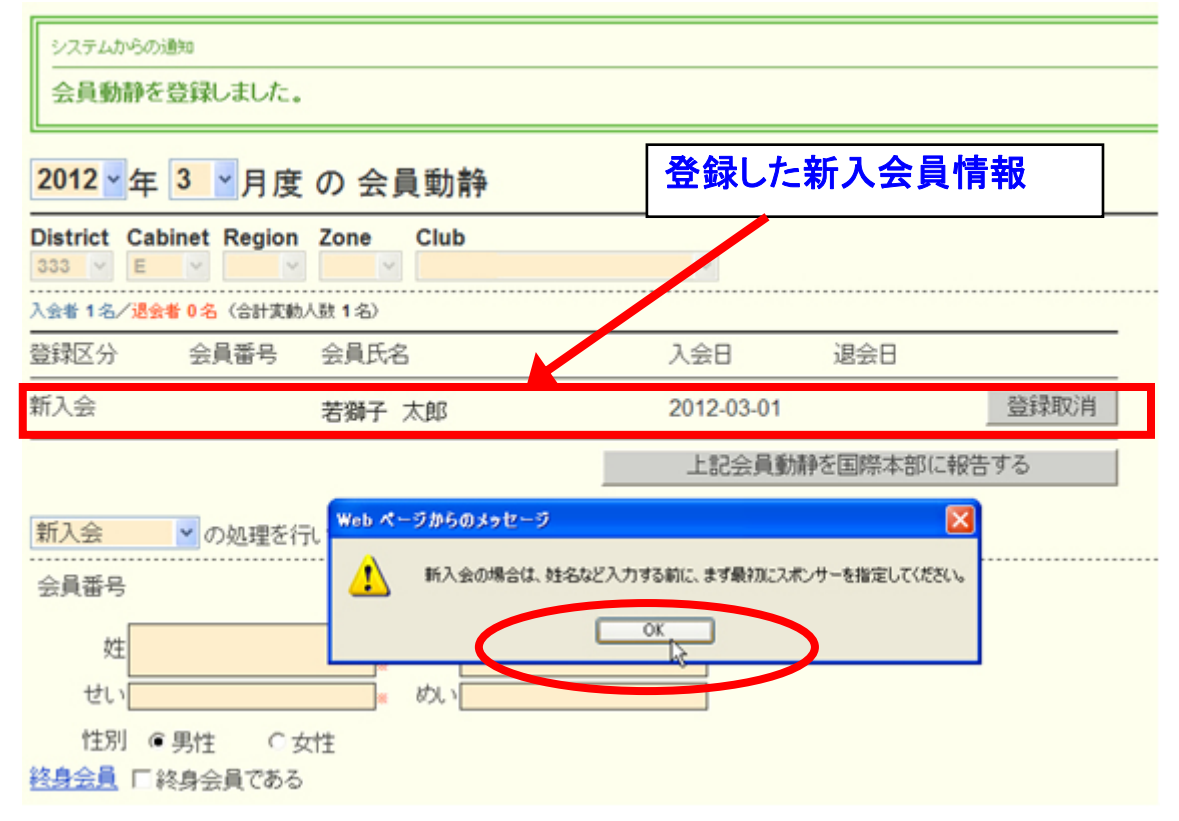

(Windows XP の場合は、)同時に、「新入会の場合は〜」というメッセージ 画面も表示されますが、無視して、[OK]ボタンをクリックし、メッセージ画 面を閉じてください。

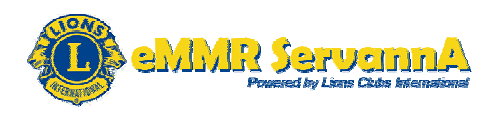

この段階では、会員動静を保存しただけで、国際本部宛には報告されて いません。この段階であれば、[登録取消]ボタンをクリックして、保存し た登録内容を取り消すことが可能です。

| 入会者 1 名/退会者 | 0名(合計変動) | \数 <b>1</b> 名〉 |                     |               |                 |
|-------------|----------|----------------|---------------------|---------------|-----------------|
| 登録区分        | 会員番号     | 会員氏名           | 入会日                 | 退会日           |                 |
| 新入会         |          | 若獅子 太郎         | 2012-03-01          |               | 登録取消            |
|             |          |                | 登録内容を取              | い消す場          | 易合は、[登          |
| Web ページか    | らのメッセージ  | ×              | 録取消]ボタン             | をクリック         | っします。           |
| <b>?</b> zo | の会員動静登録る | 5取り消しますか?      | クリックします。<br>ッセージ画面: | と、取り涕<br>が表示さ | 削確認のメ<br>れますので、 |
|             | ОК       | キャンセル          | 取り消す場合<br>リックします。   | は、[OK         | ]ボタンをク          |

クリックしますと、システムからの通知より、"会員動静を登録しました" というメッセージが表示され、取り消し処理が完了します。

| <mark>2012</mark> ▼ 年 <mark>3 ▼</mark> 月度 の 会員動静 |
|--------------------------------------------------|
| システムからの通知                                        |
| ご指定の会員動静を取り消しました。                                |

[最重要]保存した内容を取り消しますと、取り消した内容を復元することはできませんので取り消しは、慎重にお願いいたします。

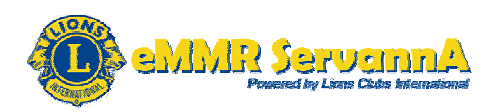

B-2:現会員の退会・退会(逝去)・転出 現会員の退会の場合は、プルダウンメニューから「退会」を選択します。

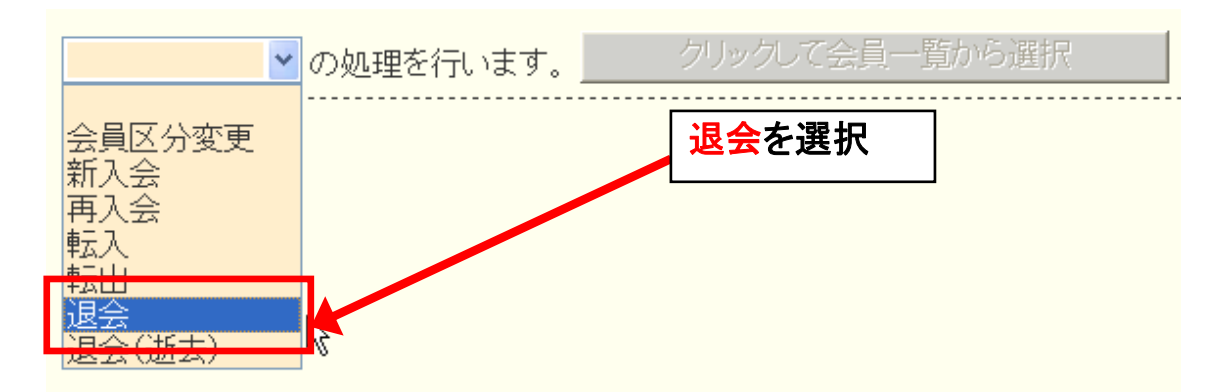

逝去の場合は、「退会(逝去)」を選択します。

退会(逝去)

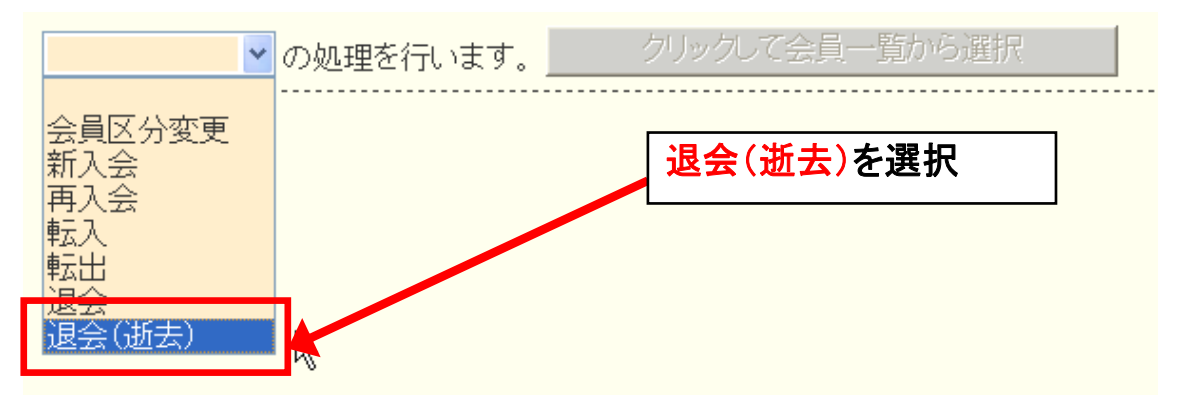

[最重要]逝去の場合は必ず「退会(逝去)」を選択してください。「退会」 で報告しますと、MR集計表の物故L名一覧に反映されません。

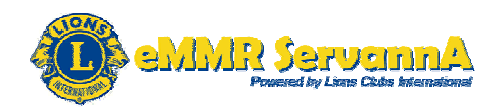

## [クリックして会員一覧から選択]ボタンがクリックできる状態になります ので、[クリックして会員一覧から選択]ボタンをクリックします。

### 会員一覧画面が表示されましたら、会員一覧から退会する会員の氏名 をクリックして選択します。

| ▲ 会員を選択してください                     | 2012 ~ 年 3 ~ 月度 |  |
|-----------------------------------|-----------------|--|
| 氏名や会員番号で絞り込めます:                   | ◎現会員            |  |
| District Cabinet Region Zone Club | 会員を検索する         |  |
| C R Z クラブ名 会員番号 会員氏名 入:           |                 |  |
| 333 E                             | 詳細              |  |
| 333 E                             | 詳細              |  |
| 333 E 394231 金太郎                  | 詳細              |  |
| 333 E                             | 詳細              |  |
| 333 E                             | 詳細              |  |

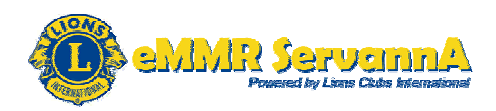

選択した会員の情報画面が表示されますので、退会日(逝去の場合は、 逝去日)を入力します。

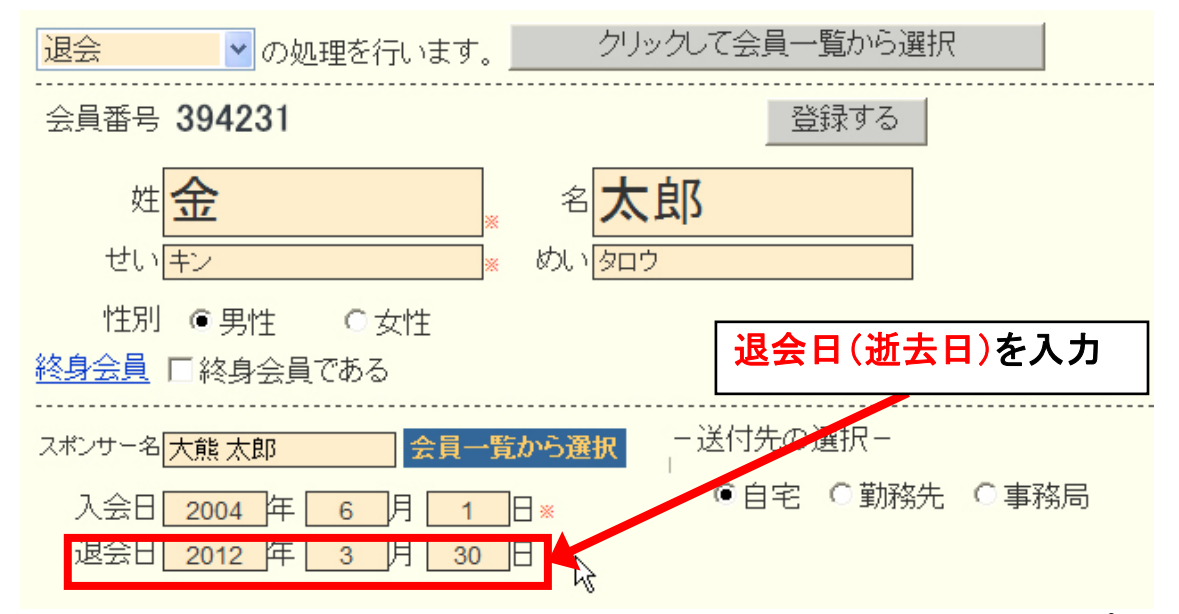

画面下部にある MyLCI Extension Forms の退会理由の項目にあるプル ダウンメニューの▽をクリックして、メニューの内容を表示し、退会理由 ("死亡による退会"以外)を選択します。

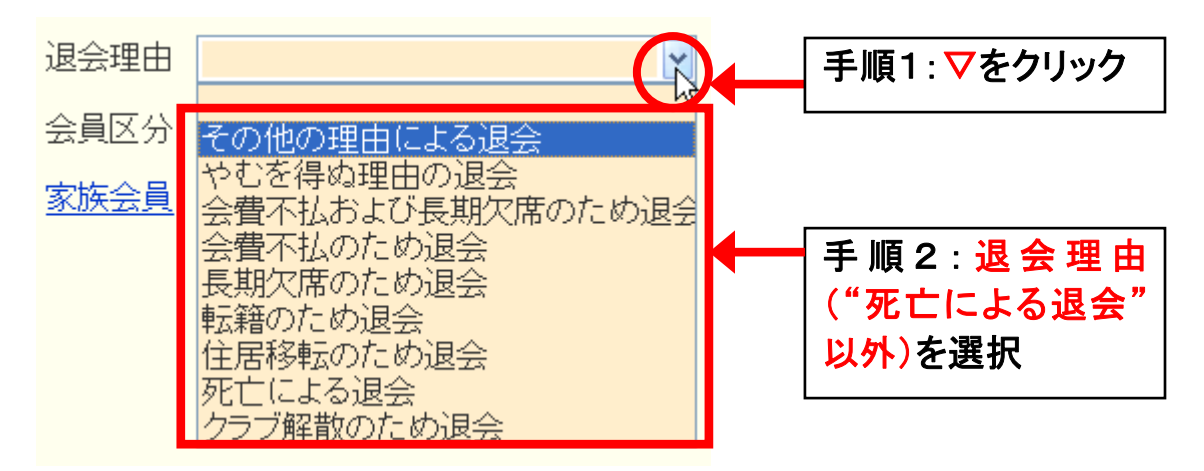

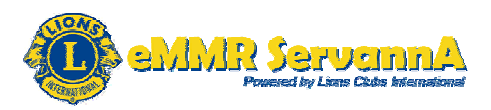

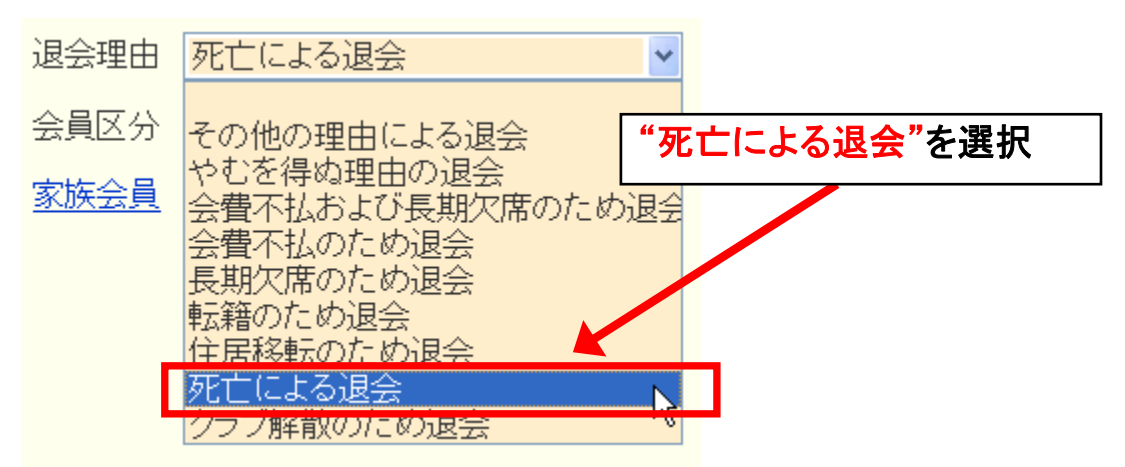

退会(逝去)の場合は、"死亡による退会"を選択します。

[最重要]逝去の場合は必ず"死亡による退会"を選択してください。 退会理由を未選択の状態で登録しますと、システムからの警告にて、 下記のエラーメッセージが表示され、登録できません。

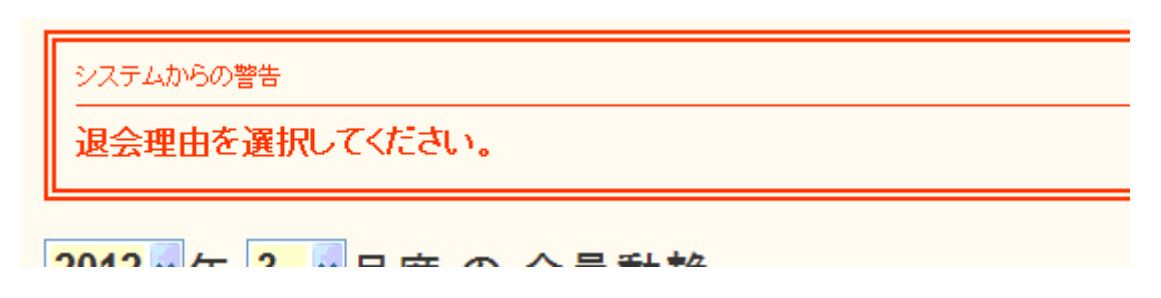

#### [登録する]ボタンをクリックします。

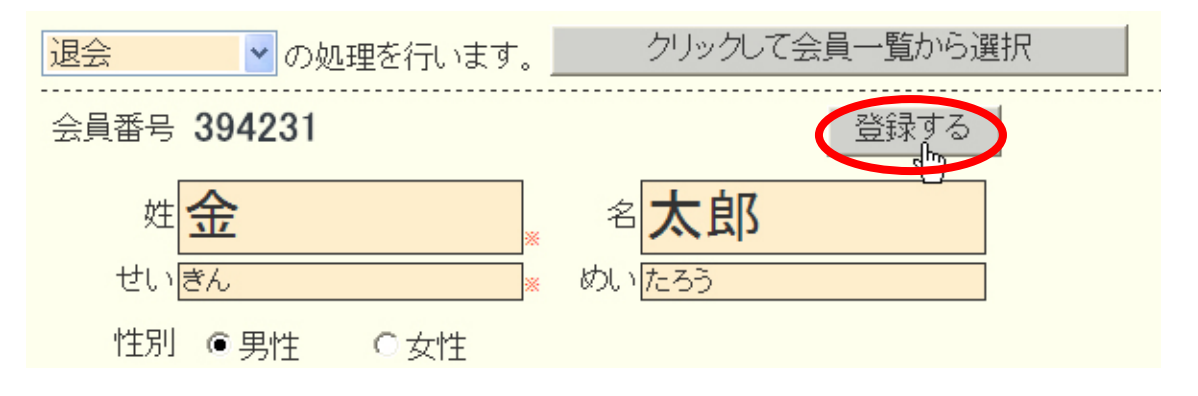

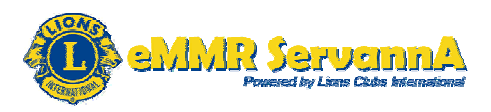

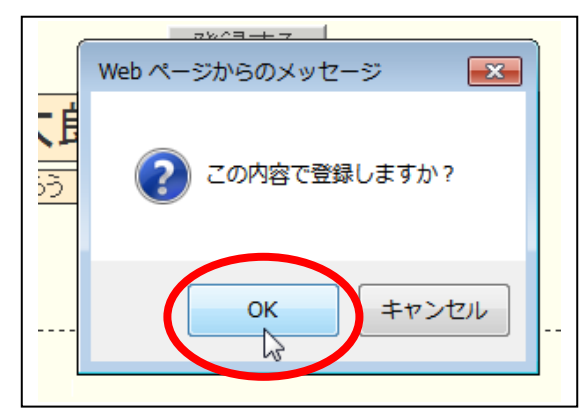

クリックしますと、登録確認メッセ ージ画面が表示されますので、 [OK]ボタンをクリックします。

システムからの通知より、"会員動静を登録しました"のメッセージが表示 され、登録した内容が保存されます。

| システムからの通知<br>会員動静を登録しました。                        |            |            |             |      |  |  |  |
|--------------------------------------------------|------------|------------|-------------|------|--|--|--|
| <mark>2012</mark> ♀ 年 <mark>3 ♀</mark> 月度 の 会員動静 |            |            |             |      |  |  |  |
| District Cabinet Region Zone Club                |            | 登録した       | 登録した退会会員の情報 |      |  |  |  |
| 入会者 1名/退会者 1名(合語                                 | 计変動人数 0 名) |            |             |      |  |  |  |
| 登録区分 会員番号                                        | 号 会員氏名     | 入会日        | 退会日         |      |  |  |  |
|                                                  | 若獅子 太郎     | 2012-03-01 |             | 登録取消 |  |  |  |
| 退会 394231                                        | 金 太郎       | 2004-06-01 | 2012-03-31  | 登録取消 |  |  |  |
|                                                  |            | 上記会員       | 動静を国際本部に報   | 告する  |  |  |  |

#### B-3:会員区分変更

プルダウンメニューから「会員区分変更」を選択します。

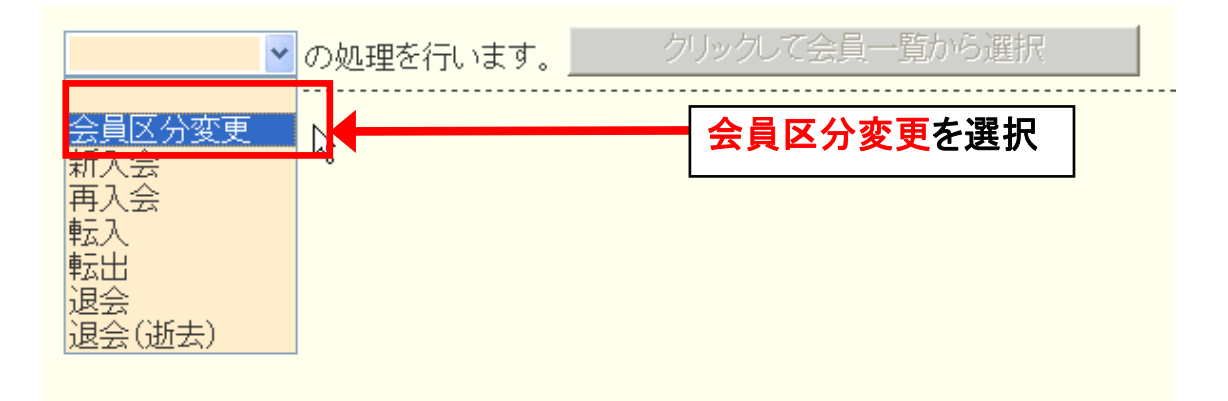

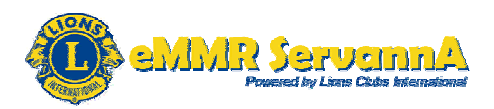

#### [クリックして会員一覧から選択]ボタンをクリックします。

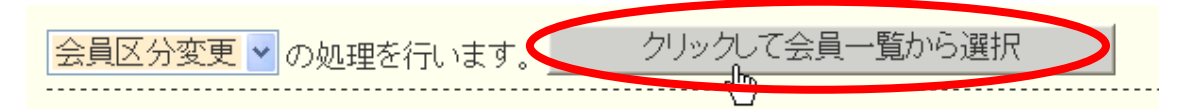

#### 区分変更する会員の氏名をクリックして選択します。

| 333 | E | 384321 | 獅子 次郎 | N     | 詳細 |
|-----|---|--------|-------|-------|----|
|     |   |        |       | - k/2 |    |

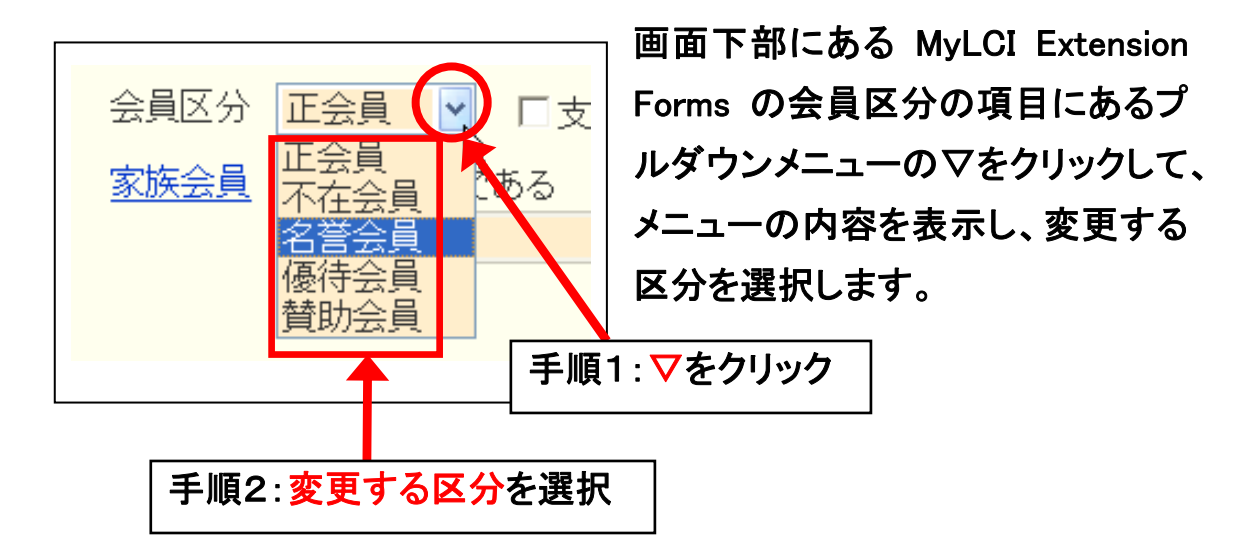

#### [登録する]ボタンをクリックします。

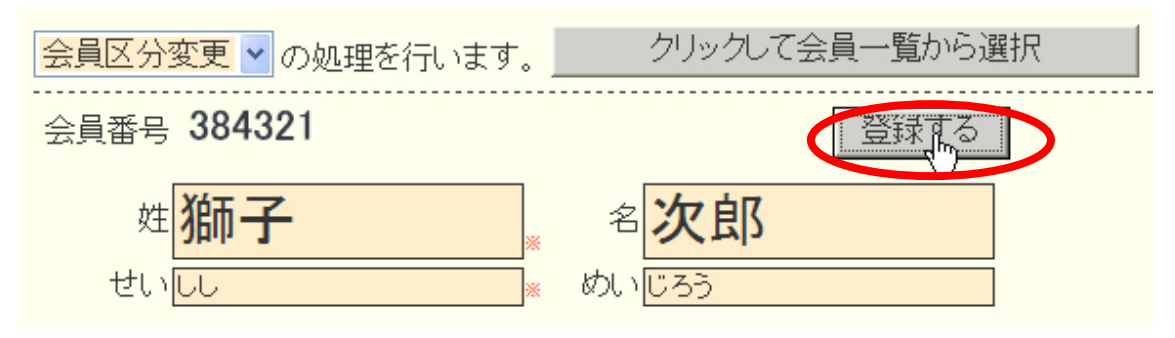
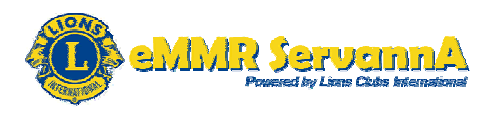

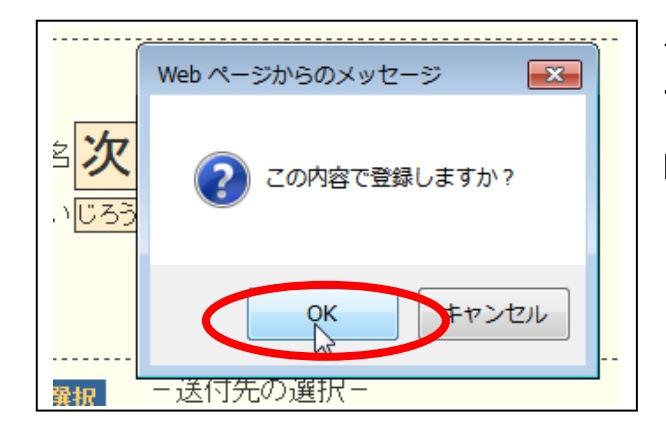

クリックしますと、確認メッセージ 画面が表示されますので、[O K]ボタンをクリックします。

システムからの通知より、"会員動静を登録しました"のメッセージが表示 され、登録した内容が保存されます。

入退会の報告と同様に、この段階では、会員動静の登録を保存しただけの状態になり、国際本部宛には報告されません。

| システムからの通知               | ō               |    |            |               |      |
|-------------------------|-----------------|----|------------|---------------|------|
| 2012 · 年 3 · 月度         | きの 会員動静         | 登録 | した会員区分     | <b>∂変更会</b> 員 | の情報  |
| District Cabinet Region | n Zone Club     |    | ~          |               |      |
| 入会者 1 名/退会者 0 名(合計変)    | 動人数 <b>1</b> 名〉 |    |            |               |      |
| 登録区分 会員番号               | 会員氏名            |    | 入会日        | 退会日           |      |
|                         | 若獅子 太郎          |    | 2012-03-01 |               | 登録取消 |
| 状態変更 384321             | 獅子 次郎           |    | 2007-06-01 |               | 登録取消 |

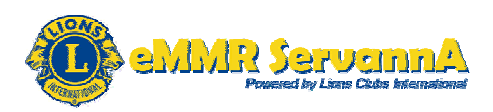

#### B-4:国際本部への報告

### 登録した会員動静を国際本部宛に報告するため、[上記会員動静を国際 本部に報告する]ボタンをクリックします。

| 入会者 1 名/ <mark>退会者 1 名</mark> 〈合計変動人数 0 名〉 |        |                  |         |                |      |  |
|--------------------------------------------|--------|------------------|---------|----------------|------|--|
| 登録区分                                       | 会員番号   | 会員氏名             | 入会日     | 退会日            |      |  |
| 新入会                                        |        | 若獅子 太郎           | 2012-03 | -01            | 登録取消 |  |
| 退会                                         | 394231 | 金 太郎             | 2004-06 | -01 2012-03-31 | 登録取消 |  |
| 状態変更                                       | 384321 | 獅子 次郎            | 2007-06 | -01            | 登録取消 |  |
|                                            |        | 上記会員動静を国際本部に報告する |         |                |      |  |

クリックしますと、下記のメッセージ画面が表示されますので、[OK]ボタンをクリックします。

| Web ページからのメッセージ                      |
|--------------------------------------|
| 国際本部への報告が完了すると取り消し出来ませんが、本当によろしいですか? |
|                                      |

システムからの通知より"国際本部への登録依頼を発行して、会員動静 をロックしました"というメッセージが表示され、[登録取消]ボタンが使用 不可能な状態へと変わり、会員動静がロックされます。

| システムからの通知 国際本部への登録依頼を発行して、会員動静をロックしました。           |                   |                 |                        |            |             |  |  |
|---------------------------------------------------|-------------------|-----------------|------------------------|------------|-------------|--|--|
| District Cal                                      | binet Region      | Zone Club       | M                      |            |             |  |  |
| 入会者 1名/退会<br>一一一一一一一一一一一一一一一一一一一一一一一一一一一一一一一一一一一一 | 諸1名(合計変動) 会員番号    | 人数 0 名〉<br>     | 入会日                    |            |             |  |  |
|                                                   |                   | 若獅子 太郎          | 2012-03-01             |            | 登録取消        |  |  |
| <br>退会                                            | 394231            | 金 太郎            | 2004-06-01             | 2012-03-31 | 登録取消        |  |  |
| <sup>状態亦更</sup><br>【登銀<br>可能                      | <b>录取消]ボ</b> な状態へ | タンの色が灰色<br>と変わる | 2007.06.01<br>色になり、使用不 | 静立国際本部に報   | 登録取消<br>告する |  |  |

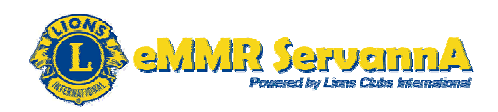

会員動静がロックされますと、ロックした会員動静の取り消し処理はでき なくなります。ただし、ロックされるのは、国際本部に報告した会員動静 のみで、報告提出期間中は、引き続き会員の入退会ならびに区分変更 の処理を行うことができます。

[最重要]会員動静がロックされますと、ロックした会員動静の取り消し処 理はできなくなりますので、[上記会員動静を国際本部に報告する]ボタ ンをクリックして国際本部に報告する前に、登録した会員動静が正しく登 録できていることを確認してから国際本部に報告をしてください。

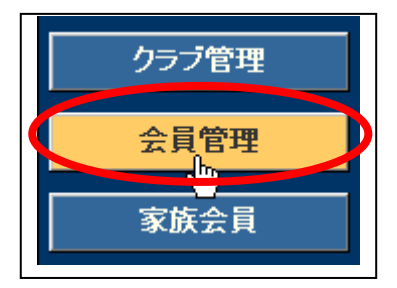

新入会員の入会の場合は、[会員管理]ボタン をクリックして、会員の検索と個人情報の編集画 面を表示し、登録した新入会員の情報を確認し ます。

報告した会員が国際本部のサーバーに登録が完了すると、新入会員に 対して会員番号が付与され、新入会員氏名の左側に会員番号が表示さ れます。

| 333 E 3433   | 3910 若獅子 | 록 太郎 | 2012-03-01 |
|--------------|----------|------|------------|
| 新入会員の会員番号が付与 | ]        |      |            |

会員番号が表示されますと新入会員の登録処理が完了します。

退会・区分変更等の場合は、会員動静で保存されている会員氏名をクリ ックして、国際本部のサーバーに登録が反映されたかどうかを確認しま す。

| <br>退会 | 394231 | 金太郎   | ß | 2004-06-01 | 2012-03-31 | 登録取消 |
|--------|--------|-------|---|------------|------------|------|
| 状態変更   | 384321 | 獅子 次郎 |   | 2007-06-01 |            | 登録取消 |

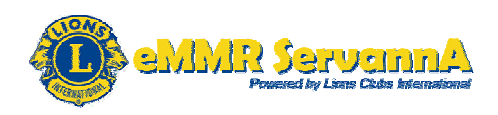

報告直後は、上部に"現在、この会員様のデータ更新を国際本部システ ムへ登録申請中です。登録が完了すると、このメッセージは表示されなく なります。"というメッセージが表示されます。

現在、この会員様のデータ更新を国際本部システムへ登録申請中です。 登録が完了すると、このメッセージは表示されなくなります。 (国際本部システムに登録されるまで時間がかかる場合があります。)

会員番号 394231

登録す

姓 全

名大郎

メッセージの表示が消えますと、国際本部のサーバーに反映され処理が 完了します。

[重要]国際本部へ報告した会員動静が、国際本部のサーバーに反映されるまでには、少し(数分程度の)時間を要します。

(3)会員動静報告の提出期間

毎月 当月20日~当月末日23:59 ※年末年始・土日祝日・ゴールデンウィークの考慮はありません。

報告提出は報告提出期間厳守となります。翌月1日0:00には、完全に ロックされ、以降は報告を受け付けなくなります。報告提出期間が始まり ましたら、会員動静報告を最優先に報告してください。

また、会員の入退会・区分変更がなくても、報告提出は必須です。

会員の入退会・区分変更がない月は、当月末までに忘れずに会員動静 なし(会員の入退会・区分変更なし)の報告を提出してください。

[重要]当月末までに、急な入退会・会員区分変更が発生しない限りは、 当月27日までに会員動静報告の提出を完了させておくことを推奨しま す。

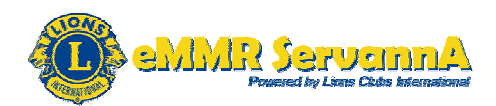

#### 2-3. クラブ活動報告書の提出

実施したアクティビティ・LCIFなどクラブ活動に係る報告は、クラブ活動報告書メニューからクラブ活動報告書提出画面を表示し、各種報告を行います。

会員動静報告が完了しましたら、次にクラブ活動報告書を提出しま す。

(1)クラブ活動報告の手順

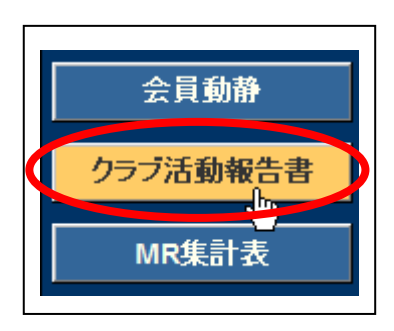

アクティビティ報告書

[クラブ活動報告書]メニューボタンをクリックし、 クラブ活動報告書提出画面を表示します。

クリックしますと、下記の形で報告書提出画面が表示されます。

| /////////////////////////////////////// |                   |              |      |                        |
|-----------------------------------------|-------------------|--------------|------|------------------------|
| District Cabin                          | net Region Zone C | Club<br>V    | 2012 | ∽年 <mark>3 ~</mark> 月度 |
| 会員数及び例会                                 | 平均出席率             |              |      |                        |
| 前月末会員数                                  | 名                 | 例会出席率        |      |                        |
| 入会員数                                    | 名                 | 平均出席率        |      | 0 %                    |
| <br>退会員数                                | 名                 | ライオネス&レオクラ   | ブ会員数 |                        |
|                                         |                   | LC(ライオネス)会員数 |      | 0 名                    |
| 本月水云真奴                                  | 1                 | レオクラブ会員数     |      | 0 名                    |
| 男性 名 /                                  | 女性名               |              |      |                        |
| -                                       |                   |              |      |                        |
| 登録区分                                    | 会員番号              | 会員氏名         | 入会日  | 退会日                    |
|                                         |                   |              |      |                        |

|            | ACTの内容              | 金銭ACT            | 労力ACT             |  |
|------------|---------------------|------------------|-------------------|--|
| <b>3</b> 月 |                     | <mark>0</mark> 円 | <mark>0</mark> 時間 |  |
|            | ▼ ▼ 取消              |                  |                   |  |
|            |                     |                  |                   |  |
|            | ▼ アクティビティの入力欄を1つ増やす |                  |                   |  |

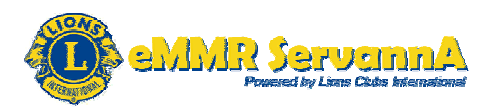

| 特徴的なアクテ            | イビティとしてライオン誌へ               | 報告する内容を記述            | してください。<br>   | ACT合計          | 0円<br>15                 | 0 時間<br>II. = 98円   |  |
|--------------------|-----------------------------|----------------------|---------------|----------------|--------------------------|---------------------|--|
| MJF 0名<br><br>会員番号 | 会員氏名                        | □数                   | 送金方法<br>(申請日) | MJF合計          | 0 m                      | - <del>3</del> 0[ ] |  |
| (その他の献金<br>\$ 0    | ・・・10ドル、20ドル、クラブ<br>ドル 献金 ¥ | からの100ドル等)<br>0 円 献金 |               | 調整金額<br>LCIF合計 | <b>0</b> 円<br>0円         |                     |  |
|                    | その他備<br>                    | 诸者欄                  |               |                | <b>0</b> 件<br><b>0</b> 円 | 合計<br>0件<br>0時間     |  |
| まきかけを保友            | する キャビネッ                    | いに提出する               |               |                |                          |                     |  |

## A:例会出席率・ライオネスクラブまたはレオクラブ会員数の報告 例会出席率を入力します。

| 例会出席率          |      |
|----------------|------|
| 平均出席率          | 80 % |
| ライオネス&レオクラブ会員数 |      |
| LC(ライオネス)会員数   | 名    |
| レオクラブ会員数       | 0名   |

ライオネスクラブまたはレオクラブが存在するクラブは、ライオネスクラブ またはレオクラブ会員数入力欄に、それぞれの会員数を入力します。 [最重要]ライオネスクラブまたはレオクラブが存在する場合のみ、LC(ラ

イオネス会員数)にライオネスクラブの会員人数を、レオクラブ会員数に レオクラブの会員人数を入力します。LC(ライオネス会員数)には、ライ オンズクラブの会員数を入力しないで下さい。

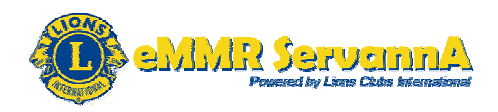

例会出席率が未入力の状態で提出しますと、システムからの警告にて、 下記のエラーメッセージが表示され、提出することができません。

アクティビティ報告書

| システム<br><b>例会出</b> | からの警告<br>は席率が入 | カされてい  | いません。 |      |  |   |
|--------------------|----------------|--------|-------|------|--|---|
| District           | Cabinet        | Region | Zone  | Club |  | ~ |

### B:クラブアクティビティ報告

アクティビティを実施した日付を選択します。

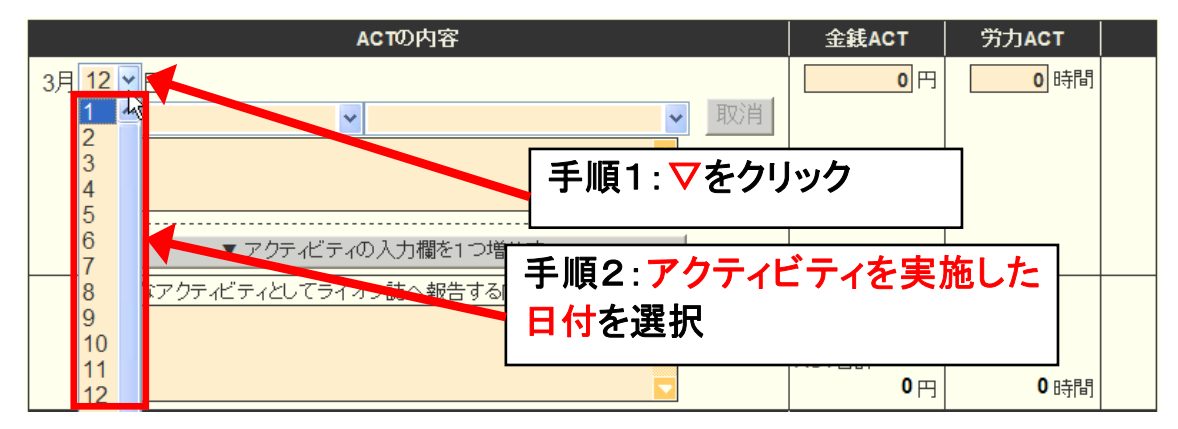

左側の項目の中から、実施したアクティビティの内容に該当する項目を 選択します。

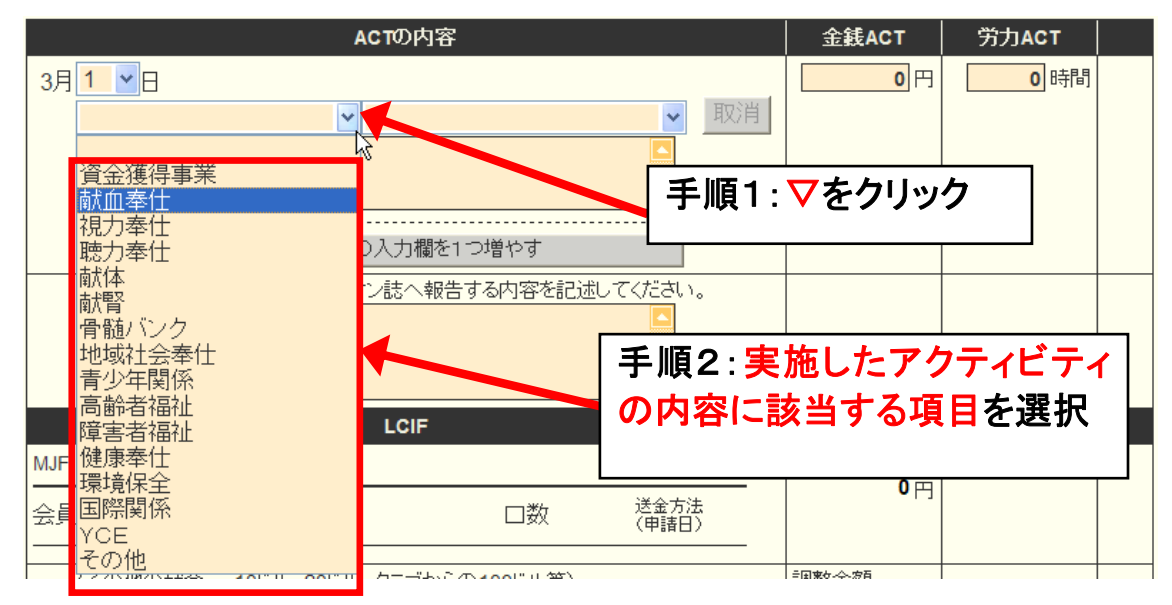

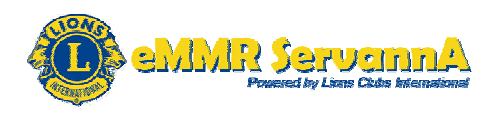

続いて、右側の項目の中から、実施したアクティビティの内容に該当する 項目を選択します。

| ACTの内容      |                             |      | 金銭ACT       | 労力ACT             |  |
|-------------|-----------------------------|------|-------------|-------------------|--|
| 3月 1 🖌 🖯    |                             |      | 0円          | <mark>0</mark> 時間 |  |
| 献血奉仕 🔽      | <u>\</u>                    | 取消   |             |                   |  |
|             | アラブ単独<br>バーン合同<br>ジョン合同     |      | 手順1:▽       | をクリック             |  |
| ▼ アクティビティ 他 | 地団体と合同<br>/結ヘ報告する内容を記述して/だつ | 1 x  |             |                   |  |
|             |                             | v 'o | ACT合計<br>0円 | 0 時間              |  |
| 手順2:実施した    | -アクティビティの内                  | 容に該  | 当する項        | 目を選択              |  |

アクティビティの選択項目の下にある入力欄に、実施したアクティビティ の内容を詳細に入力します。

|                                                               | ACTの内容                                                         |
|---------------------------------------------------------------|----------------------------------------------------------------|
| 3月 1 🖌 🖯                                                      |                                                                |
| 献血奉仕                                                          | <ul> <li>✓ クラブ単独</li> <li>✓ 取消</li> </ul>                      |
| 愛の献血 9:30~15:30 68<br>希望者50名うち実施者39名<br>6000ml 400ml*9名=3600r | 朝間*15名=90時間<br>献血量 9600ml(200ml*30名=<br>m))粗品代(卵・お茶・菓子) 55000円 |
| 200cc 400c                                                    | 成分                                                             |
| <b> </b>                                                      | 人 🔼 🕹 🕹                                                        |
| ▼ アクティł                                                       | 「ティの入力欄を1つ増やす                                                  |
|                                                               |                                                                |
| 実施したアクティヒァ                                                    | イの内容を評細に入力                                                     |

[最重要]入力欄は空欄にせず、実施人数×労力時間=総合労力時間 は必ず入力しかつ実施したアクティビティの内容を詳細に入力します。

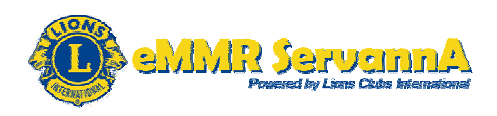

報告するアクティビティによっては、追加入力項目が表示されますので、 追加入力項目も忘れずに入力します。

|            | ACTの内容                                                                                                    |      |       |   |    |  |  |
|------------|----------------------------------------------------------------------------------------------------|------|-------|---|----|--|--|
| <b>3</b> 月 | 3月 1 🖌 日                                                                                                    |      |       |   |    |  |  |
|            | 献血奉仕                                                                                                    | ~    | クラブ単独 | * | 取消 |  |  |
|            | 愛の献血 9:30~15:30 6時間*15名=90時間<br>希望者50名うち実施者39名 献血量 9600ml(200ml*30名=<br>6000ml 400ml*9名=3600ml)粗品代(卵・お茶・菓子) 55000円 |      |       |   |    |  |  |
|            | 200cc 400cc 成分                                                                                                    |      |       |   |    |  |  |
|            | <mark>30</mark> 人                                                                                                  | 人 (9 | 人 0   |   |    |  |  |
|            | ▼ アクティビティの入力欄を1つ増やす                                                                                                |      |       |   |    |  |  |
|            |                                                                                                    |      |       |   |    |  |  |

[参考]アクティビティ報告にて追加入力項目が表示される項目 献血奉仕の報告以外では、下記のアクティビティ報告にて、追加入力項 目が表示されます。

1. 資金獲得事業

チャリティバザー・チャリティゴルフ・募金活動・その他の資金獲得活動ア クティビティの収益金の金額

2. 視力奉仕

アイバンク献眼登録:アイバンク献眼登録者の人数

アイバンク献眼提供:アイバンク献眼提供者の人数

3. 献体

献体登録:献体登録者の人数

4. 献腎

腎バンク登録:腎バンク登録者の人数

5. 骨髄バンク

骨髄バンク登録:骨髄バンク登録者の人数

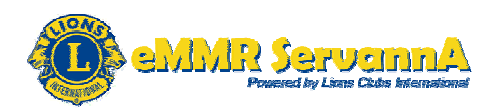

チャリティバザー・チャリティゴルフ等の資金獲得事業に関するアクティビ ティの報告では、収益金入力欄が表示されますので、収益金入力欄に、 金額を入力します。入力は、カンマ(,)を含めず数字のみで入力します。

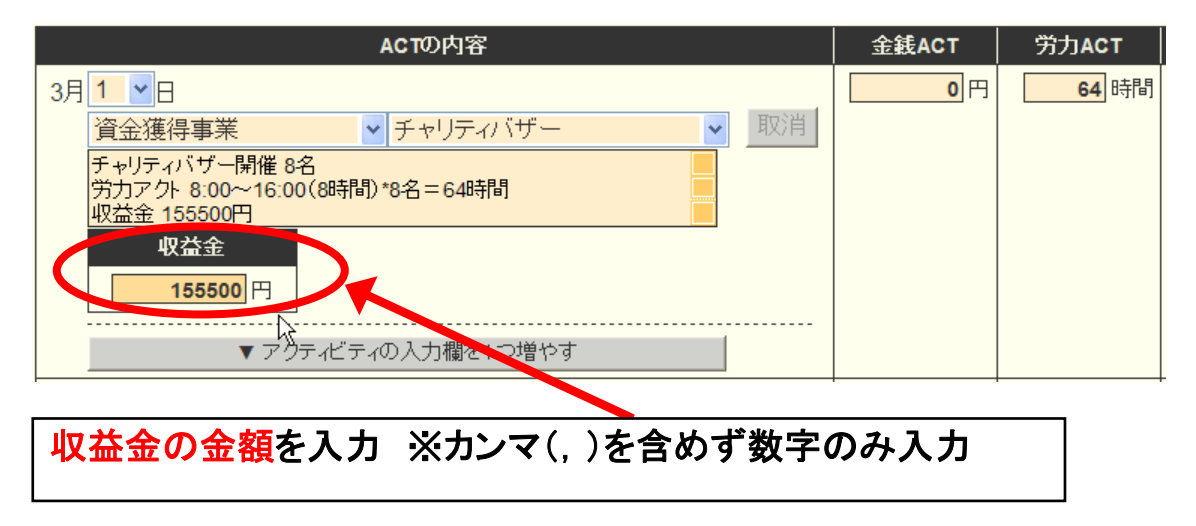

金銭アクト入力欄に金額・労力アクト入力欄に時間を入力します。入力は、 カンマ(,)を含めず数字のみで入力します。

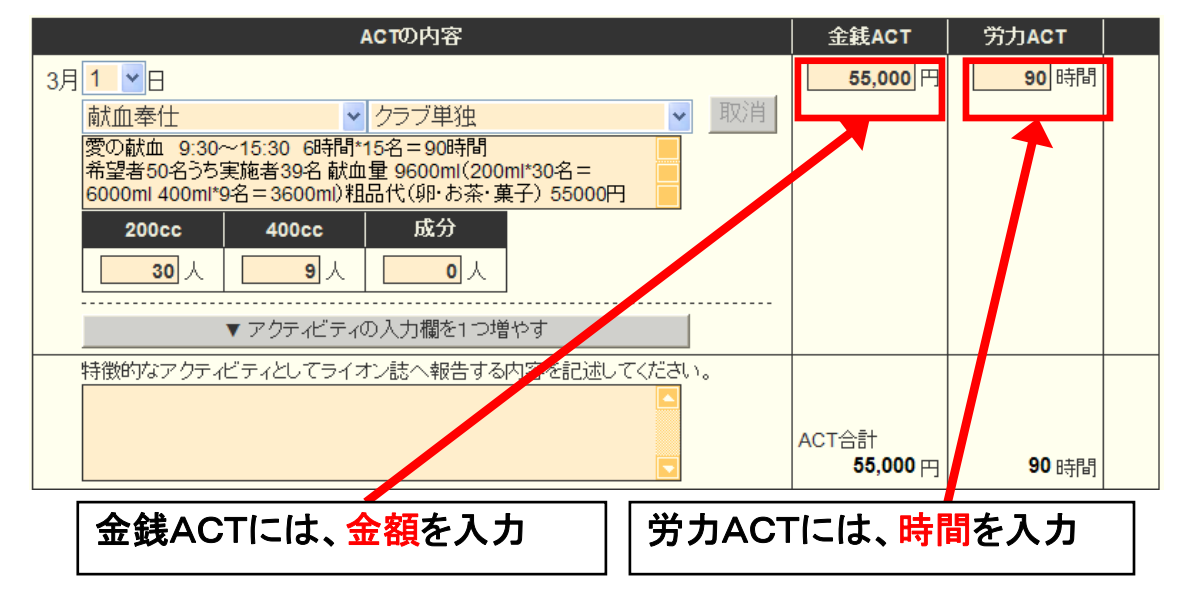

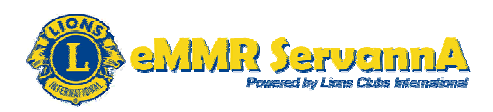

入力した金銭アクトの金額、労力アクトの時間の総合計は、下にあるAC T合計に表示されます。

| ACTの内容                                        | 金銭ACT             | 労力ACT           |   |
|-----------------------------------------------|-------------------|-----------------|---|
| 3月 1 •日                                       | <b>55,000</b> 円   | 90 時間           |   |
| 献血奉仕                                          |                   |                 |   |
| 愛の献血 9:30~15:30 6時間*15名=90時間                  |                   |                 |   |
| 11-21-20-20-20-20-20-20-20-20-20-20-20-20-20- |                   |                 |   |
| 200cc 400cc 成分                                |                   |                 |   |
| 30人 9人 0人                                     |                   |                 |   |
|                                               |                   |                 |   |
| ▼ アクティビティの入力欄を1つ増やす                           |                   |                 |   |
| 特徴的なアクティビティとしてライオン誌へ報告する内容を記述してください。          |                   |                 |   |
|                                               |                   |                 | _ |
|                                               | ACT合計<br>55 000 円 | <b>00</b> n±88  |   |
| 金銭アクトの金額合計                                    | 00,000            | <b>20</b> 04181 |   |
|                                               |                   |                 |   |
|                                               |                   |                 |   |
| 牙刀アクトの時間合計                                    |                   |                 |   |
|                                               |                   |                 |   |

アクティビティ報告を追加する場合は、[▼アクティビティの入力欄を1つ 増やす]ボタンをクリックして、入力欄を追加します。

| ACTの内容                                                                                                    | 金銭ACT           | 労力ACT        |  |
|----------------------------------------------------------------------------------------------------|-----------------|--------------|--|
| 3月 1 •日                                                                                                    | <b>55,000</b> 円 | <b>90</b> 時間 |  |
| 献血奉仕                                                                                                    |                 |              |  |
| 愛の献血 9:30~15:30 6時間*15名=90時間<br>希望者50名うち実施者39名 献血量 9600ml(200ml*30名=<br>6000ml 400ml*9名=3600ml)粗品代(卵・お茶・菓子) 55000円 |                 |              |  |
| 200cc 400cc 成分                                                                                                    |                 |              |  |
| 人 9人 9人                                                                                                    |                 |              |  |
| ▼ アクティビティの入力欄を1 つ増やす                                                                                               |                 |              |  |

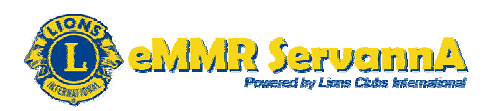

| クリックしますと、 | 入力欄が表示されます | 0 |
|-----------|------------|---|
|           |            |   |

| AL TO内容                                                                                                    |    | 金銭ACT    | 労力ACT        |  |
|----------------------------------------------------------------------------------------------------|----|----------|--------------|--|
| 3月 1 ●日<br>献血奉仕 ● クラブ単独 ●<br>愛の献血 9:30~15:30 6時間*15名=00時間<br>希望者50名うち実施者39名 献血量 960 ml(200ml*30名=<br>6000ml 400ml*9名=3600ml)粗品代(卵)ち茶・菓子) 55000円<br>200cc 400cc 成分<br>30 人 9 人 0 | 取消 | 55,000 円 | <b>90</b> 時間 |  |
| 3月12 - 日                                                                                                    | 取消 | 0円       | 0 時間         |  |
| ▼ アクティビティの入力欄を1つ増やす                                                                                                    |    |          |              |  |

アクティビティを削除する場合は、[取消]ボタンをクリックします。

[最重要]削除しますと、削除した内容を復元することはできませんので 削除は、慎重にお願いいたします。

特徴的なアクティビティについては、最後の項目に入力します。

ここに入力しました内容はライオン誌へ報告されて記事の元になります。

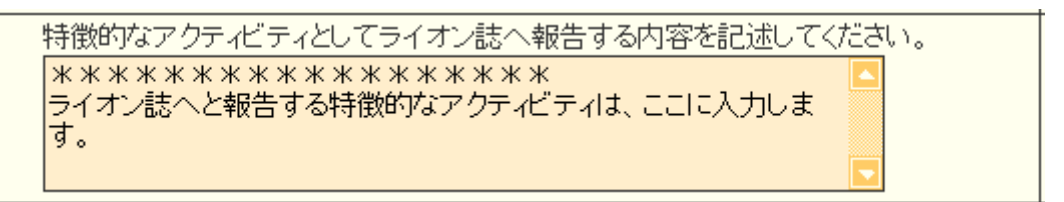

[最重要]間違って、実施したアクティビティの詳細・その他連絡事項を入 力することがないようにしてください。

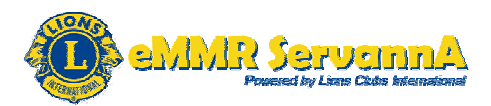

C:LCIF報告

C-1:1000ドル献金(MJF)の報告

LCIF報告欄にあるMJF O 名と表記されている箇所をクリックします。

|   | LCIF                                    |                      |               | 1F                 | ル=81円 |  |
|---|-----------------------------------------|----------------------|---------------|--------------------|-------|--|
| ( | MJF 0名                                  |                      |               | MJF合計              |       |  |
|   |                                         | 口数                   | 送金方法<br>(申請日) | UH                 |       |  |
|   | (その他の献金・・・10ドル、20ドル、クラブカ<br>\$0 ドル 献金 ¥ | いらの100ドル等)<br>0 円 献金 |               | 調整金額<br><b>0</b> 円 |       |  |
|   |                                         |                      |               | LCIF合計<br>0円       |       |  |

クリックしますと、MJF報告画面が表示されます。

| ▲ 今月のMJF<br>District Cabinet Region Zone Club<br>333 ▼ E ▼ ▼ ▼ ▼          |
|---------------------------------------------------------------------------|
| システムからのアドバイス<br>MJFを行う場合は、まず最初に会員を選択してください。                               |
| 合計献金額 ¥0円                                                                 |
| 会員選択 クリックして会員が選択 リセット<br>国際本部番号                                           |
| 報告画面が表示されましたら、会員選択欄にある[クリックして会員を選<br>択]またはシステムからのアドバイスにある"MJF を行う場合は〜"という |

メッセージ内部にある"会員を選択"をクリックします。

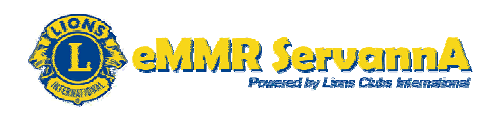

## 会員選択画面が表示されますので、該当する会員(1000ドル献金を実施した会員)の氏名をクリックします。

| ▲ 会員を選択してください                                                    | 2012 年 3 月度 |
|------------------------------------------------------------------|-------------|
| 氏名や会員番号で絞り込めます:                                                  | €現会員        |
| District Cabinet Region Zone Club                                | 会員を検索する     |
| 男性会員 人/女性会員 人(合計 人) (#会員番号未記入者 0人)<br><前の20件 次の20件> 現在のページ: 1234 |             |
| D C R Z クラブ名 会員番号 会員氏名 入会                                        | : 退会/転出     |
| 333 E                                                            | 詳細          |
| 333 E                                                            | 詳細          |
| 333 E                                                            | 詳細          |
| 333 E                                                            | 詳細          |
| 333 E 384231 獅子太郎                                                | 詳細          |
| 333 E                                                            | 詳細          |
| 333 E                                                            | 詳細          |

会員が選択されましたら、今回の献金額報告欄にある▼ボタンをクリック して、献金額の口数を選択します。

| 会員選択      | 獅子太郎                                                           |         |
|-----------|----------------------------------------------------------------|---------|
| 国際本部番号    | 384231                                                         |         |
| MJF回数(累計) | 1                                                              |         |
| 今回の献金額    | 1 ▼×\$1,000ドル = ¥ <b>81,000</b> 円<br>1 <u>×</u> ↓ 1ドル = 81円 換算 |         |
| 送金方法      | 3 月紙 -                                                         |         |
| クレジット申請日  |                                                                | <u></u> |
| 備考        | 0<br>7<br>8                                                    |         |

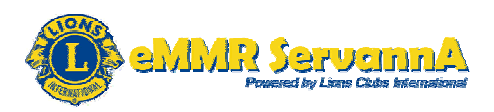

#### ▼ボタンをクリックして、送金方法を選択します。

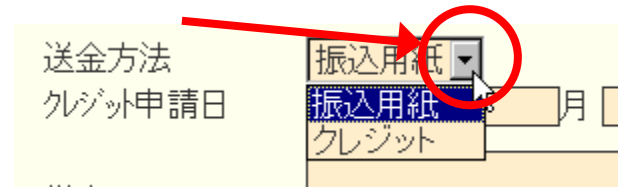

クレジットで送金を選択した場合は、クレジット申請日も入力します。

| クレジット申請日 | 2012 年 3 | 月 16 日 | 申請日を本日にする |
|----------|----------|--------|-----------|
|----------|----------|--------|-----------|

右側にある、"申請日を本日にする"をクリックしますと、クレジット申請日 に本日の日付(登録した日付)が自動的に入力されます。

クレジット申請日 2012 年 3 月 16 日 申請日を本日にする。

|                       | 1 ' |
|-----------------------|-----|
| Web ページからのメッセージ       |     |
| ▲ クレジットの申請日を入力してください。 |     |
|                       | 1   |
| ОК                    | •   |
|                       |     |

クレジットで送金を選択した場合、 クレジット申請日を未入力のまま 登録しますと、左図のメッセージ 画面が表示され、登録できませ ん。

必要があれば、備考欄にも入力します。

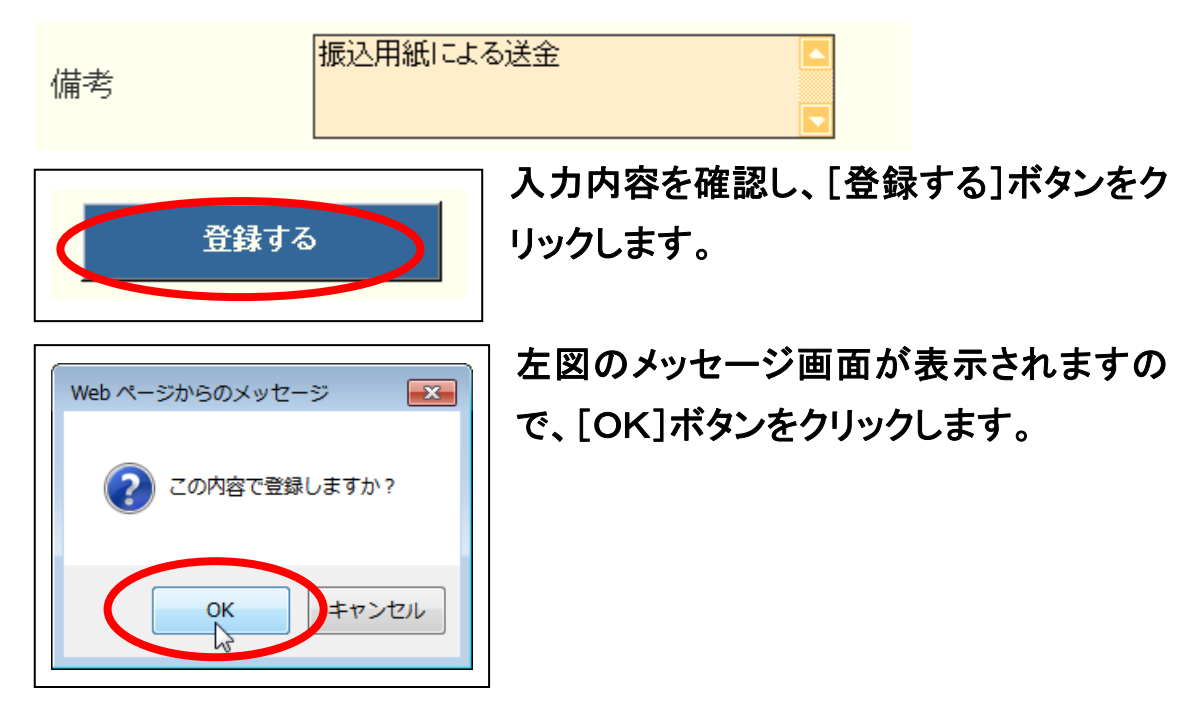

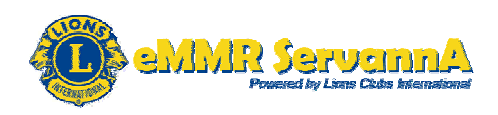

# システムからの通知にて、"MJFを登録しました。"というメッセージが表示され、今月のMJFの会員一覧に登録されます。

| システムか<br>MJFを登             | らの通知<br>録しました。                              |   |               |            |                  |               |    |
|----------------------------|---------------------------------------------|---|---------------|------------|------------------|---------------|----|
| ≚ 今月<br>District(<br>333 ▼ | のMJF<br>Cabinet Region Zone Club<br>E ダ ダ ダ | • | 登録した          | MJF会       | き<br>して<br>Excel | <b>情報</b>     | ]  |
| 合計献金額 🧯                    | 81.000円                                     |   |               |            |                  |               |    |
| 会員番号                       | 会員氏名                                        |   | 献金額<br>(\$ドル) | 献金客<br>(¥円 | 夏 □数             | 送金方法<br>(申請日) |    |
| 384231                     | 獅子 太郎                                       |   | 1,000         | 81,000     | 0 1              | 振込            | 取消 |

登録を取り消す場合は、[取消]ボタンをクリックします。

| <br>会員番号 | 会員氏名  | 献金額<br>〈\$ドル〉 | <mark>献企類</mark><br>(¥円) | 口数 | 送金方法<br>(申請日) |    |
|----------|-------|---------------|--------------------------|----|---------------|----|
| 384231   | 獅子 太郎 | 1,000         | 81,000                   | 1  | 振込            | 取消 |

### [最重要]登録した内容を取り消しますと、取り消した内容を復元すること はできませんので取り消しは、慎重にお願いいたします。

登録を終了する場合は、[×]ボタンをクリックして、MJF報告画面を閉じます。

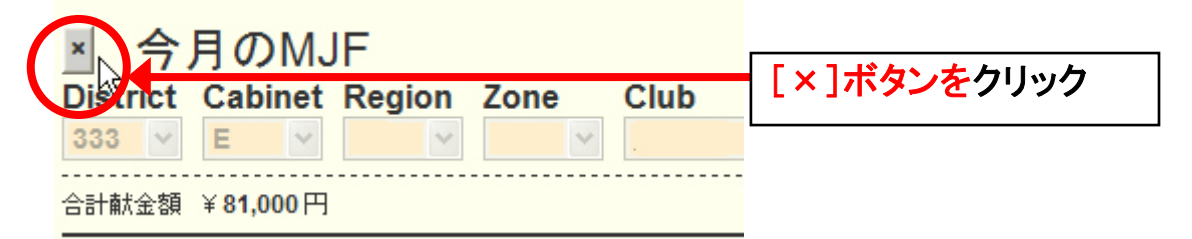

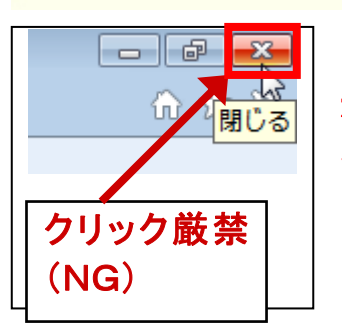

[最重要]MJF 登録処理を終了する際、必ず、[×] ボタンをクリックして、MJF 登録処理を終了してくだ さい。インターネットブラウザ(Internet Explorer・ Firefox・Google Chrome など)にある[×]ボタン(左 図)をクリックして終了することはしないでください。

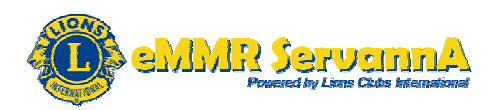

#### C-2:20ドル献金の報告

円献金入力欄にて、送金した金額(20ドル献金の総額)を入力します。ド ル献金入力欄には何も入力しません。

送金した金額(20ドル献金の総額)を入力 ※円献金入力欄のみ入力

| LCIF                                                               |                          |               | 1ドル = 81円                       |  |
|--------------------------------------------------------------------|--------------------------|---------------|---------------------------------|--|
| MJF 0名                                                             |                          |               | MJF合計                           |  |
|                                                                    | □数                       | 送金方法<br>(申請日) | — <b>V</b> H                    |  |
| (その他の献金・・・10ドル、20ドル、ク <del>ニプル</del><br>\$0 ドル 献金   ¥ <b>56,</b> 7 | 500,1001"山等)<br>700 円 献金 |               | 調整金額<br>0円<br>LCIF合計<br>56,700円 |  |

## 献金項目の下にある入力欄に、20ドル献金総額の詳細(20ドル×レート×会員数)を入力します。

20ドル献金総額の詳細(20ドル×レート×会員数)を入力

|                    |                         | LCIF                               |               | 115                       | ル=81円 |  |
|--------------------|-------------------------|------------------------------------|---------------|---------------------------|-------|--|
| MJF 0名             |                         |                                    |               | MJF合計                     |       |  |
| <br>会員番号<br>       | 会員氏名                    | 口数                                 | 送金方法<br>(申請日) | UH                        |       |  |
| (その他の献:<br>\$      | 金・・・10ドル、20ドル<br>0ドル 献金 | クラブからの100ドル等)<br><b>56.700</b> 円献金 |               | 調整金額<br><b>0</b> 円        |       |  |
| 20ドル献金<br>20ドル×81円 | 35名<br>]×35名=56700円     |                                    |               | LCIF合計<br><b>56,700</b> 円 | -     |  |

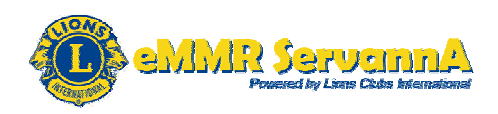

1000ドル献金(MJF)の報告+20ドル献金の報告がある場合は、両報 告の詳細(1000ドル献金(MJF)総額の詳細+20ドル献金総額の詳 細)を入力します。

1000ドル献金(MJF)総額の詳細(1000ドル献金(MJF)(1000ド ル×レート)×会員数)+20ドル献金総額の詳細(20ドル×レート× 会員数)を入力

|                                          |                                                               | LCIF                            |           |               |   | 1F.                        | ル=81円 |  |
|------------------------------------------|---------------------------------------------------------------|---------------------------------|-----------|---------------|---|----------------------------|-------|--|
| MJF 1名                                   |                                                               |                                 |           |               | _ | MJF合計                      |       |  |
| 会員番号                                     | 会員氏名                                                          |                                 | □数        | 送金方法<br>(申請日) |   | 81,000 H                   |       |  |
| 384231                                   | 獅子 太郎                                                         |                                 | 1         | 振込            |   |                            |       |  |
| (その他の南<br>\$                             | 试金・・・10ドル、20ドル<br>● ドル 献金                                     | クラブからの100ド<br><b>56,700</b> 円 i | ル等)<br>献金 |               |   | 調整金額<br>0<br>円             |       |  |
| MJF(1000<br>20ドル献金<br>20ドル×81<br>合計 8100 | ドル献金)81000円(100<br>≥ 35名<br>円×35名=56700円<br>00円+56700円=137700 | )0ドル×81円)×1名<br> 円              | 5=81000円  |               |   | LCIF合計<br><b>137,700</b> 円 |       |  |

C-3:調整金額

1000ドル献金(MJF)の報告忘れにより、端数を調整する必要がある 場合は、調整金額に、調整分の金額を入力します。併せて、献金の下に ある入力欄にその詳細を入力します。

例:先月分の1000ドル献金(MJF)の報告を忘れ、今月分にて報告した ときに、2000円分の調整が発生した場合

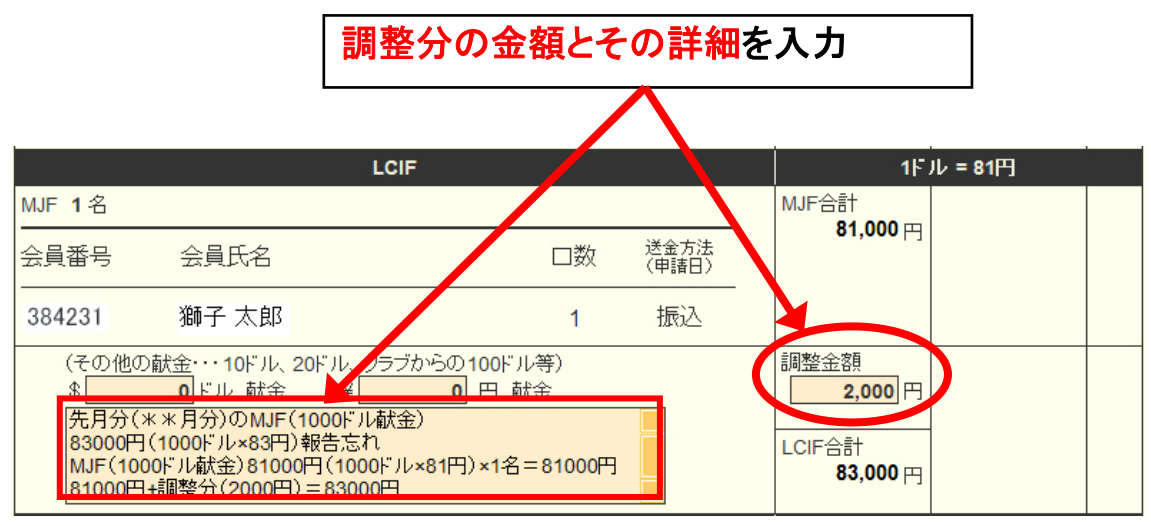

[最重要]端数の調整がある場合は、必ず調整金額に入力してください。 ※円献金入力欄には入力しないで下さい。

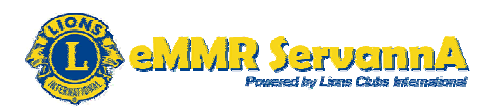

D:その他備考欄

クラブ活動報告書ならびに会員動静報告に関する補足・連絡事項等が ありましたら、その他備考欄に入力します。 何もなければ、入力は不要です。

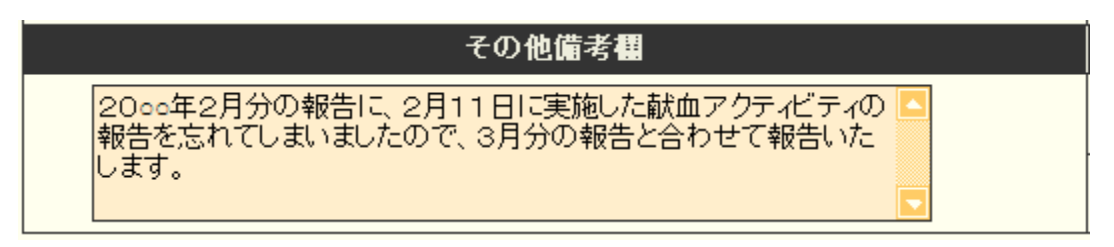

E:報告書の提出・書きかけ保存

報告書の内容に不備等がないことを確認します。確認できましたら、[キャビネットに提出する]ボタンをクリックしてクラブ活動報告書を提出します。

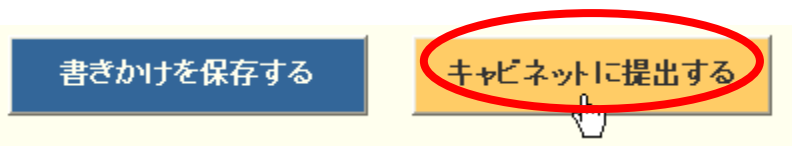

[書きかけを保存する]ボタンをクリックしますと、それまで報告した内容 が保存されます。

書きかけを保存する キャビネットに提出する

[最重要][書きかけを保存する]ボタンの使用について

1. アクティビティ報告件数が多く入力に時間がかかるなどの理由でクラ ブ報告書の提出を途中で中断する場合は、[書きかけを保存する]ボタン を使用して、一旦作成した内容を保存してから作業の続きを進めてくださ い。

2. 画面上では入力が続けられても、まれにシステムを動かしているサー バーとの接続が遮断され、入力したアクティビティ報告の内容等が消え てしまう場合があります。こまめに[書きかけを保存する]ボタンを使用し て、作業を進めるようにしてください。

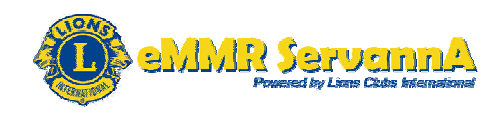

また、[書きかけを保存する]([キャビネットに提出する])ボタンをクリック したときにも、同様の事象が発生する場合がありますので、ご注意下さい。

[キャビネットに提出する]ボタンをクリックしますと、下記のメッセージ画 面が表示されますので、[OK]ボタンをクリックします。

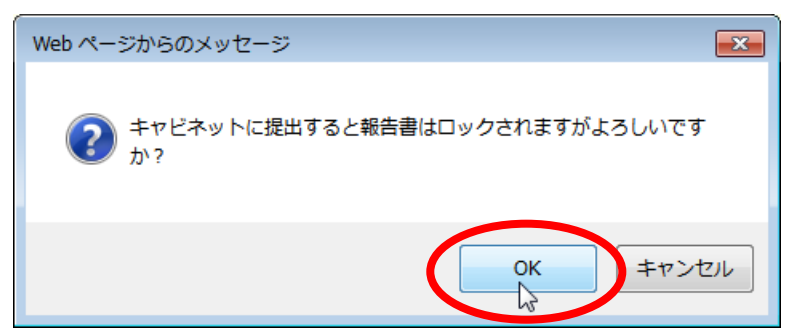

システムからの通知より"アクティビティ報告書をキャビネットに提出しました~"というメッセージが表示されます。それと同時に、提出済の判子 (済マーク)が押されます。

アクティビティ報告書

| ムからの通知                                                                                                    |
|----------------------------------------------------------------------------------------------------|
| ティビティ報告書をキャビネットに提出しました。                                                                                                    |
| 済の報告書は変更することが出来ません。                                                                                                    |
| 一、昔さ回り必要が生した場合は、キャビネット事務局に連絡してください。                                                                                                    |
| t Cabinet Persion Zone Club                                                                                                    |
| Z012 v 年 3 v 月度                                                                                                    |
|                                                                                                    |
| 及び例会平均出席率                                                                                                    |
| 会員数名                                                                                                    |
| 数 名 平均出席率 80 %                                                                                                    |
| 数 ター・シーク ライオネス&レオクラブ会員数                                                                                                    |
| ····································                                                                                                    |
| 云貝奴名レオクラブ会員数                                                                                                    |
| 名 / 女性 名 / / / / / / / / / / / / / / / / / /                                                                                                    |
| 一、書き直す必要が生じた場合は、キャビネット事務局に連絡してください。         t       Cabinet Region Zone Club         E       2012 年3 月度         及び例会平均出席率         会員数 名         数 名         公員数 名         会員数 名         公司会社店本         (つ)         (つ)< |

提出済の判子(済マーク)が押されますと、報告書の内容の訂正はでき なくなりますので、提出前に報告書の内容に不備がないことを確認して から、[キャビネットに提出する]ボタンをクリックしてください。

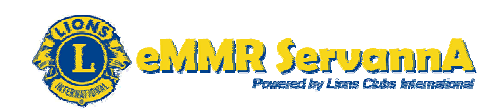

[最重要]会員動静報告より前にクラブ活動報告書を先に提出した場合 会員動静報告を提出する前に、クラブ活動報告書を先に提出しますと、 下記の形で、会員動静報告ができなくなります。

クラブ活動報告書を提出する前に、一旦クラブ活動報告書を書きかけ保存をし、先に会員動静報告を提出してからクラブ活動報告書を提出してください。間違って、クラブ活動報告書から先に提出してしまい、報告できなくなった場合は、速やかにキャビネット事務局までお問い合わせ下さい。

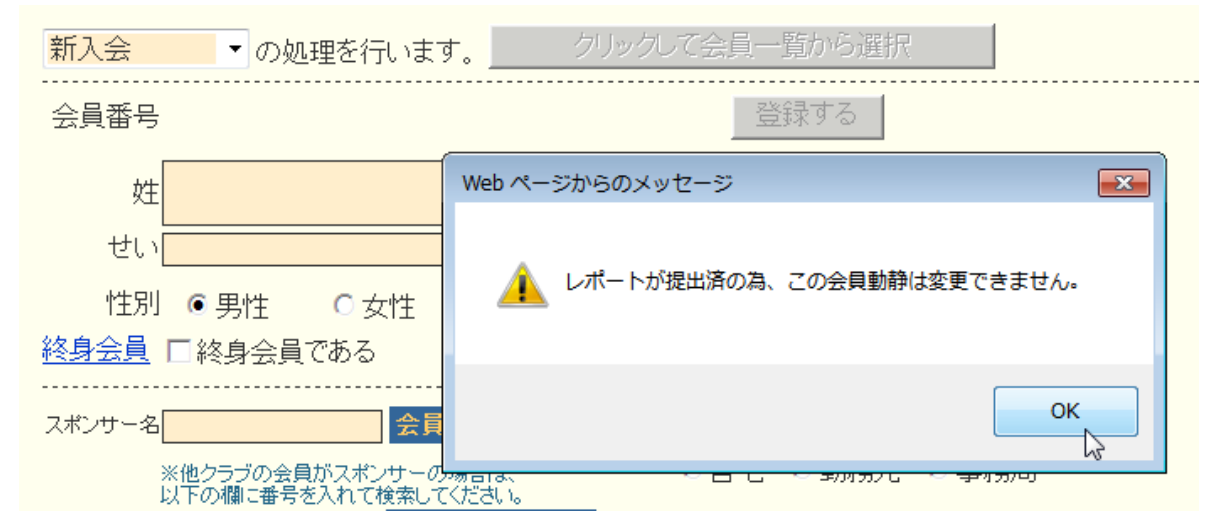

#### F:報告書の印刷

クラブ活動報告書を提出しますと、[キャビネットに提出する]ボタン・[書きかけを保存する]ボタンに換わって、[Excel 出力]ボタンまたは[印刷画面を表示]ボタンが表示されます。

クラブ活動報告書を印刷する場合は、[Excel 出力]ボタンまたは[印刷画 面を表示]ボタンをクリックします。

印刷画面を表示 Excel 出力

[重要]提出済のクラブ活動報告書のみ印刷することが可能です。また報告提出期間外でもクラブ活動報告書の印刷は可能です。

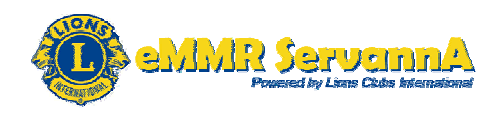

クラブ活動報告書を、Excel ファイルに出力して印刷する場合は、[Excel 出力]ボタンをクリックします。

印刷画面を表示 Excel 出力

クリックしますと、下記の画面が表示されますので、"保存"をクリックして、 保存したい場所に保存します。保存後、保存した Excel ファイルを開いて 印刷します。

Windows 7 Internet Explorer 10 環境における報告書の保存手順

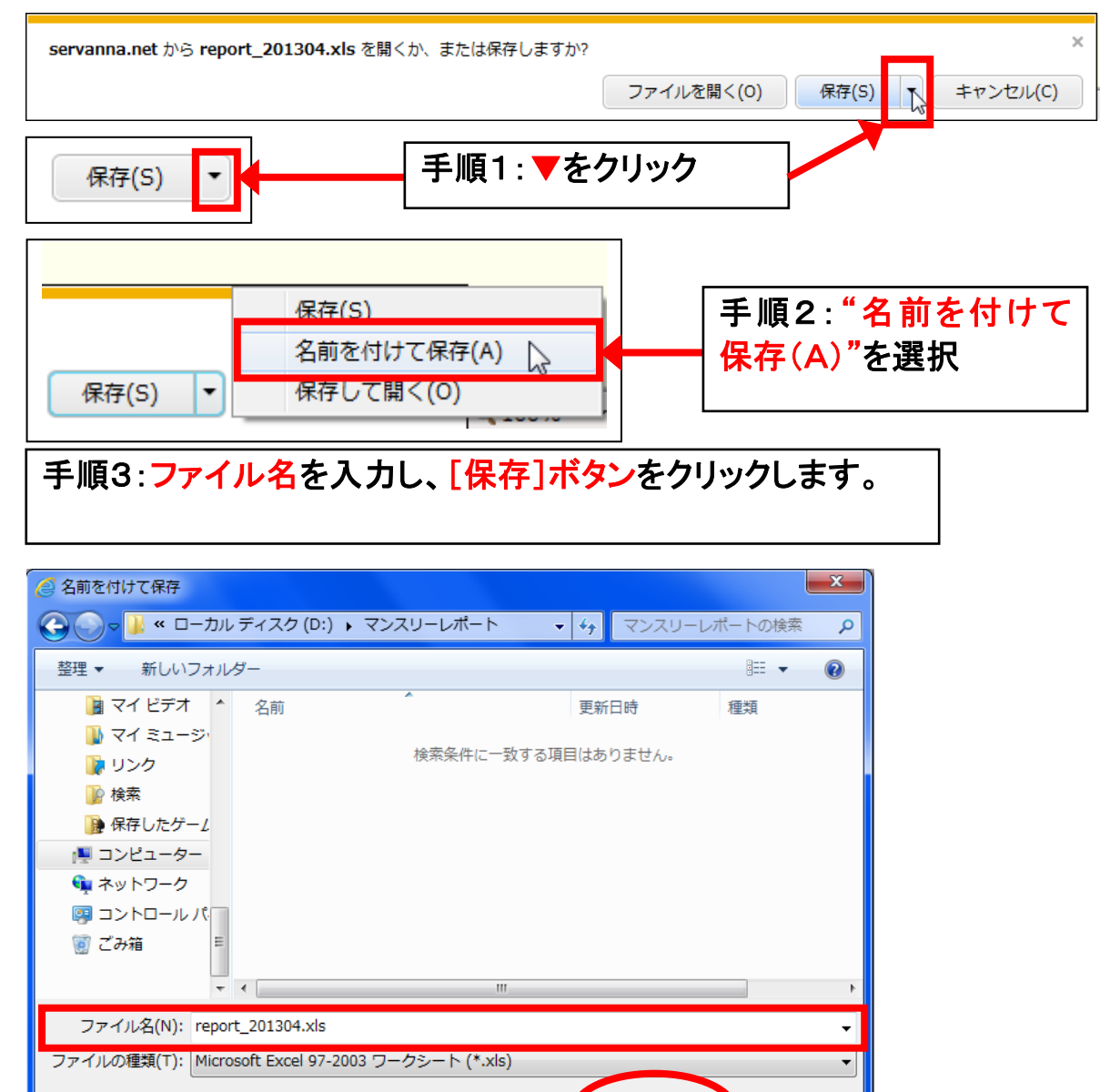

▲ フォルダーの非表示

保存(S)

キャンセル

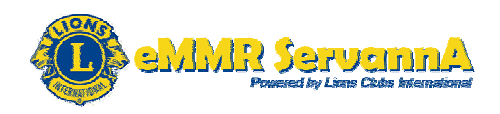

クラブ活動報告書を、印刷画面を表示して印刷する場合は、[印刷画面 を表示]ボタンをクリックします。

印刷画面を表示 Excel 出力

クリックしますと、左側のメニュー等が表示されない新しい画面と印刷画 面が開きます。

| eMMR ServannA - Windows Internet Explorer                                                                                 |                                                                      |                                             |
|----------------------------------------------------------------------------------------------------|----------------------------------------------------------------------|---------------------------------------------|
| Attps://servanna.net/general/location/333E/club                                                                           | _report_print_image.php?ticket=%2692d                                | 11ujn4mjmWcZmXOtA6IYxFr9tJJvrq8 🔒 🗟         |
| アクティビティ報告書                                                                                                    |                                                                      |                                             |
| <ul> <li>         ・</li></ul>                                                                                             | Microsoft XPS Document Writs<br>のneNote 2010 に送る<br>イルへ出力(E) 詳細設定(B) | <mark>4 ▼</mark> 月度<br>%<br>名               |
| □メント:<br>ページ範囲<br>● すべて(L)<br>● 違択した部分(T) ● 現在のページ(U)<br>● ページ指定(G): 1<br>ページ番号のみか、またはページ範囲のみを入力し<br>てください。例: 5-12<br>ED刷 | 部数(C): 1 部単位で印刷(O) 1 1 2 3 (P) キャンセル 道用(A)                           | 退会日<br>···································· |

印刷画面の[印刷]ボタンをクリックして、印刷します。

(2) クラブ活動報告書の修正について

クラブ活動報告書の提出後、報告書の内容に修正が生じたなどの理由 で再提出を希望される場合は、報告提出期間または報告修正期間以内 であれば、報告書の内容の訂正は可能ですので、速やかに再提出の旨 を ServannA(サバンナ)の?質問/サポート掲示板またはキャビネット事 務局までお問い合わせ下さい。

お問い合わせ後、事務局側にて提出済解除し、再提出可能な状態に設定いたします。設定にお時間を頂く場合がございますので、あらかじめご 了承下さい。

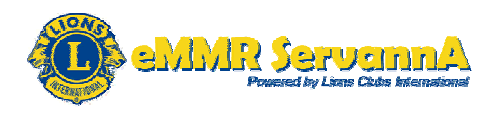

また、再提出可能な状態に設定できるのは、クラブ活動報告書のみで、 会員動静報告はできませんので、ご注意下さい。

(3) クラブ活動報告書の提出期間

報告提出期間:每月 当月20日~当月末日 報告修正期間:每月 翌月2日~翌月10日

原則、報告提出期間以内(当月20日~当月末日)に、会員動静報告と セットで報告提出してください。

何らかの理由でクラブ活動報告書の提出が遅れる場合は、先に会員動 静報告を提出してから、報告修正期間以内(翌月2日~翌月10日)にク ラブ活動報告書を提出してください。

報告内容に修正がある場合は、報告修正期間以内(翌月2日~翌月10日)にクラブ活動報告書を修正し、可能な限り再修正のない状態で提出してください。翌月10日以降に修正・提出ということがないようにご協力をお願いいたします。

翌月の16日0:00には、ライオン誌のサーバーと通信してクラブ活動報 告書データがライオン誌側に送信されるため、翌月の10日までにはす べてのクラブが修正なしの状態で報告提出完了できるようご協力をお願 いいたします。

(4)その他

報告提出期間開始前に、クラブ活動報告書に入力する原稿を準備して から入力することを推奨します。原稿は、手書きのものでもかまいません が、可能であれば、Word 文書・メモ帳等の電子データで作成しておくこと を推奨します。

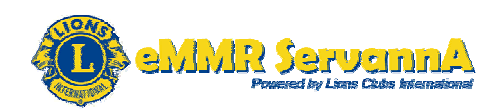

2-4. MyLCIによる国際本部宛のアクティビティ報告の提出

eMMR ServannA のクラブ活動報告書を提出することで、地区キャビネットとライオン誌日本語版事務所宛にアクティビティ報告が提出されますが、クラブ活動報告書は国際本部とは連動していないため、クラブ活動報告書を提出しても国際本部宛には送信されません。

国際本部宛へのアクティビティ報告は、MyLCI にて報告を提出します。

(1)報告書提出(報告の新規作成)手順

"ここをクリックすると MyLCI が開きます"をクリックして、MyLCIを表示します。

| Researed by Loss Dates International | ここをクリックすると MyLCI <mark>が開きます</mark> |
|--------------------------------------|-------------------------------------|
| ?質問/サボート                             | i                                   |

| eMMR Lion Club Officer With Activities Group | 「ライオンズクラブ ▽」をクリックし                  |
|----------------------------------------------|-------------------------------------|
|                                              | ̄<br>  て、ライオンズクラブのメニューを             |
|                                              | 表示します。                              |
| ホーム ライオンズクラブ 👻 地区 👻 複合地区 👻                   | ライオンズクラブのメニューから                     |
| 会員                                           | 「アクティビティ」をクリックして、                   |
| クラブ情報                                        | 「アクティビティ」ページを表示しま                   |
| 役員           私の々         会計計算書/国際会費          | す。                                  |
|                                              | 「手順1:「ライオンズクラブ                      |
| 5月20<br>ラブは、アクティビティ目標<br>5プは、                | ▽」をクリック                             |
| 5月 20 レポート オンズクラブ<br>は、eM 会員カード              |                                     |
| 5月 201-201-201-201-201-201-201-201-201-201-  | ▶ 手順2: <b>'アクティヒティ」</b> を<br>┃ クリック |
|                                              |                                     |

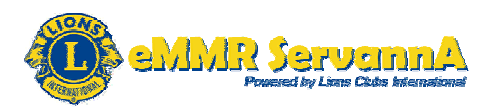

[アクティビティを追加]ボタンをクリックします。

| eMMR Lion Club ( | fficer With Activities Group |
|------------------|------------------------------|
|                  | MyLCI                        |
| ホーム 5イオン         | ズクラブ ▼ 地区 ▼ 複合地区 ▼           |
|                  |                              |
| 愛 アクテ            | イビティ                         |
| アクティビティ<br>小     | を追加 🔒 表示印刷                   |
| 今年度のファン          | ヒティ・■件のアクティビティが見つかりました       |

## 下記の形で、「アクティビティを追加」ページ(アクティビティ追加画面)が 表示されます。

| 🐠 アクティビラ         | ティを追加                     |    |
|------------------|---------------------------|----|
| アクティビティ基本情報      |                           |    |
| 年度               | 2012-2013                 |    |
| 月                | 5月                        |    |
| 主要アクティビティ        | None                      |    |
| アクティビティの種類       | 種類を選択                     |    |
| アクティビティのタイトル     |                           |    |
| アクティビティの説明       |                           |    |
|                  |                           |    |
| マクティビティ詳細情報      |                           |    |
|                  | ▼ この記事を公開                 |    |
|                  | □ 地区全体のアクティビティ            |    |
|                  | □ 青少年の参加促進キャンペーン          |    |
|                  | □ 視力保護キャンペーン              |    |
|                  | □ 食料支援キャンペーン              |    |
|                  | □ 環境保護キャンペーン              |    |
| 画像(ファイルタイブ:.jpg、 | 、.gif、.png 4 MBよりも小さいサイズ) |    |
|                  | 参照                        | 参照 |
|                  |                           |    |
|                  | 保存 キャンセル                  |    |

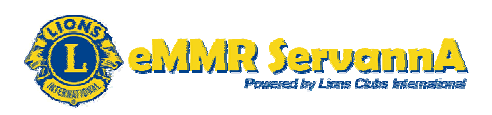

月の項目にあるプルダウンメニューの▽をクリックし、アクティビティを実施した月(活動報告する月)を選択します。

デフォルトでは、当月が表示されていますので、過去の月を報告する場 合は、プルダウンメニューから活動報告する月を選択します。

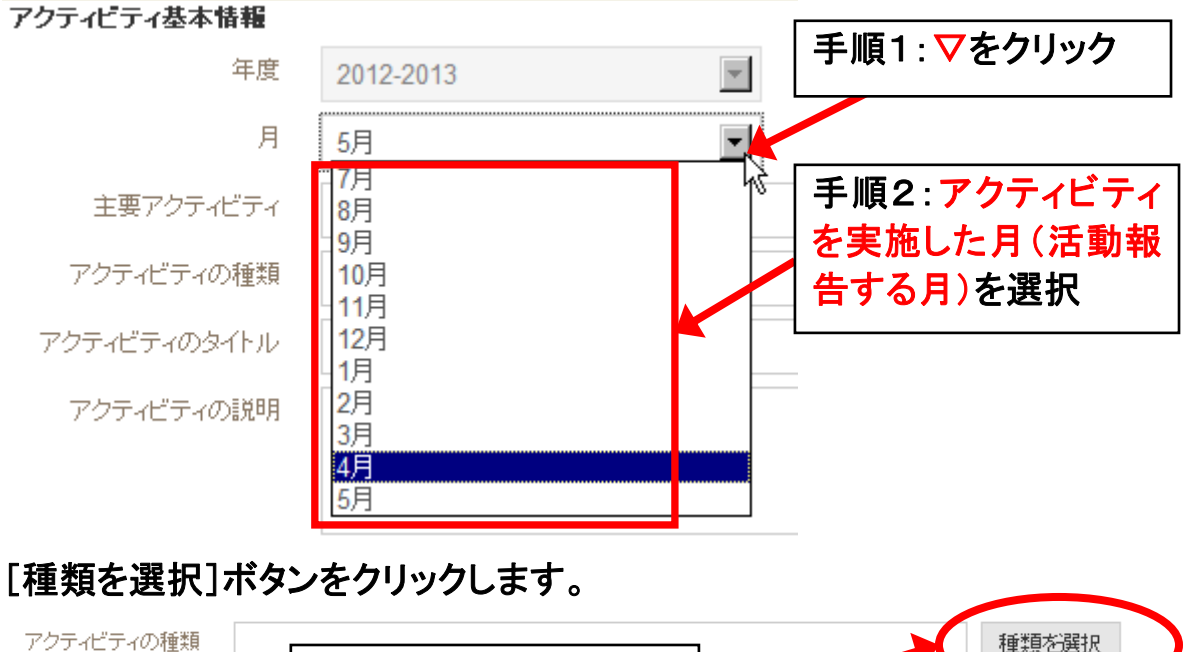

アクティビティのタイトル

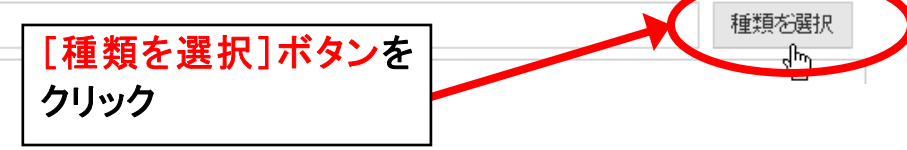

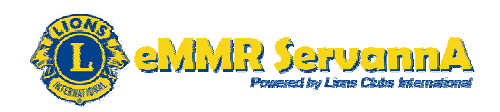

アクティビティの種類選択画面が下記の形で表示されますので、報告す るアクティビティの内容に最も近いと思われるアクティビティの種類を選 択します。

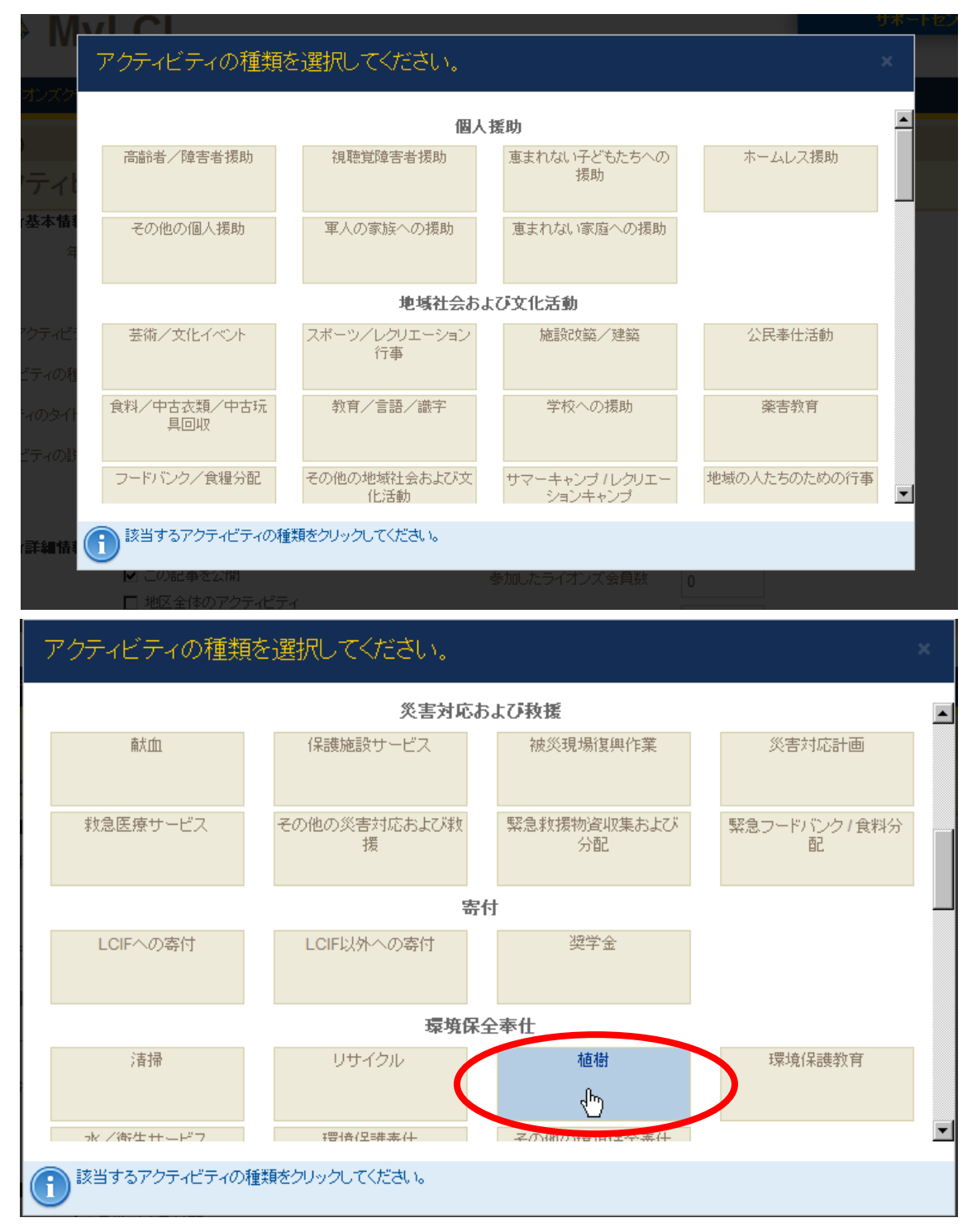

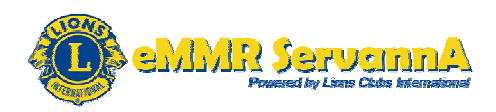

下記の形で選択したアクティビティの種類が表示され、同時に選択したア クティビティの種類に基づいて、それに関連する入力項目が表示されま す。

※下記は、植樹を選択したときの例です。

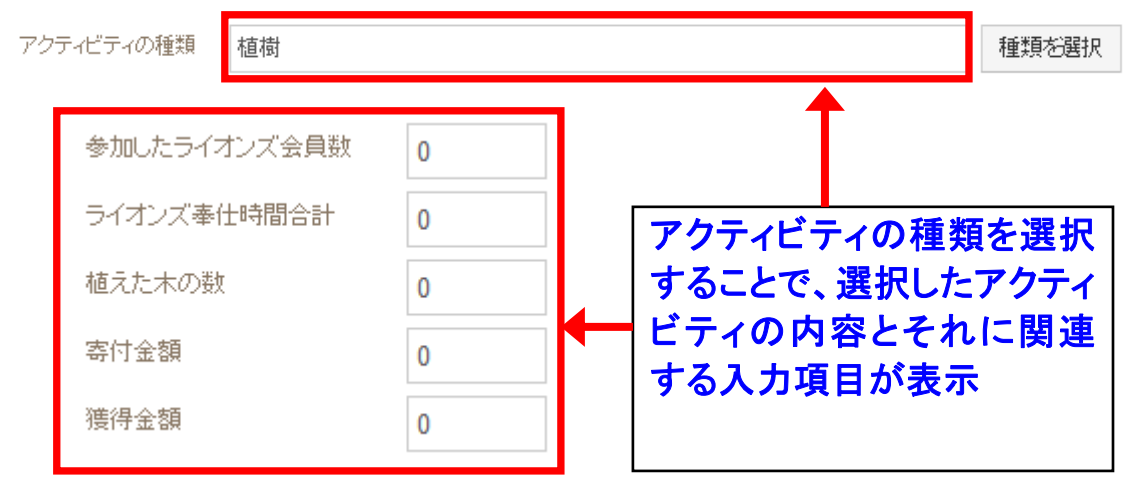

アクティビティのタイトルと説明を入力します。説明は詳細に入力します。

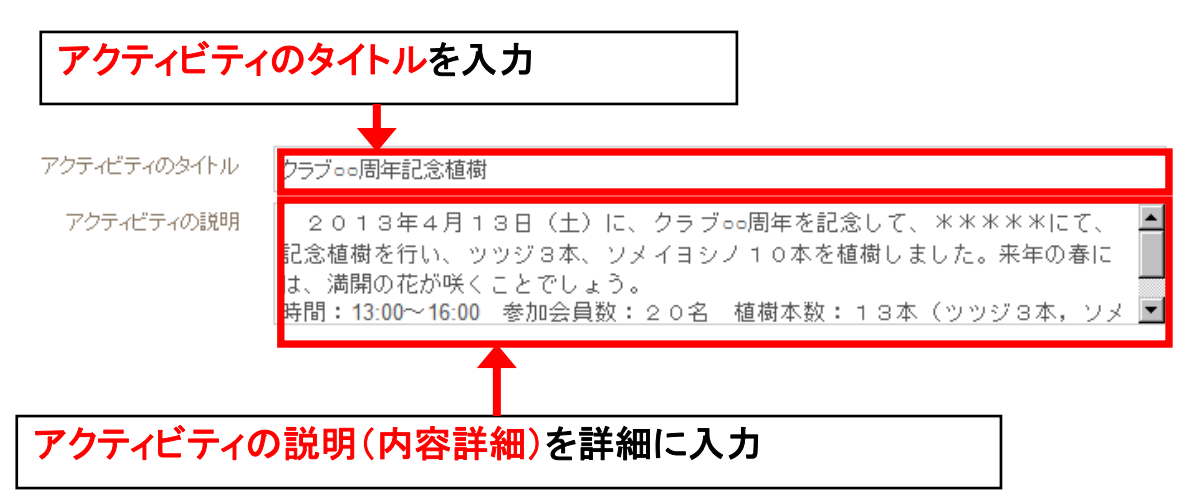

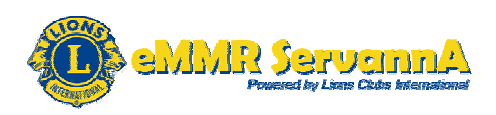

表示されました入力項目に、参加したライオンズ会員数、ライオンズ奉仕 時間合計、奉仕を受けた人の数、寄付金額、および獲得金額など、アク ティビティに関連するデータを数字のみ(整数)で入力します。

実施したアクティビティに当てはまる入力項目がない場合は、空欄のまま でもかまいません。

| 参加したライオンズ会員数 | 20 |
|--------------|----|
| ライオンズ奉仕時間合計  | 60 |
| 植えた木の数       | 13 |
| 寄付金額         | 0  |
| 獲得金額         | 0  |
|              |    |

※左図は、植樹を選択したときの 入力項目です。アクティビティの種 類選択画面にて選択したアクティビ ティによって入力項目の内容は異 なります。

[最重要]各項目の入力は半角数 字で入力してください。

画像の項目にて、実施したアクティビティに関する写真をアップロードす ることができます。必要に応じて、写真をアップロードします。

アップロードできる写真データは、最大4MB(4096KB)、JPEG形式・ GIF形式・PNG形式のデータで、2枚までアップロードすることができま す。

写真をアップロードする場合は、[参照]ボタンをクリックします。

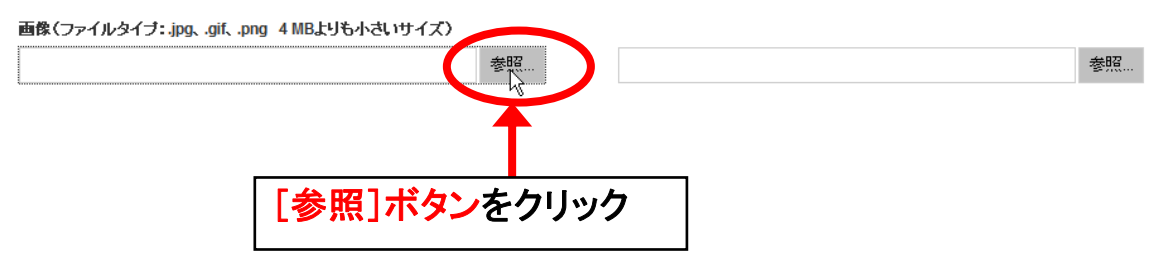

Google Chrome の場合は、[Browse]ボタンをクリックします。

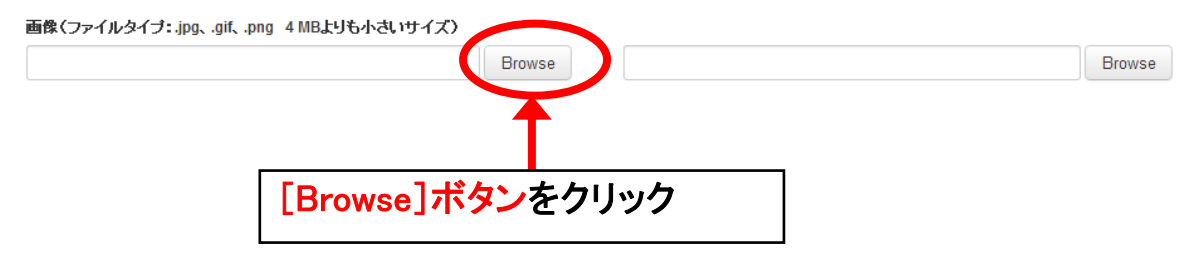

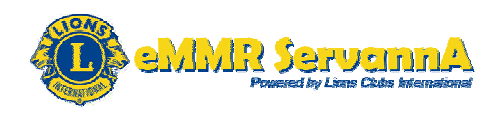

ファイル選択画面が表示されますので、アップロードするファイルを選択 します。

| 🤗 アップロードするファイルの選択 |                      |                  |                  |
|-------------------|----------------------|------------------|------------------|
| 🚱 🕞 🤛 🕊 ローカルディス   | ク (D:) 🔸 syokuju 👻 🍫 | syokujuの検索       | ٩                |
| 整理 ▼ 新しいフォルダー     |                      |                  |                  |
| 📔 マイ ドキュメント 🔺     | 名前                   | 更新日時             | 種類               |
| ╞ マイ ピクチャ         | 🕑 shokuju01.jpg      | 2013/06/02 18:08 | <u>JPEG イメージ</u> |
| 🍺 マイ ビデオ          | <u>shokuju02.jpg</u> | 2013/06/02 18:08 | JPEG イメージ        |
| ᠾ マイ ミュージック       | 🕑 shokuju03.jpg      | 2012/06/16 3:09  | <u>JPEG イメージ</u> |
| 👔 リンク             |                      |                  |                  |
| 🁔 検索              |                      |                  |                  |
| 🍺 保存したゲーム 👘       |                      |                  |                  |
| 👰 コンピューター 💡 🚪     |                      |                  |                  |
| 🊢 ローカル ディスク ((    |                      |                  |                  |
| 👝 ローカル ディスク ([    |                      |                  |                  |
| 🏭 BD-RE ドライブ (E:) |                      |                  |                  |
| 🚮 SD Card (F:) 🚽  | <                    |                  | ۱                |
| ファイル名(N           | I): shokuju01.jpg 🗸  | すべてのファイル (*・     | *) 🔻             |
|                   |                      | 開<(0) ▶ 4        | -ヤンセル<br>        |

選択しますと、下記の形で、ファイルがアップロードされます。

画像(ファイルタイブ:.jpg、.gif、.png 4 MBよりも小さいサイズ)

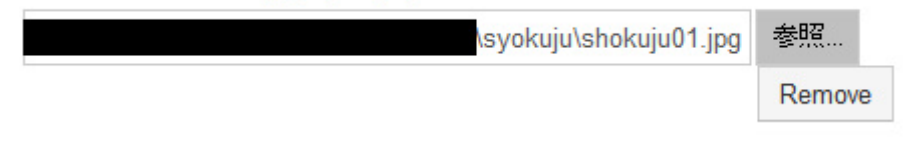

[重要]実施したアクティビティに関する写真のアップロードは任意ですが、 実施したアクティビティに関連する写真がある場合は、可能な限り写真も アップロードすることを推奨します。

何らかの理由でアップロードした写真を削除するには、[Remove]ボタン をクリックしますと、アップロードした写真を削除することができます。

画像(ファイルタイブ:.jpg、.gif、.png 4 MBよりも小さいサイズ)

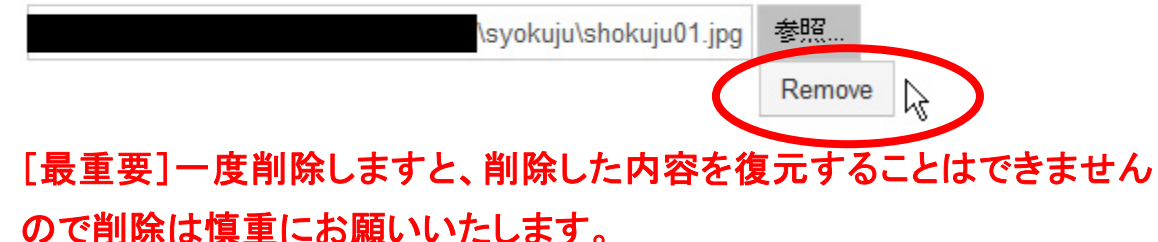

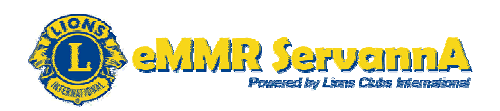

"この記事を公開"にチェックが入っていることを確認します。 (新規投稿の場合は、"この記事を公開"にチェックが入っています。)

| ☑ この記事を公開      |  |
|----------------|--|
| □ 地区全体のアクティビティ |  |

地区全体で実施したアクティビティの場合は、"地区全体のアクティビティ"にもチェックを入れます。

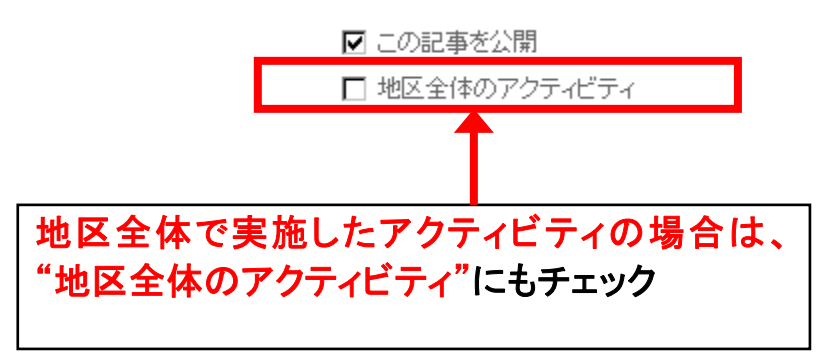

グローバル奉仕実施キャンペーン関連のアクティビティを行ったクラブは、 下記の項目から、該当するキャンペーンにもチェックを入れます。

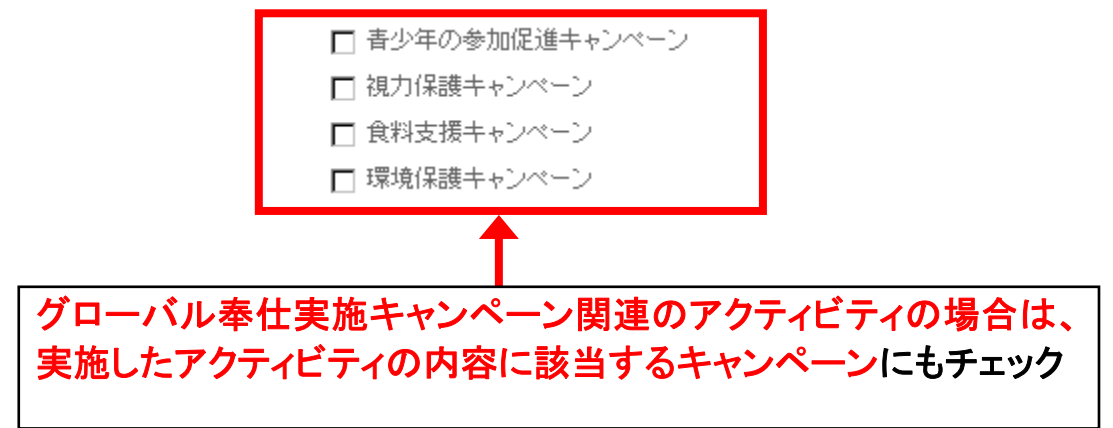

[保存]ボタンをクリックします。

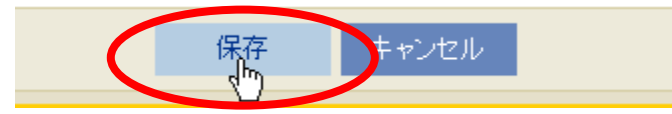

[最重要][保存]ボタンについて

1. 報告に時間がかかる場合などの理由で報告を途中で中断する場合 は、[保存]ボタンを使用して、報告内容を一旦保存してから、報告の続 きを進めてください。

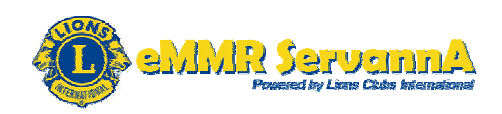

 MyLCI を表示してから一定時間経過しますと、タイムアウトで接続が 途切れます。接続が途切れますと、入力した内容が消え、報告内容を保 存することができませんので、こまめに[保存]ボタンを使用して、報告内 容を保存しながら作業を進めてください。また、[保存]ボタンをクリックし たときに接続が途切れる場合もありますので、ご注意ください。
 [保存]ボタンを使用しての報告作業を推奨します。

[保存]ボタンをクリックしますと、下記のメッセージ画面が表示され、報告 したアクティビティの内容が保存されます。

@ 確認

アクティビティが提出されました。アクティビティの詳細情報にある「この記事を公開」が選択されているので、一般の人がこのアクティ ビティを見ることが可能になりますが、アクティビティの数値データは、公開されません。

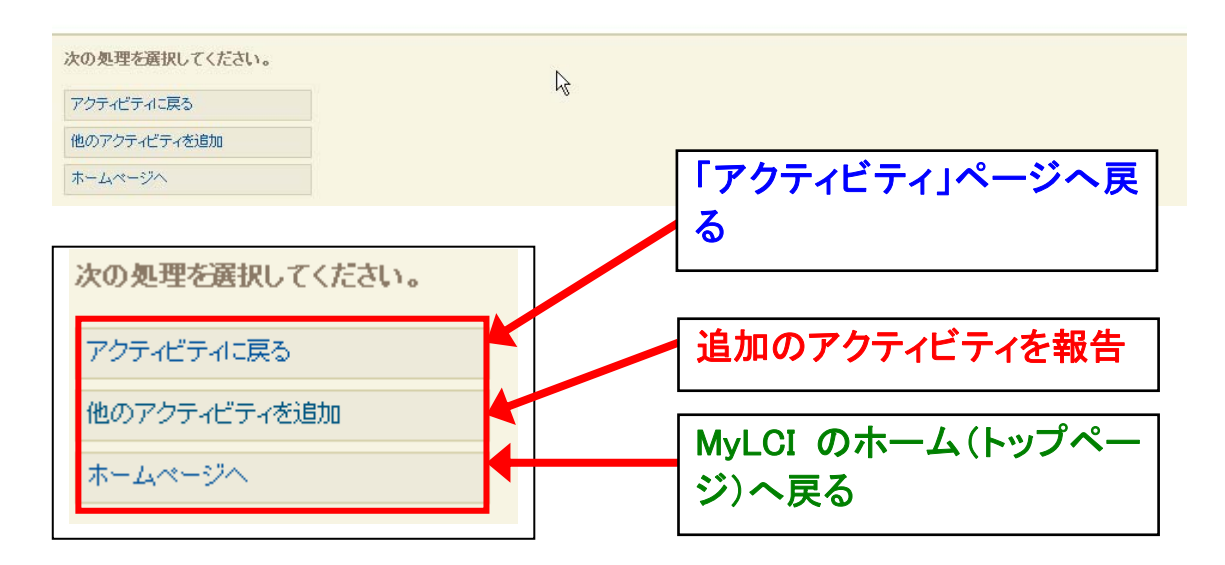

続けて、アクティビティを報告する場合は、[他のアクティビティを追加]ボ タンをクリックし、「アクティビティを追加」ページ(アクティビティ追加画面) を表示して、追加のアクティビティを報告します。

[アクティビティに戻る]ボタンをクリックしますと、「アクティビティ」ページ へと戻ります。

[ホームページへ]ボタンをクリックしますと、MyLCI のホーム(トップペー ジ)へと戻ります。

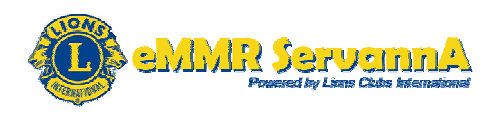

## 報告したアクティビティは、下記の形でアクティビティページに表示されます。

| <i>·</i> · ·                                                                                                    | 却在                                                                             |            |                        |
|----------------------------------------------------------------------------------------------------|--------------------------------------------------------------------------------|------------|------------------------|
| アクティビティ                                                                                                    | ŤV 🗖                                                                           | したがプイレナイ   |                        |
| 🚯 アクティビティを追加 📄 表示印刷                                                                                                    |                                                                                |            | 👂 アクティビティ検索 ▼          |
| 今年度のアクティビティ - 74件のアクティビ                                                                                                    | ティが見つかりました                                                                     |            |                        |
| Show 30                                                                                                    | Page 1 of 3                                                                    | Sort by 日付 | <b>V</b>               |
| クラブ・・周年記念植樹                                                                                                    | 環境保全奉仕                                                                         | 植樹         | 4月 2013                |
| 2013年4月13日(土)に、クラブ。0周年を<br>記念して、****にて、記念植樹を行<br>し、ツッジ3本、ソメイヨシノ10本を植樹しまし<br>た。未年の承には、満開の花が咳くことでしょ<br>う。時間:13:00~18:00 参加会員数:20名<br>植樹本数:13本(ツッジ3本、ソメイヨシノ10<br>本)労力時間:20名、3時間=60時間 | 参加したライオンズ会員数 20<br>ライオンズ奉仕時間合計 60<br>寄付金額 (PPY) 0<br>植えた木の数 13<br>獲得金額 (PPY) 0 | 7?<br>??   | フティビティを編集<br>フティビティを削除 |

[最重要]MyLCIのタイムアウトについて

MyLCIを表示してから一定時間経過しますと、タイムアウトで接続が途切れ、下記の画面が表示されます。下記の画面が表示された場合は、再度 eMMR ServannA にログインして、"ここをクリックすると MyLCI が開きます"をクリックして、MyLCIを表示しなおしてください。

間違って下記の画面にあるユーザー名とパスワードには eMMR ServannA のログインID・パスワードを入力しないでください。(何も入力し ないこと)

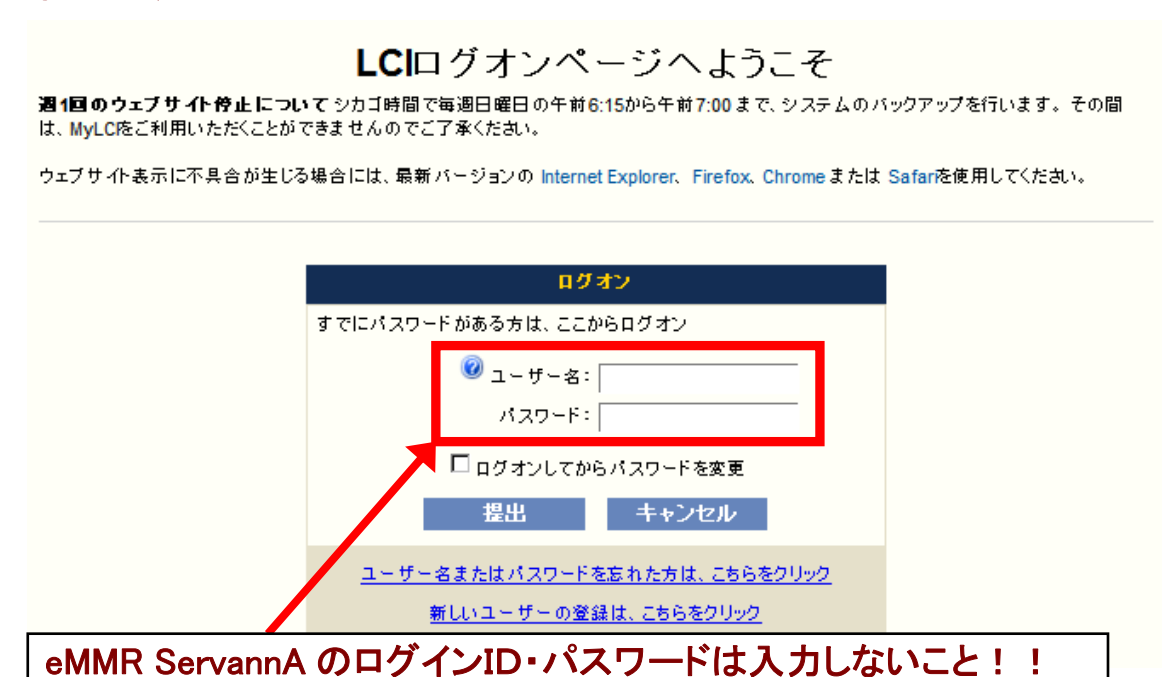

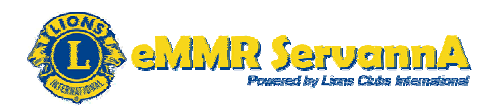

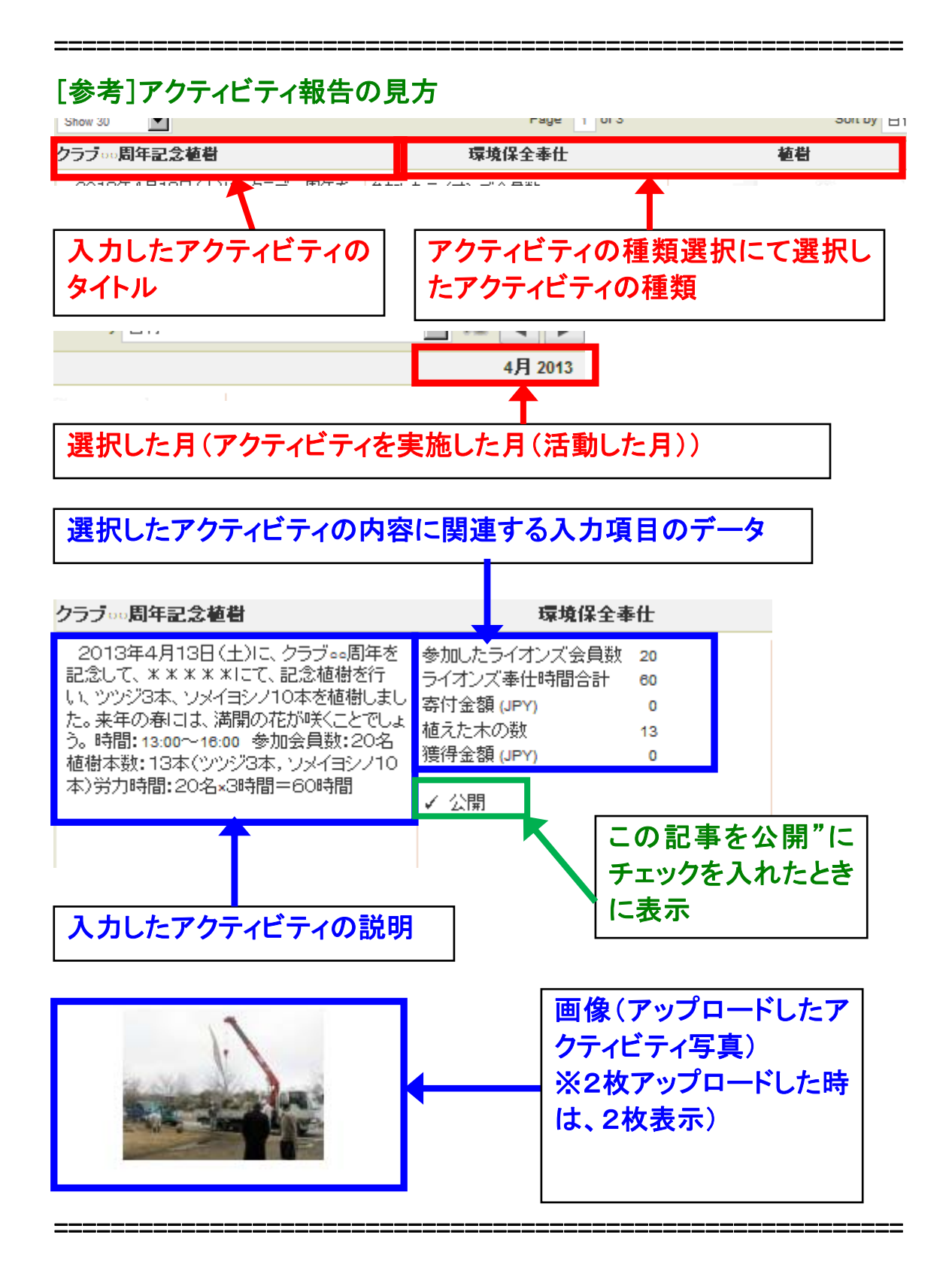

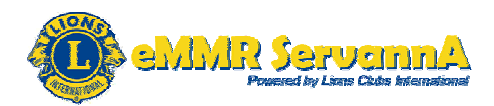

(2)編集·削除手順

#### A:編集手順

「アクティビティ」ページにある[アクティビティを編集]ボタンをクリックしま す。

| 🐠 アクティビティ                                                                                                    |                                                                                |                      |                      |
|----------------------------------------------------------------------------------------------------|--------------------------------------------------------------------------------|----------------------|----------------------|
| 🕞 アクティビティを追加 📄 表示、印刷                                                                                                    |                                                                                |                      | 👂 アクティビティ検索 ▼        |
| 今年度のアクティビティ - 74件のアクティビ                                                                                                    | ティが見つかりました                                                                     |                      |                      |
| Show 30                                                                                                    | Page 1 of 3                                                                    | Sort by 日付           | V V4 I               |
| クラブ・・・周年記念植樹                                                                                                    | 環境保全奉仕                                                                         | 植樹                   | 4月 2013              |
| 2013年4月13日(土)に、クラブー。周年を<br>記念して、** ** ** にて、記念植樹を行<br>し、ツジジ3本、ソメイヨン/10本を植樹しまし<br>た。未年の利口は、満開の花が咲くことでしょ<br>う。時間:13:00~16:00 参加会員数:20名<br>植樹本款:13本(ツジジ3本、ソメイヨン/10<br>本)労力時間:20名×3時間=60時間 | 参加したライオンズ会員数 20<br>ライオンズ孝仕時間合計 e0<br>寄付金額 (JPY) 0<br>植えた木の数 13<br>獲得金額 (JPY) 0 | יליד<br>דליד<br>רליד | ティビライを編集<br>ティビライを削除 |
| [アクティビティを編集]<br>ボタンをクリック<br>アクティビティを編集<br>アクティビライを削除                                                                                                    |                                                                                |                      |                      |

## 「アクティビティを編集」ページ(アクティビティを編集画面)が表示されま す。表示されましたら、報告書提出(報告の新規作成)手順を参考に、各 種編集作業を進めます。

| 🐠 アクティビティを編集 |                                                                                                    |              |       |
|--------------|----------------------------------------------------------------------------------------------------|--------------|-------|
| アクティビティ基本情報  |                                                                                                    |              |       |
| 年度           | 2012-2013                                                                                                    |              |       |
| 月            | 4月                                                                                                    |              |       |
| 主要アクティビティ    | None                                                                                                    |              |       |
| アクティビティの種類   | 植樹                                                                                                    |              | 種類を選択 |
| アクティビティのタイトル | クラブロロ周年記念植樹                                                                                                    |              |       |
| アクティビティの説明   | 2013年4月13日(土)に、クラブ○○周年を記念して、****にて、<br>記念植樹を行い、ツツジ3本、ソメイヨシノ10本を植樹しました。来年の春に<br>は、満開の花が咲くことでしょう。<br>時間:13:00~16:00 参加会員数:20名 植樹本数:13本(ツツジ3本,ソメ ▼ |              |       |
| アクティビティ詳細情報  |                                                                                                    |              |       |
|              | □ この記事を公開                                                                                                    | 参加したライオンズ会員数 | 20    |
|              | □ 地区全体のアクティビティ                                                                                                    | ライオンズ奉仕時間合計  | 60    |
|              | <ul> <li>□ 目 J + 0/SMURZET Y J (1)</li> <li>□ 視力保護キャンペーン</li> </ul>                                                                             | 植えた木の数       | 13    |
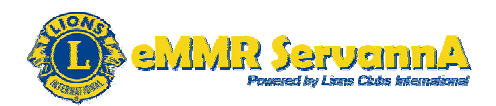

#### [保存]ボタンをクリックします。

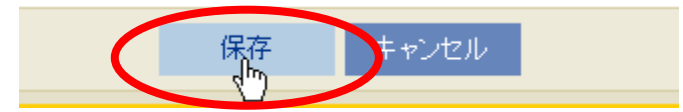

#### B:削除手順

# 「アクティビティ」ページに表示されたアクティビティの中から削除するアク ティビティの行にある[アクティビティを削除]ボタンをクリックします。

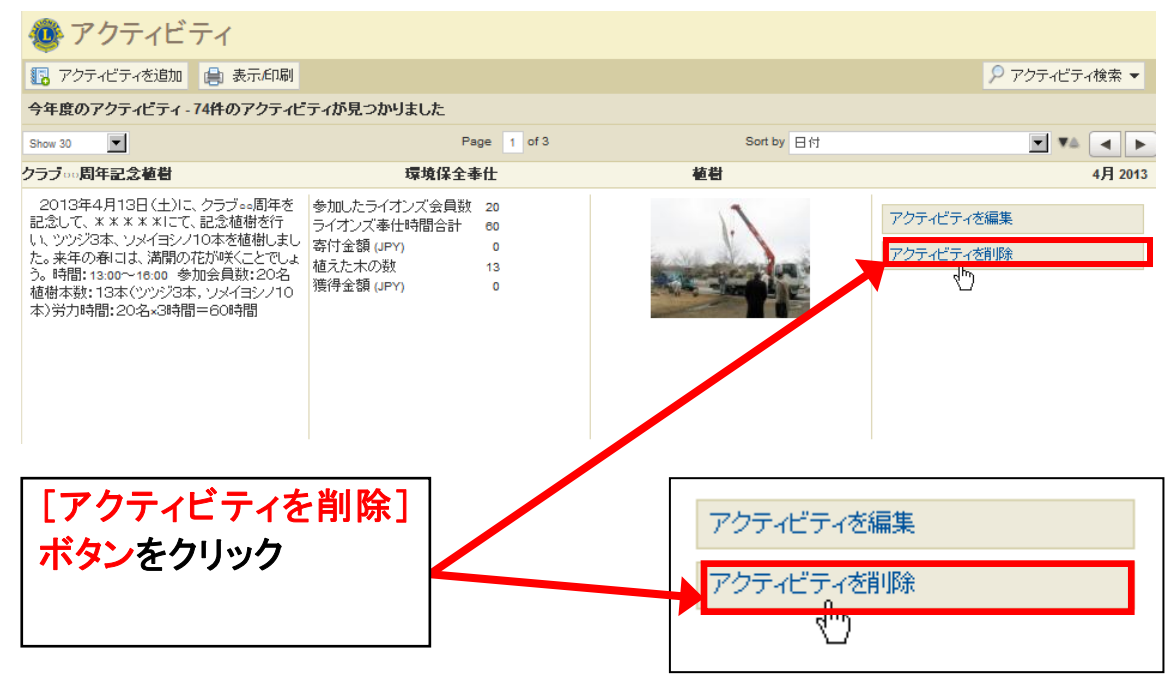

## 「アクティビティを削除」ページ(アクティビティを削除画面)が表示されま す。表示されましたら、[削除]ボタンをクリックします。

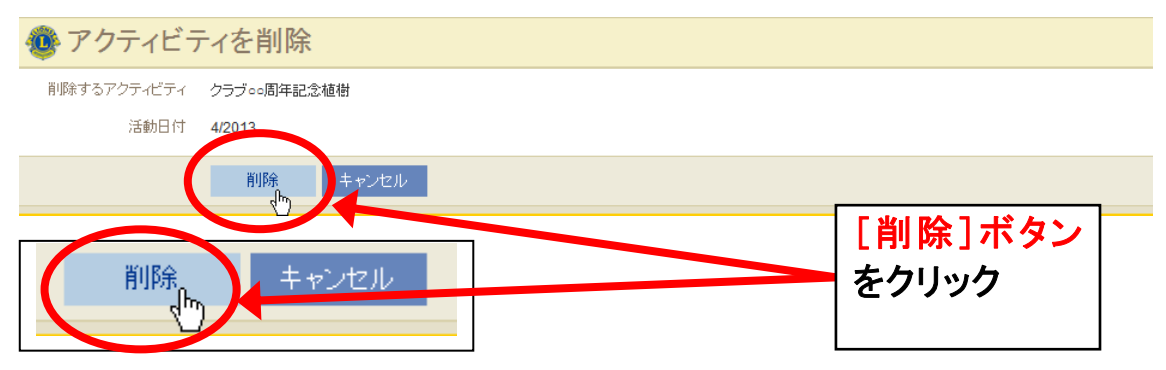

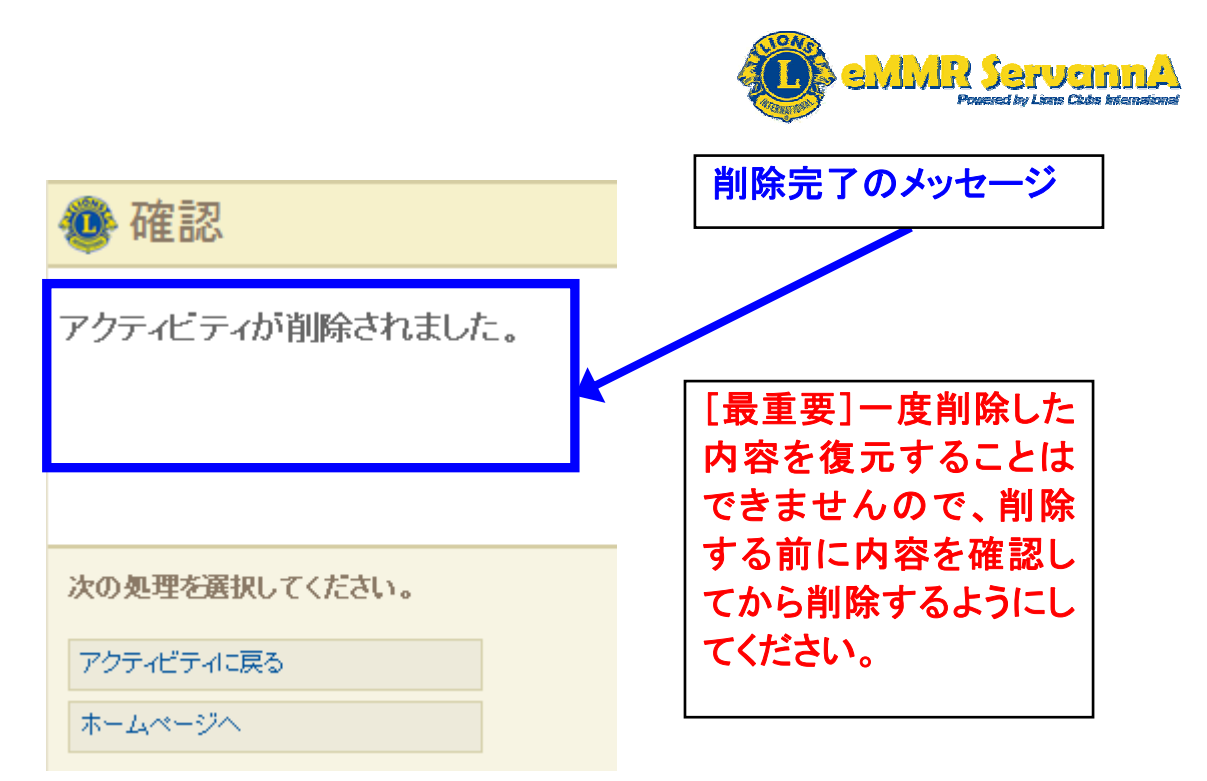

### (3)アクティビティの検索

「アクティビティ」ページにある一番右側にあるアクティビティ検索の▼を クリックし、検索リストを表示します。

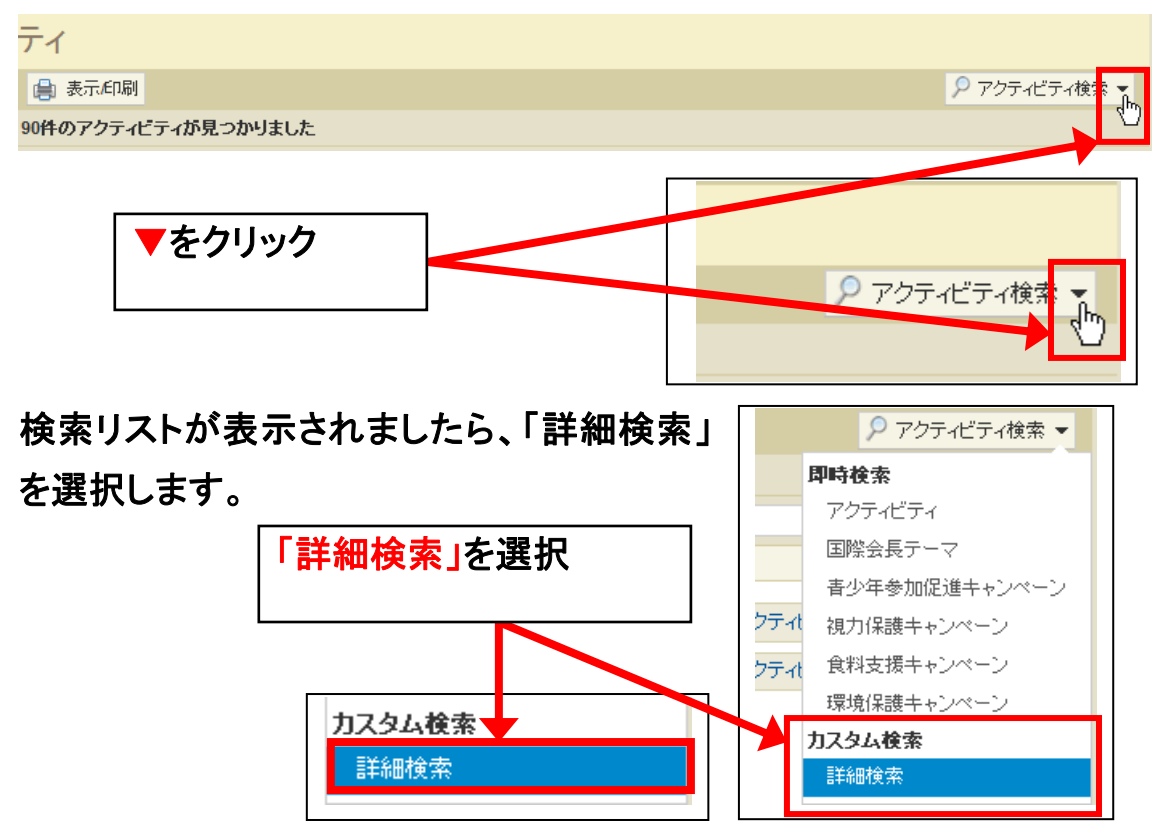

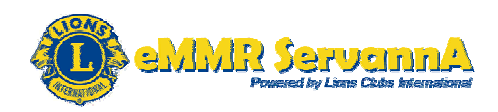

詳細検索画面が表示され、会則地域・年度・月・アクティビティのカテゴリ ー・特定のキーワードなど様々な検索基準を使用してアクティビティを検 索することができます。

会則地域・年度・月・アクティビティのカテゴリー等の項目の一番右側に ある▼をクリックし、検索したい内容を選択、検索テキストに検索したい キーワードを入力し、[検索]ボタンをクリックして検索します。

| 詳細検索                              |                                |                                    | ×                   |
|-----------------------------------|--------------------------------|------------------------------------|---------------------|
| クーー                               | Orient and Southeast Asia      |                                    |                     |
| 24,810,40,444                     | Orient and Southeast Asia      |                                    |                     |
| 複合地区                              | Multiple District 333          |                                    |                     |
| 地区<br>ie:                         | District 333 E                 |                                    |                     |
| ー<br>クラブ<br>テ                     | My Lions Club Name             |                                    |                     |
| 年度                                | 2012-2013                      |                                    |                     |
| fr 月                              | 4月                             |                                    |                     |
| 7] 地区全体のアクティビティ                   |                                |                                    |                     |
| キャンペーン奉仕事業                        |                                |                                    |                     |
| アクティビティのカテゴリー                     |                                |                                    |                     |
| 検索テキスト:                           | 献血                             |                                    |                     |
|                                   | 検索 キャンセル                       |                                    |                     |
| 検索したい内容<br>テキストに検索<br>ドを入力したら、    | その選択、検索<br>したいキーワー<br>[検索]ボタンを | 検索したいキーワートを入力                      |                     |
| クリック                              |                                | ▼をクリックする。<br>形で選択リストか              | と、左図の<br>「表示され      |
| 1月<br>2月<br>3月<br><b>4月</b><br>5月 |                                | るので、リストの「<br>素したいアクティー<br>当するものを選択 | 中から、検<br>ビティに該<br>え |

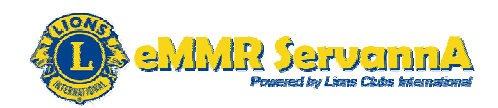

### (4)アクティビティ報告書の印刷

A:累積アクティビティ報告書の印刷

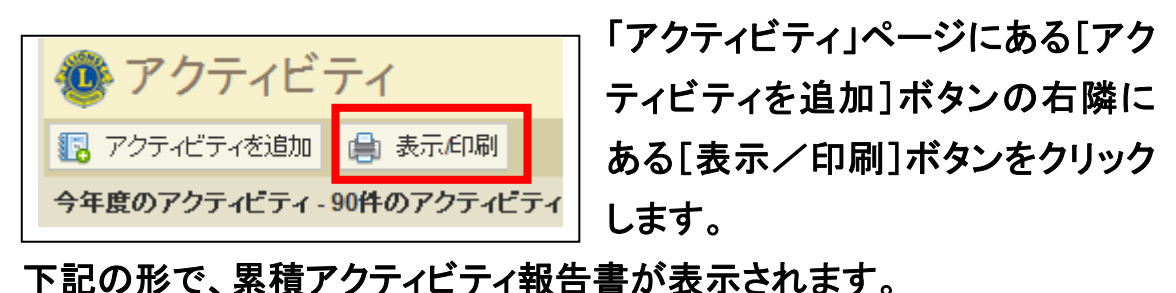

 

 LIONS CLUBS INTERNATIONAL アクティビティ MyClubName (000000)

 MyClubName (000000)

 MyClubName (000000)

 メリンClubName (000000)

 アクティビティの報告内容

 参加したライオンズ会員数:
 フィオンズ奉仕時間合計:

## B:アクティビティ報告書の印刷

「アクティビティ」ページにある一番右側にあるアクティビティ検索の▼を クリックし、検索リストを表示し、「詳細検索」を選択して、詳細検索画面を 表示します。

詳細検索画面が表示されましたら、月の項目にある▼をクリックし、報告 書を印刷する月を選択します。

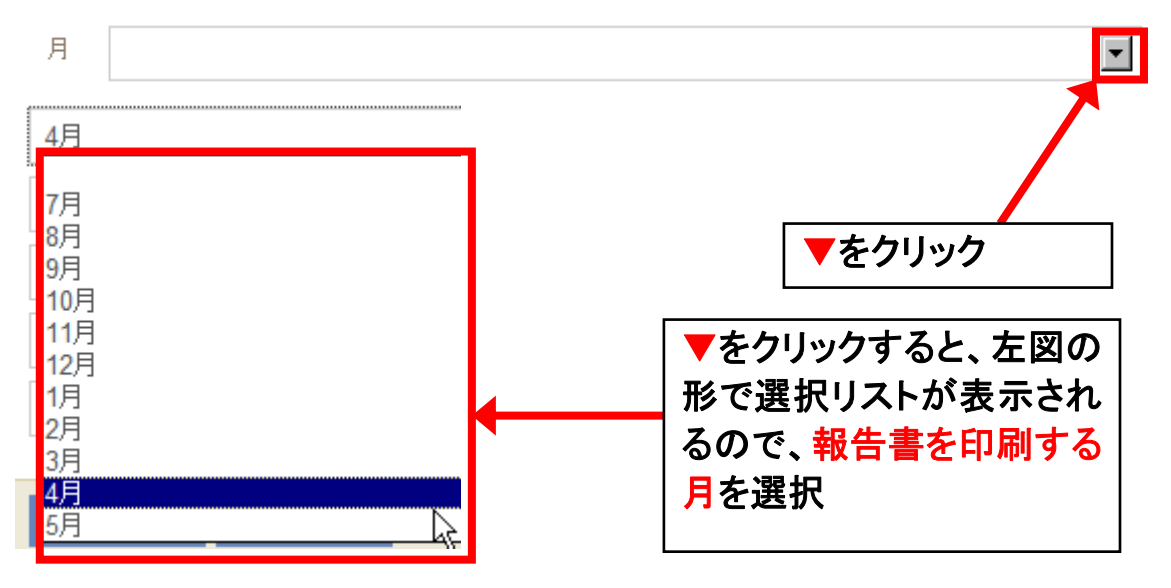

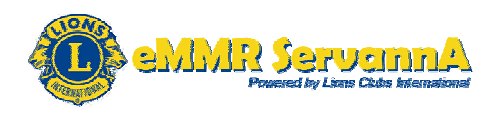

報告書を印刷する月が選択したことを確認し、[検索]ボタンをクリックします。

| 詳細検索                      |                           | × |
|---------------------------|---------------------------|---|
| ><br>会則地域                 | Orient and Southeast Asia | • |
| 複合地区                      | Multiple District 333     | • |
| 地区                        | District 333 E            |   |
| クラブ                       | My Lions Club Name        |   |
| 年度                        | 2012-2013                 |   |
| r 月                       | 4月                        |   |
| <sup>か</sup> 地区全体のアクティビティ |                           |   |
| キャンペーン奉仕事業                |                           |   |
| アクティビティのカテゴリー             |                           | • |
| 検索テキスト:                   |                           |   |
|                           | $\frown$                  |   |
|                           | 検索・キャンセル                  |   |

下記の形で、選択した月のアクティビティ報告が表示されます。 報告内容が表示されましたら、[表示/印刷]ボタンをクリックして、報告 書を表示します。

| アクティビティ     アクティビティ     アクティ     アクティ      アクティ      アクティ      アクティ      アクティ      アクティ      アクティ      アクティ      アクティ      アクティ      アクティ      アクティ      アクティ      アクティ      アクティ      アクティ       アクティ       アクティ       アクティ       アクティ        アクティ        アクティ        アクティ        アクティ        アクティ        アクティ        アクティ        アクティ        アクティ        アクティ        アクティ        アクティ        アクティ        アクティ        アクティ         アクティ        アクティ         アクティ         アクティ         アクティ         アクティ         アクティ         アクティ         アクティ              アクティ |                             |           |                          | ₽ アクティビティ検索                | •   |
|----------------------------------------------------------------------------------------------------|-----------------------------|-----------|--------------------------|----------------------------|-----|
| Show 30                                                                                                    | Page 1 of 1                 | s         | Sort by 日付               | ▼ ▼▲ ◄                     | •   |
| District 333 E -                                                                                                    |                             | 災害対応および救援 | 献血                       | 4月 20                      | 013 |
|                                                                                                    | 参加したライオンズ会員数<br>ライオンズ奉仕時間合計 |           |                          | アクティビティを編集                 |     |
| アクティビアクティビアのを追加                                                                                                    | ビティ<br>加 🗐 表示/印刷            |           | <mark>表示∕</mark><br>をクリッ | ´ <mark>印刷]ボタン</mark><br>ク |     |

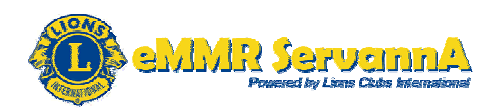

(5)報告提出期間

eMMR ServannA の会員動静報告・クラブ活動報告書とは異なり、月ごと に報告提出期間はなく、いつでも報告提出することは可能ですが、報告 忘れ等がないように、eMMR ServannA の会員動静報告・クラブ活動報告 書とセットで毎月報告を提出し、下記の期日までには1年間全ての報告 を完成させてください。

# 2015-2016年度報告提出期限予定 2016年6月30日(木)23:59まで

国際本部側の事情等により、報告提出期限には変更が生じる場合がご ざいますが、可能な限り、6月30日までには1年間全ての報告を完成さ せることができるように、毎月 eMMR ServannA の会員動静報告・クラブ 活動報告書とセットで報告を提出してください。

(6)その他

報告作成中に、タイムアウトで接続が途切れ、入力した内容が消え、報告内容を保存することができないという事態に備え、Word 文書・メモ帳等の電子データで報告書に入力する原稿をあらかじめ、準備してから入力することを推奨します。

eMMR ServannA の会員動静報告・クラブ活動報告書提出期間外でも報告可能です。eMMR ServannA の会員動静報告・クラブ活動報告書提出期間中に報告が厳しい場合は、報告期間外を利用して報告作業を進めてください。

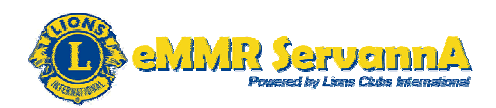

# 3. MR集計表

マンスリーレポート集計など各種集計表を表示します。各種集計表は Excel ファイルに出力、印刷画面に出力して印刷することができます。

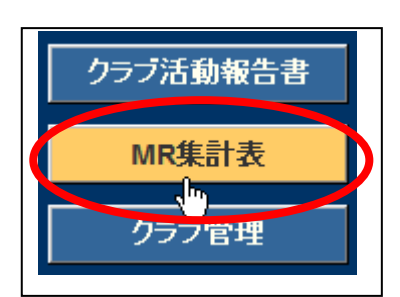

[MR集計表]メニューボタンをクリックし、MR集 計表の出力画面を表示します。

MR集計表の出力

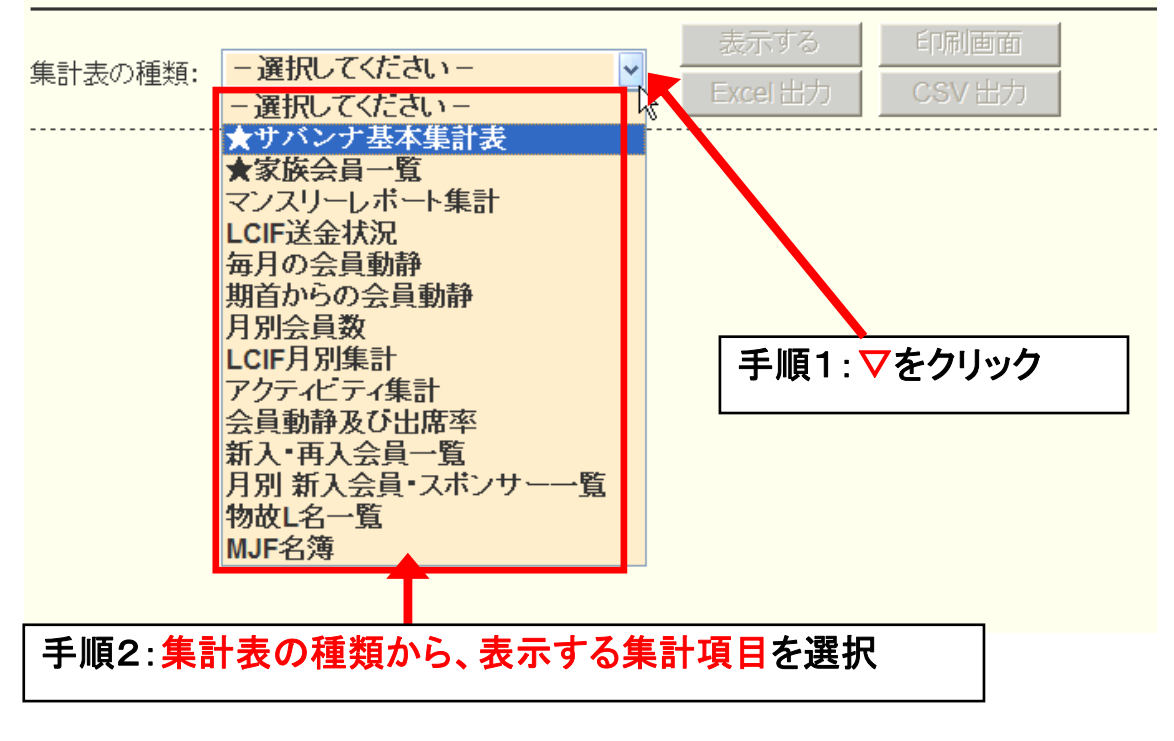

▽をクリックして、集計表の種類を表示し、集計項目を選択します。
[表示する]ボタンをクリックします。

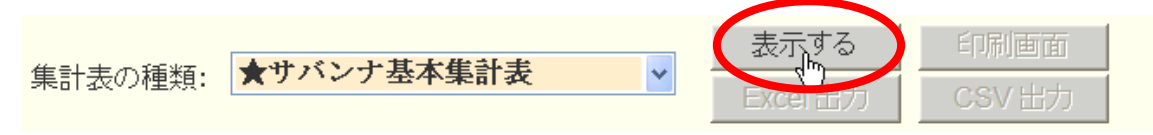

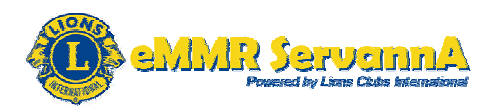

クリックしますと、集計表の種類にて選択した集計表の内容が表示され、 [印刷画面]ボタン・[Excel 出力]ボタン・[CSV 出力]ボタンが使用可能な状態になります。

| 集 | :=+: | 表の種類:  | *   | サバン    | ナ基 | 本集   | 計表 |     | *  |    | 表示<br>Exce | ;する<br> 出力 | ]   | 印刷通<br>CSV b | 画面<br>出力 |
|---|------|--------|-----|--------|----|------|----|-----|----|----|------------|------------|-----|--------------|----------|
|   |      | 333-E  | アクテ | ィビティー  | 労力 | 奉仕   |    |     | 会員 | 異動 |            |            | 家族  | <b>天会員</b>   | 周令山府支    |
| R | Z    | クラブ名   | 件数  | 金額     | 件数 | 時間   | 期首 | 前月末 | 入会 | 退会 | 当月末        | 女性         | 世帯数 | 子会員数         | 例云出席李    |
|   |      |        | 1   | 55,000 | 1  | 90.0 |    |     |    |    |            |            |     |              | 80.0     |
|   |      | リジョン小計 | 1   | 55,000 | 1  | 90.0 |    |     |    |    |            |            |     |              |          |
|   |      | 333-E  | アクテ | ィビティー  | 労力 | 奉仕   |    |     | 会員 | 異動 |            |            | 家族  | <b>天会員</b>   | 個合中度家    |
| R | Z    | クラブ名   | 件数  | 金額     | 件数 | 時間   | 期首 | 前月末 | 入会 | 退会 | 当月末        | 女性         | 世帯数 | 子会員数         | 的安山市华    |
|   |      | 合計     | 1   | 55,000 | 1  | 90.0 |    |     |    |    |            |            |     |              |          |

<u>ページの先頭に戻る</u>

|         | _        |          |                 |        |
|---------|----------|----------|-----------------|--------|
| ( ) )   | https:// | www.serv | anna.net/genera | al/com |
| ファイル(F) | 編集(E)    | 表示(V)    | お気に入り(A)        | ש–ו    |
| 新しいタ    | ブ(T)     |          | Ctr             | l+T    |
| タブを複    | 輿(B)     |          | Ctr             | l+K    |
| 新規ウィ    | ンドウ(N)   |          | Ctr             | l+N    |
| 新規セッ    | ション(I)   |          |                 |        |
| 開く(O).  |          |          | Ctr             | l+0    |
| 編集(D)   |          |          |                 |        |
| 保存(S)   |          |          |                 |        |
| 名前を付    | けて保存(    | A)       | Ctr             | l+S    |
| タブを閉    | じる(C)    |          | Ctrl            | +W     |
| ページ設    | 定(U)     |          |                 |        |
| 印刷(P).  |          |          | Ctr             | 1+P    |
| 印刷プレ    | ·ビュー(V)  |          |                 |        |
|         |          |          |                 |        |

[印刷画面]ボタンをクリックしますと、 別ウインドウで集計表の内容が表 示されます。印刷する場合は、 Internet Explorer・Firefox のメニュー バーにあるファイルから"印刷"をク リックして、印刷します。

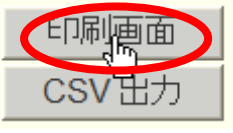

※左図は、Internet Explorer の例で す。

[Excel 出力]ボタン・[CSV 出力]ボタンをクリックしますと、クラブ活動報告 書の Excel 出力と同様に、ファイルの保存画面が表示されますので、"保 存"をクリックして、保存したい場所に保存し、保存した Excel ファイルまた は CSV ファイルを開いて印刷します。

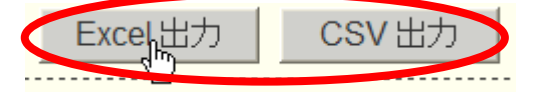

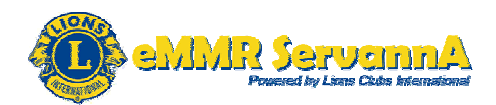

# 4. 会員管理・クラブ管理

eMMR ServannA では、毎月の会員動静の報告・クラブ活動報告書を 提出するほかに、クラブに所属する会員氏名・住所等の会員情報の管理、 例会日時・例会場・事務局住所等のクラブ情報の管理をすることができ ます。

4-1. 会員管理

(1)会員情報の更新

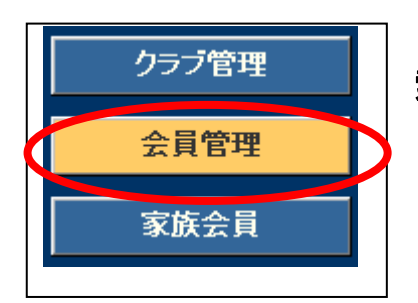

[会員管理]メニューボタンをクリックし、会員の検 索と個人情報の編集画面を表示します。

会員情報を更新する場合は、情報を更新する会員の行の一番右にある [詳細]ボタンをクリックします。

| 会員の検索と個人情報の編集                     |              |    | 2012 ~ 年 3 | <sup>∨</sup> 月度 |
|-----------------------------------|--------------|----|------------|-----------------|
|                                   |              |    | ⊙現会.       | Ę               |
| District Cabinet Region Zone Club |              |    | 会員を検索する    |                 |
| <前の20件 次の20件> 現在のページ:             | 1 <u>234</u> |    |            |                 |
| D C R Z クラブ名 会員番号                 | 会員氏名         | 入会 | 退会/転出      |                 |
| 333 E 3433133                     | 愛田 太郎        |    | (          | 詳細              |
| 333 E 390831                      | 秋田 三郎        |    |            | 詳細              |

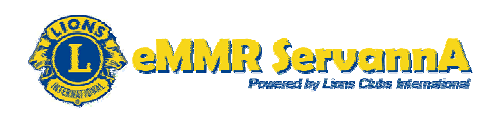

下記の画面が表示されましたら、必要な項目を編集し、[登録する]ボタンをクリックします。

※各項目の編集については、新入会員の入会時における会員の個人情報入力(ライオン誌ならびに地区キャビネット宛に登録される日本語の情報入力・MyLCI Extension Forms への情報入力)を参考に進めてください。

| District<br>333 ∨ | Cabinet | Region<br>~ | Zone  | Club  | N    | ŀ            |
|-------------------|---------|-------------|-------|-------|------|--------------|
| 会員の住              | 所や番号な   | ことを登録       | 录できます | 0     |      |              |
| 会員番号              | 343313  | 33          |       |       | 登録する | $\mathbf{b}$ |
| 姓                 | 愛田      |             | *     | 名太郎   |      |              |
| せい                | あいだ     |             | *     | めいたろう |      |              |
| 性別.               | ●男性     | ○女          | 性     |       |      |              |

終身会員 □終身会員である

システムからの通知より、"会員情報を保存しました"というメッセージが 表示されます。同時に、[登録する]ボタンが使用不可能な状態へと変わ り、国際本部のサーバーへと通信します。

しばらく時間が経過しますと、更新した会員情報が国際本部のサーバー に反映されます。

|    | システムからの通知                          |
|----|------------------------------------|
|    | 会員情報を保存しました。                       |
|    |                                    |
|    |                                    |
|    | 会員番号 3433133 啓録する                  |
|    |                                    |
|    |                                    |
|    | ᄲᇓᅋᅟᆝᇰᅆᅷᅋ                          |
| Г  | まず][発母する]ギカいたカリック  キオト 国際大部のサーバーへの |
| L, | 里安」[豆球9る]ハダノをソリックしよ9と、国际本部のリーハーへの  |
| 13 | におウマナスまでは 再ぶしたみらのはお再がた業けて可能したい     |
| 氾  | 活が元」9 るまでは、史利しに云貝の11和史利1F未は个り舵Cなり  |
| +  |                                    |
| J  | 9。史新しに云貝旧牧の内谷に修止が先生しに寺の理田で、冉茂史     |

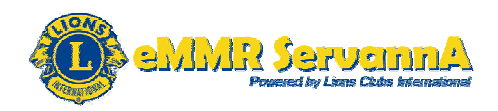

新する場合は、国際本部のサーバーへの通信が完了してから更新作業 をしてください。

(2)会員の検索

会員を検索する場合は、「氏名や会員番号で絞り込めます:」の右側にあ る入力ボックスに氏名または会員番号を入力して、[会員を検索する]ボ タンをクリックします。

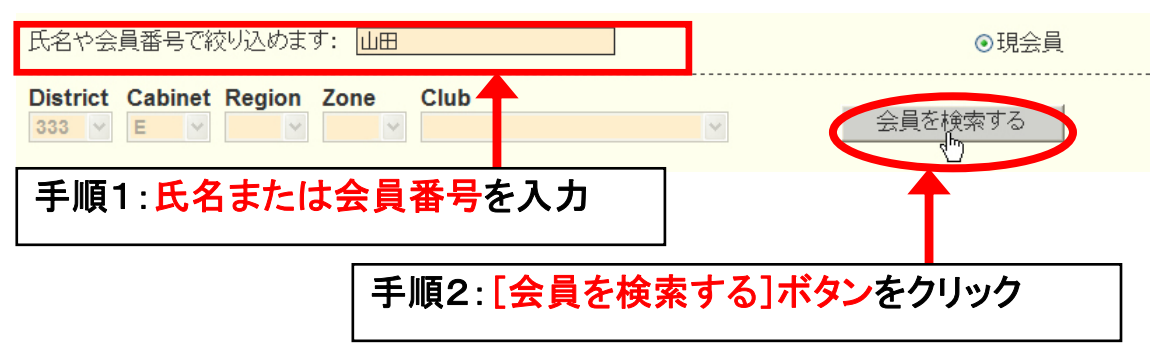

(3)会員管理における各種注意事項

1. 会員情報の更新全般

会員情報の更新は、eMMR ServannA の会員動静報告・クラブ活動報告 書の提出期間に係らず、メンテナンス期間以外であれば、いつでも情報 を更新することが可能です。

会員情報に何らかの変更が発生した場合は、速やかに[会員管理]メニ ューから会員情報を最新の状態に更新しておいてください。 [参考]会員情報の更新が発生するケース

- 未入力の項目や誤字脱字等で入力情報に誤りがある場合
- 自宅・勤務先の住所、勤務先等に変更が発生した場合
- 四役登録の関係で、MyLCI Extensions Forms(英語で入力する部分)
   の住所・メールアドレスを変更する場合

会員情報を更新する場合は、報告書(会員動静報告・クラブ活動報告書)の提出と同様に、会長または幹事のアカウントでログインします。 会計または会員委員長のアカウントでは、更新できませんのでご注意下 さい。

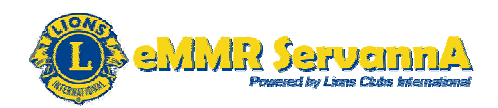

2. 入会日の入力

入会年月のみがわかっていて日付が不明の場合は、「1日」としてください。

3. 会員区分変更

会員管理からの区分変更の処理はできません。会員動静から処理を行ってください。(詳細な手順は当マニュアルP.33~P.35を参照)

4. MyLCI Extensions Forms の住所の入力

国際本部からの請求書等の郵便物は、MyLCI Extensions Forms の住所 (英語で入力する部分)に送付されますので、常に正しい住所が登録さ れていることを確認してください。正しい住所が登録されていない場合は、 速やかに正しい住所に登録修正してください。

5. MyLCI Extensions Forms のメールアドレス(MyLCI Extension Forms の項目:メール)の入力

メールアドレスには、会員個人のメールアドレス(PCのメールアドレス)を 入力してください。個人のメールアドレスをお持ちでない場合は、空欄に 修正してください。(空欄の状態である場合はそのままで構いません。) また、MyLCI への移行により、メールアドレスが重複して登録(複数の会 員で同じメールアドレスが登録)されていますと、国際本部からのメール が1通も届かなくなります。

全ての会員にて、メールアドレスが重複して登録(複数の会員で同じメー ルアドレスが登録)されていないことを確認し、重複して登録(複数の会 員で同じメールアドレスが登録)されている場合は、会員個人のメールア ドレス(PCのメールアドレス)または空欄に修正し、重複登録がないよう にしてください。

クラブ事務局のメールアドレスを入力する場合は、会長または幹事となる 会員にてクラブ事務局のメールアドレスを入力し、それ以外の会員は、 会員個人のメールアドレス(PCのメールアドレス)または空欄の状態にし てください。

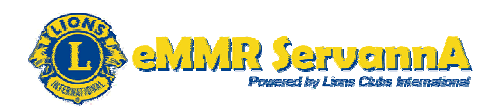

6. 入力された情報の取り扱い

キャビネットからの連絡用ならびに各種統計の資料にのみに使用されます。ライオン誌へは、ライオン誌送付先の住所のみが送信されます。

4-2. クラブ管理

(1) クラブ情報の更新

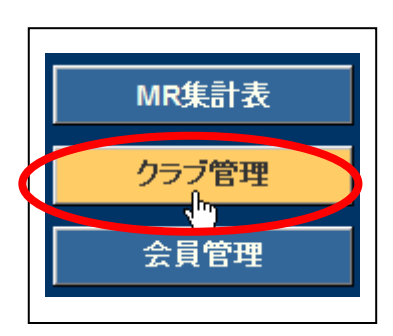

[クラブ管理]メニューボタンをクリックし、クラブのアカウント管理画面を表示します。

## [クラブ情報を表示する]ボタンをクリックします。

クラブのアカウント管理

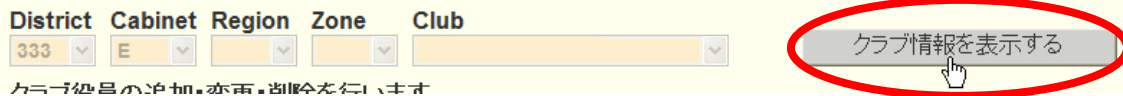

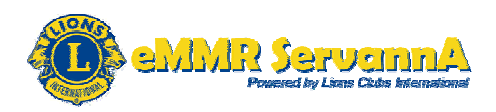

下記の形でクラブ情報編集画面が表示されます。

はじめに、画面上部にあるライオン誌ならびに地区キャビネットに登録される事務局情報(事務局住所・事務局員の氏名等)と例会情報(例会場名・例会日時等)を入力します。

| 茨                                                                                    | 登録する                                                                                                    |
|--------------------------------------------------------------------------------------|----------------------------------------------------------------------------------------------------|
| ローマ字表記: IBA                                                                          | クラブ番号 18315<br>ライオン誌番号 38100                                                                                                    |
| 事務局の住所を記入してください。<br>〒 123 - 4567<br>茨城県○○市米米1375                                     | *事務局または幹事の連絡先を記入してください。<br>TEL 012 - 345 - 9876<br>FAX 012 - 345 - 8769<br>e-mail info@ibalions.org                                                                  |
| ビル名<br>茨ビル<br>ホームページを持ってるクラブはアドレスを記入してください。                                          | スポンサークラブ <mark>₀₀ライォンズクラブ</mark><br>結成日 <u>1980</u> 年 <u>8</u> 月 <u>1</u> 日<br>認証年月日 <u>1980</u> 年 <u>11</u> 月 <u>1</u> 日<br>CN <u>1980</u> 年 <u>12</u> 月 <u>1</u> 日 |
| (* http:// あるいは https:// から記述してください。)<br>http://ibalions.org<br>事務局員の氏名(代表者)<br>茨 花子 | 日本結成順位<br>地区結成順位                                                                                                    |
|                                                                                      |                                                                                                    |
| - 第1例会 -<br>例会場名 ○○銀行**支店会議室<br>〒 123 - 4567<br>茨城県○○市**1284                         | TEL 012 - 345 - 0442<br>例会日時 11:45~13:00                                                                                                    |
| - 第2例会 -<br>- 第2例会を開催しない場合は、<br>例会場名欄ご第1例会のみ」とご記入ください。)                              | TEL 012 - 345 - 0442                                                                                                    |
| 例会場名 <u>○○銀行**支店会議室</u><br><u>123</u> - <u>4567</u><br>茨城県○○市**1284                  | "州去口时 [11:45~13:00                                                                                                    |
| - ライオン誌発送方法 -<br>● の個別に送る ● クラブに一括で送る ● 英語<br>■ 翌月発行の号から発送方法を変更するには、15日までに上記の        | 語版を送る<br>の3方法から選択し、ライオン誌事務所までご連絡下さい。                                                                                                    |

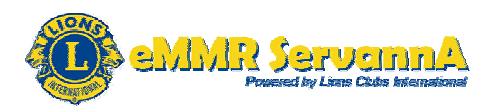

画面下部にある MyLCI Extension Forms に、国際本部に登録されるアル ファベットの情報を入力します。ここは半角英数で入力します。 ※のマークが付いている項目(例会場・例会曜日・第何週・例会時間)は 必須入力項目になるので、必ず入力します。

| MyLCI Extension Forms                  | - 以下はアルファベットで記入してください-                                                                                                  |
|----------------------------------------|----------------------------------------------------------------------------------------------------|
| -第1例会-<br>例会場:<br>例会場住所:               | Marumaru Bank Naninanishiten * 1284 Naninani                                                                            |
| 市、都道府県、郵便番号:<br>例会曜日:<br>第何週:<br>例会時間: | Marumaru Ibaraki 123-4567         水曜日 ▼ *         □ 毎週 ■第1 ■第2 ■第3 ■第4 *         11:45         *       ○ AM ● PM (現地時刻) |
| - 第2例会 -<br>例会場:<br>例会場住所:             | Marumaru Bank Naninanishiten × 1284 Naninani                                                                            |
| 市、都道府県、郵便番号:<br>例会曜日:<br>第何週:<br>例会時間: | Marumaru Ibaraki 123-4567<br>水曜日 ▼ *<br>□ 毎週 □ 第1 □ 第2 ☑ 第3 □ 第4 *<br>11:45 * ○ AM ◎ PM (現地時刻)                          |

入力が完了しましたら、[登録する]ボタンをクリックし ます。

システムからの通知より"クラブ情報を保存しました。"というメッセージが 表示され、更新完了となります。更新が完了して、しばらく時間が経過し ますと、更新したクラブ情報が国際本部のサーバーに反映されます。

| クラブ情報を保存しました。 | システムからの通知     |  |
|---------------|---------------|--|
|               | クラブ情報を保存しました。 |  |

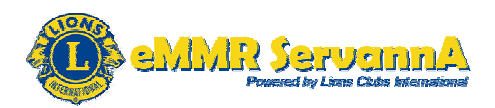

(2)クラブ情報の確認

更新したクラブ情報が国際本部のサーバーに反映されたことを確認する ため、クラブ情報画面の最下部にある"国際本部の登録情報を参照す る"をクリックします。

国際本部の登録情報を参照する վեղ

別ウインドウで下記のメッセージ画面が開きますので、[クラブ情報を取 得する]ボタンをクリックします。

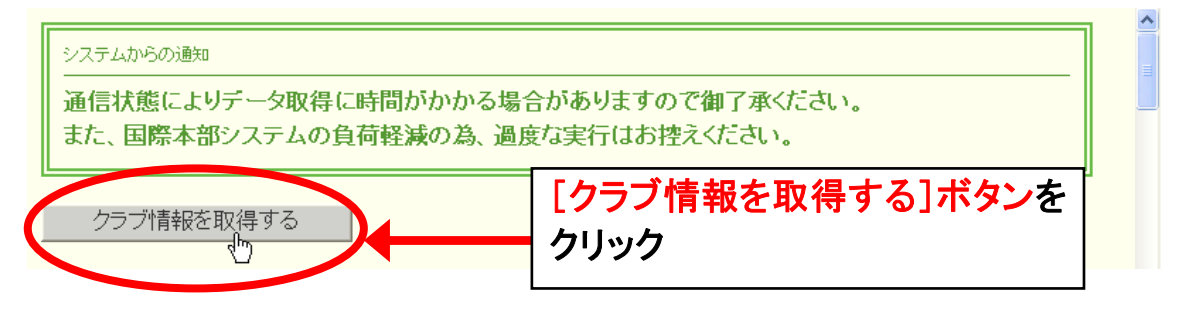

| ClubID             |                |
|--------------------|----------------|
| ClubName           |                |
| Status             |                |
| Country            |                |
| CharterDate        |                |
| District           | District 333 E |
| MeetingPlace       |                |
| LCMeetingDayTime   |                |
| LCMeetingAddress1  |                |
| LCMeetingAddress2  |                |
| LCMeetingAddress3  |                |
| LCMeetingCity      |                |
| LCMeetingStateProv |                |
| LCMeetingCountry   | JAPAN          |
| Language           | Japanese       |
| MemberCount        |                |

左図の形で、国際本部に登録さ れているクラブ情報が表示されま す。

国際本部のサーバーに反映され ますと、各項目にて更新した情報 が表示されます。

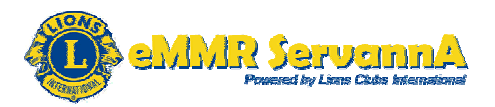

| 項目                 | 意味                  |
|--------------------|---------------------|
| ClubID             | クラブ番号               |
| ClubName           | クラブ名                |
| Status             | クラブステータス            |
| Country            | 国                   |
| CharterDate        | 認証年月日               |
| District           | クラブが所属する地区(準地区)     |
| MeetingPlace       | 例会場                 |
| LCMeetingDaytime   | 例会時間·例会曜日           |
| LCMeetingAddress1  | 例会場住所1(例会場住所入力欄1行目) |
| LCMeetingAddress2  | 例会場住所2(例会場住所入力欄2行目) |
| LCMeetingAddress3  | 例会場住所3(例会場住所入力欄3行目) |
| LCMeetingCity      | 市(市、都道府県、郵便番号入力欄)   |
| LCMeetingStateProv | 例会場のある都道府県          |
| LCMeetingCountry   | 例会場のある国             |
| Language           | 言語                  |
| MemberCount        | 総会員数                |

#### [参考] Club Information に表示される各項目

(3) クラブ管理における各種注意事項

1. クラブ情報の更新全般

会員情報の更新と同様に、メンテナンス期間以外であれば、いつでも情報を更新することが可能です。何らかの変更が発生した場合は、速やかに[クラブ管理]メニューからクラブ情報を最新の状態に更新しておいてください。

[参考]クラブ情報の更新が発生するケース

- 未入力の項目や誤字脱字等で入力情報に誤りがある場合
- 次年度または年度内に事務局・例会場移転により、事務局住所・例
   会場住所等の変更が発生した場合

クラブ情報を更新する場合は、会員情報の更新と同じく、会長または幹 事のアカウントでログインします。会計または会員委員長のアカウントで は、更新できませんのでご注意下さい。

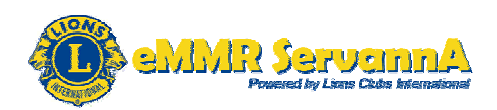

2. 事務局情報の入力

クラブ事務局の住所・電話番号・FAX番号だけではなく、可能な限り、事務局員氏名(事務局員が不在の場合は、代表者氏名またはマンスリー報告担当者氏名)・スポンサークラブ名・結成日・認証年月日・CNも忘れずに入力してください。

備考欄には、事務局員の稼働日・時間等を入力してください。

クラブ事務局のメールアドレスやホームページをお持ちの方は、クラブ事 務局のメールアドレス・ホームページのURLも入力してください。

3. 例会情報の入力

画面下部にある MyLCI Extension Forms の例会情報だけではなく画面上 部にあるライオン誌ならびに地区キャビネットに登録される例会情報も合 わせて入力してください。

入力は、MyLCI Extension Forms に入力する新入会員の情報入力と同様 に、半角英数で入力し、1文字目を半角大文字、2文字目を半角小文字 で表記するようにして下さい。

4. ライオン誌発送方法

ライオン誌発送方法については、クラブ側で変更することができません。 翌月発行の号から発送方法を変更する場合は、15日までに、"個別に 送る"・"クラブに一括で送る"・"英語版を送る"の中から発送する方法を 選択し、ライオン誌日本語版事務所までお問い合わせ下さい。

-ライオン誌発送方法-

● 個別に送る ● クラブに一括で送る ● 英語版を送る

翌月発行の号から発送方法を変更するには、15日までに上記の3方法から選択し、ライオン誌事務所までご連絡下さい。

#### 5. 入力された情報の取り扱い

キャビネットからの連絡用ならびに各種統計の資料にのみに使用されます。

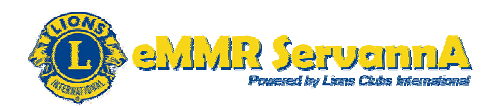

5. 四役登録・引継ぎ

年度切り替えの時期(翌年の4月~6月)に、次期役員(四役)の登録 を兼ねて次年度のログインアカウント(ログインID・パスワード)を作成し ます。

5-1. 次期役員(四役)の登録

(1)登録前の下準備

登録する次期役員(四役)の MyLCI Extension Forms における住所が正 しく登録されていることとメールアドレスにてメールアドレスが重複して登 録されていない(複数の会員で同じメールアドレスを登録していない)こと を確認します。登録に不備がある場合は、登録前に修正します。

[最重要]役員登録後に住所・メールアドレスを修正した場合は、"チェックしたクラブ役員を国際本部に報告する"をクリックして再度、国際本部 宛に報告する必要が生じるため、役員(四役)登録前に必ず確認・修正し てから役員(四役)登録をしてください。

#### A:次期役員(四役)の住所の登録確認・修正

| MyLCI Extensi | ion Forms -以下はアルファペッ              | ŀ |
|---------------|-----------------------------------|---|
| 敬称<br>氏名:     | 名 ミドル<br>  <mark>Taro * </mark> * |   |
| 住所:           | c/o Lion Lionsclub                |   |
|               | 1-3-5,Shishi                      |   |
|               |                                   |   |
| 市、都道府県:       | Mito Ibaraki *                    |   |

国際本部からの請求書等の 郵便物は、ここで登録された 役員の住所に送付されます。 登録前に、登録する次期役 員(四役)の MyLCI Extension Forms における住所(左図) が、正しく登録されていること

を必ず確認します。正しく登録されていない場合は、MyLCI Extension Forms における住所(左図)を登録修正してください。

クラブ事務局宛に郵便物の送付を希望する場合は、クラブ事務局の住 所に登録修正してください。

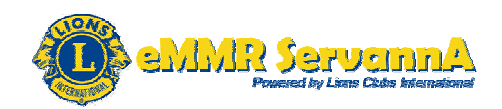

B:次期役員(四役)のメールアドレスの重複登録確認・修正

登録する次期役員(四役)の MyLCI Extension Forms におけるメールアド レス(項目:メール)にて、メールアドレスが重複して登録されていない(複 数の会員で同じメールアドレスを登録していない)ことを確認し、重複して 登録されている(複数の会員で同じメールアドレスを登録している)場合 は、会員個人のメールアドレス(PCのメールアドレス)に登録修正してく ださい。(個人のメールアドレスをお持ちでない場合は、空欄にしてくださ い。)

\_\_\_\_\_

手順1:メールアドレス(項目:メール)が重複して登録されていないかどう

### かをチェック

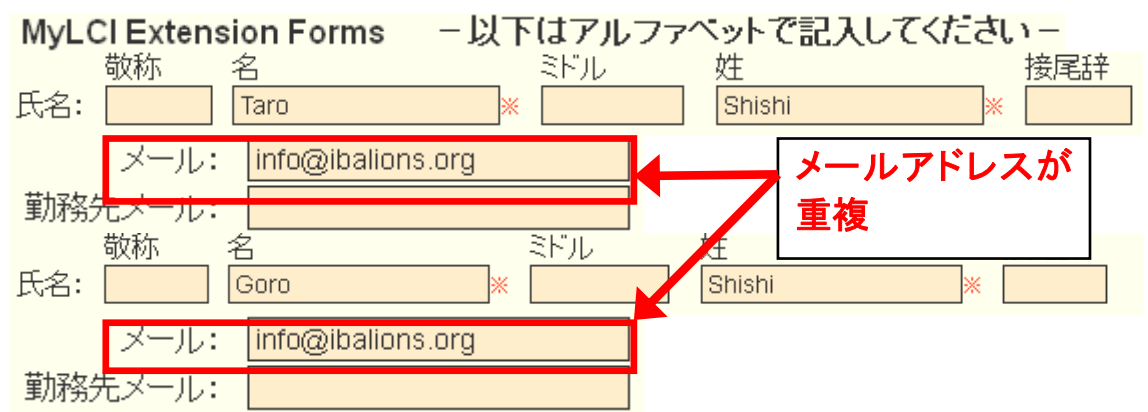

手順2:重複している場合は、会員個人のメールアドレス(PCのメールア ドレス)に登録修正または空欄に修正(個人のメールアドレスをお持ちで ない場合)

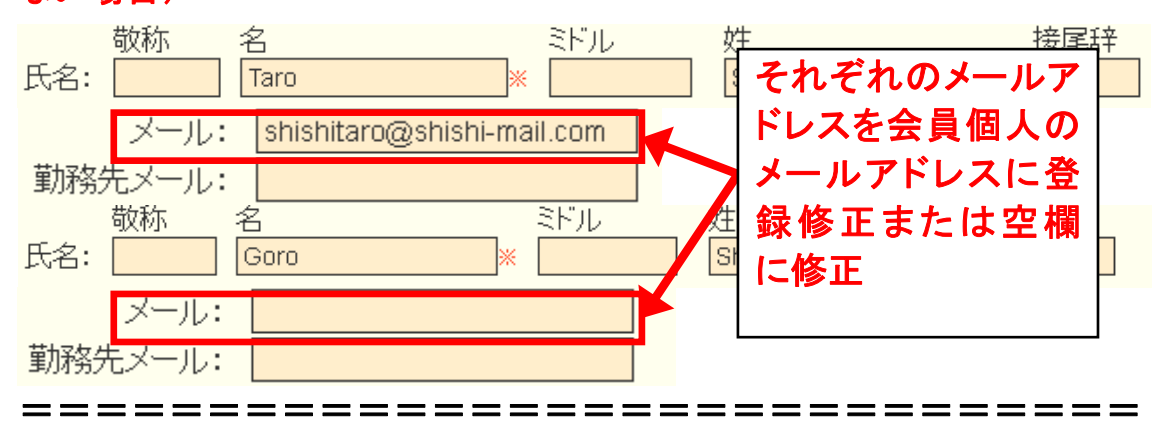

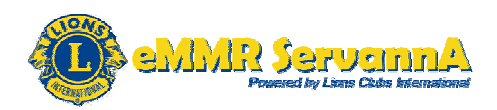

クラブ事務局が固定化している関係で、クラブ事務局のメールアドレスを 登録する(クラブ事務局宛に国際本部からのメールを送信する)場合は、 会長または幹事いずれかのメールアドレスをクラブ事務局のメールアド レスに登録修正し、それ以外の役員は、会員個人のメールアドレスに登 録修正してください。(個人のメールアドレスをお持ちでない場合は、空欄 にしてください。)

下記の形で、会長(佐藤一郎(Ichiro Sato))をクラブ事務局のメールアド レスにし、幹事(後藤健(Ken Goto))を幹事個人のメールアドレスに登録 し、会長と幹事のメールアドレスが重複しないようにします。

会長:佐藤一郎(Ichiro Sato)

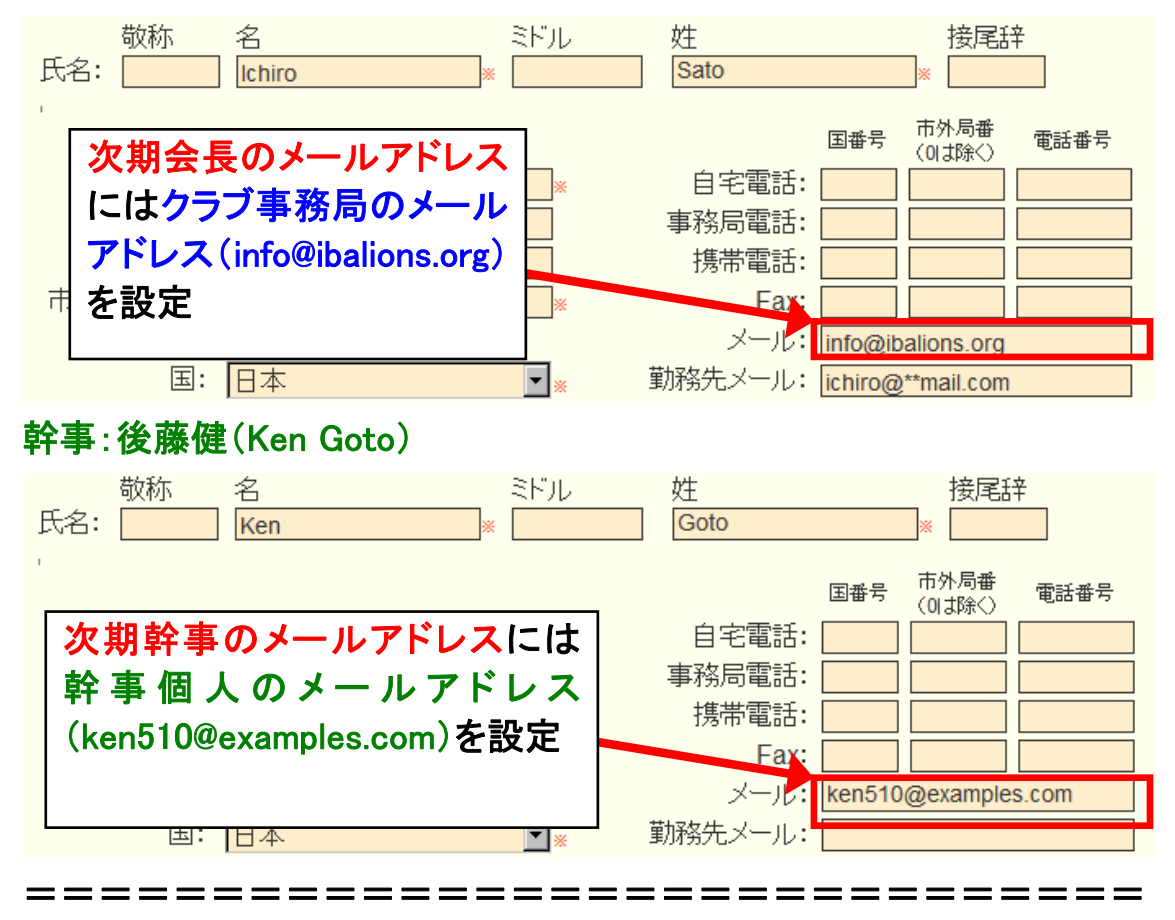

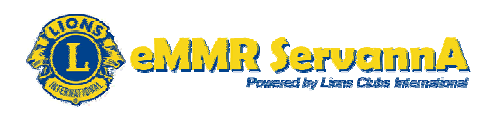

[最重要]登録前の下準備について ここが重要!!

\_\_\_\_\_

1. 登録前に下記の事項を必ず確認!!(最重要)

登録する次期役員(四役)の MyLCI Extension Forms の住所が正しく登 録されていること

登録する次期役員(四役)の MyLCI Extension Forms のメールアドレスが 重複して登録されていない(複数の会員で同じメールアドレスを登録して いない)こと

2. 住所(MyLCI Extension Forms)

正しく登録されていない場合は、役員(四役)登録前に登録修正してくだ さい。

3. メールアドレス (MyLCI Extension Forms の項目:メール)

重複して登録されている(複数の会員で同じメールアドレスを登録している)場合は、登録する役員(四役)のメールアドレスを個人のメールアドレス(PCのメールアドレス)に修正します。個人のメールアドレス(PCのメ ールアドレス)をお持ちでない場合は空欄にします。

※メールアドレスが重複して登録(複数の会員で同じメールアドレスを登録)されていますと、国際本部からのメールが1通も届かなくなります。

4. クラブ事務局が固定化されている(クラブ事務局の住所・メールアドレ スを登録する場合)

住所(MyLCI Extension Forms)

全ての会員に対して、クラブ事務局の住所を入力しておくことを推奨しま す。(日本語部分には会員本人の住所・勤務先等を入力して下さい。)

メールアドレス(MyLCI Extension Forms の項目:メール)

会長または幹事いずれかのメールアドレスをクラブ事務局のメールアド レスに登録修正し、それ以外の役員は、会員個人のメールアドレスに登 録修正または空欄にしてください。

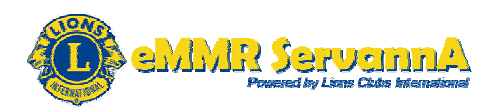

(2)登録手順

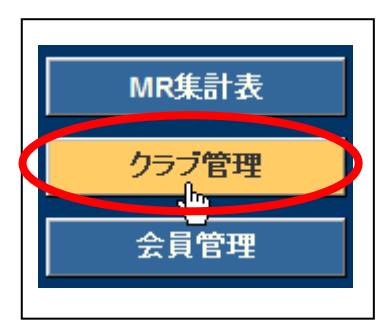

1. [クラブ管理]メニューをクリックして、クラブの アカウント管理画面を表示します。

# 2. 最下部にある新規追加の行を確認します。確認しましたら、▽をクリッ クし、役職(会長)を選択します。

| クラブのアカウント管理                      |                                                                                                    |                                                                        |                                        |                                                         |  |
|----------------------------------|----------------------------------------------------------------------------------------------------|------------------------------------------------------------------------|----------------------------------------|---------------------------------------------------------|--|
| District Ca<br>333 マ E<br>クラブ役員の | District Cabinet Region Zone       Club         333       E       「       クラブ情報を表示する         クラブ役員の追加・変更・削除を行います。 |                                                                        |                                        |                                                         |  |
|                                  | 役職名                                                                                                    | 会員氏名                                                                   | ID                                     | <u>バスワード</u>                                            |  |
| 変更する                             | 会長<br>アカウント有効期限<br>役員の就任期間                                                                                        | 】狮子太郎<br><b>2012 ▼</b> 年 <b>7 ▼</b> 月 -<br><u>2012-07-01</u> ~ [       | 384231<br>2013 ▼ 年 6 ▼ 月<br>2013-06-30 | □ '12 □ '13<br>× このアカウントを削除する                           |  |
| 変更する                             | <b>幹事</b><br>アカウント有効期限<br>役員の就任期間                                                                                 | )狮子 次郎<br>2012 ▼ 年 7 ▼ 月 -<br>2012-07-01 ~ [                           | 384321<br>2013 ▼年 6 ▼月<br>2013-06-30   | <ul> <li>□ '12 □ '13</li> <li>× このアカウントを削除する</li> </ul> |  |
| 変更する                             | (会計<br>アカウント有効期限<br>役員の就任期間)                                                                                      | 】狮子花子<br><b>2012 ▼</b> 年 <mark>7 ▼</mark> 月 -<br><u>2012-07-01</u> ~ [ | 390451<br>2013▼年 6 ▼月<br>2013-06-30    | □ '12 □ '13<br>× このアカウントを削除する                           |  |
| <u>変</u> 更する                     | 会員委員長     アカウント有効期限     役員の就任期間                                                                                   | 1 狮子三郎<br><b>2012 ▼</b> 年 <b>7 ▼</b> 月 -<br><u>2012-07-01</u> ~        | 385122<br>2013▼年 6 ▼月<br>2013-06-30    | □ '12 □ '13<br>× このアカウントを削除する                           |  |
| 新規追加                             | 会長       会長       幹事       会計       会員委員長                                                                         | ≪新規追加後に選択≫<br>2012 ▼ 年 7 ▼ 月 -                                         | 2013 〒年 <mark>6 〒</mark> 月<br>チェック     | フしたクラブ役員を国際本部に報告する                                      |  |

▼をクリックして役職(会長)を選択

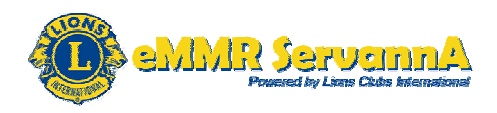

3. アカウント有効期限(任期)を2016年7月~2017年6月に設定します。

|              | <u>AE</u> | ∞新期沪加涨广器扣≫  |            |
|--------------|-----------|-------------|------------|
| 新規追加         |           |             |            |
| $\checkmark$ | アカワント有効期限 | <u>2016</u> | 2017 午 6 月 |

[新規追加]ボタンをクリックします。

4. システムからの通知より、"アカウントを登録しました~"というメッセー ジが表示され、追加したアカウントが上段(新規追加の行の上)に表示さ れます。

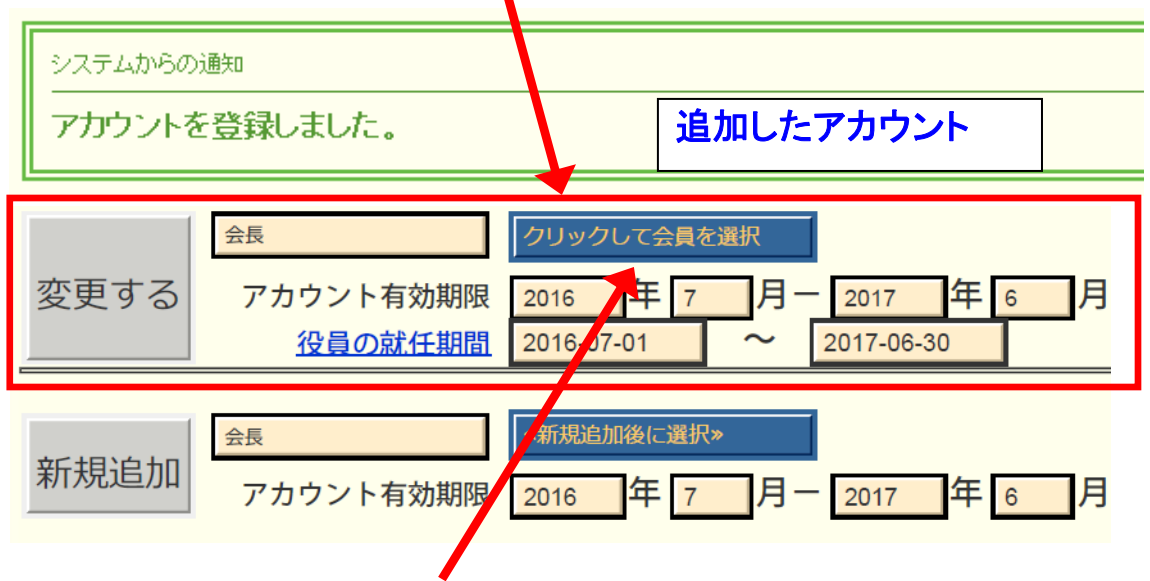

確認しましたら、[クリックして会員を選択]ボタンをクリックして、会員一覧を表示し、該当する会員を選択します。

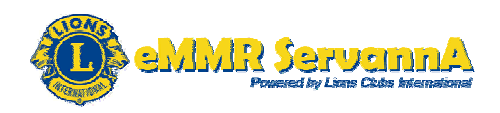

5. 選択した会員の氏名・会員番号が表示されます。表示されましたら、 パスワード入力欄に、アルファベット及び数字の組合せで自由に設定し たパスワード(半角英数4文字以上32文字以内)を入力します。

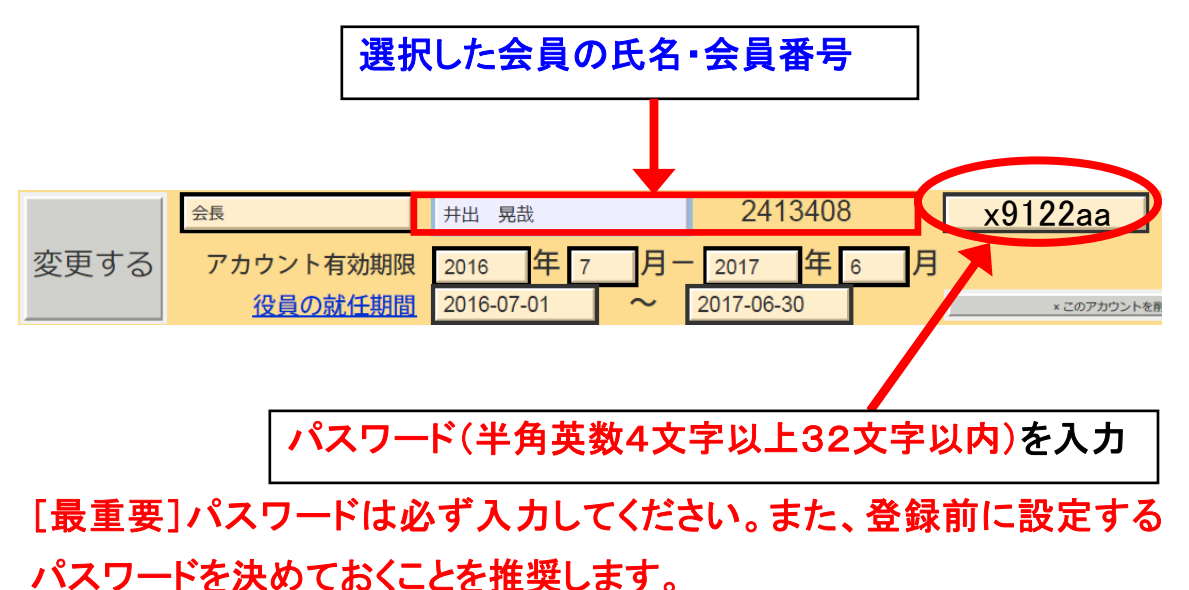

6. アカウント有効期限の下にある「役員の就任期間」の欄に役員就任期 間が正しく登録されていることを確認します。

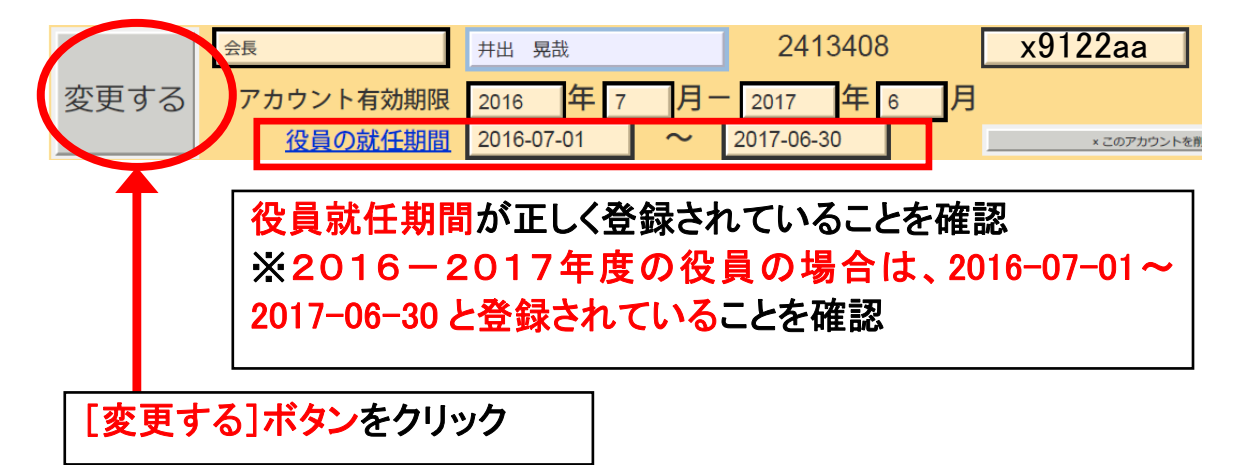

確認できましたら、左側にある[変更する]ボタンをクリックします。

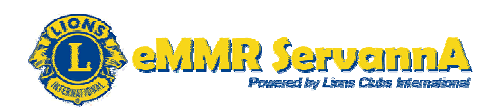

# 7. システムからの通知より、"アカウントを登録しました。"というメッセー ジが表示され、登録が完了します。

| システムから<br>アカウン | らの通知<br>トを登録しました。           |                   |                             |                |
|----------------|-----------------------------|-------------------|-----------------------------|----------------|
|                | 会長                          | 井出 晃哉             | 2413408                     |                |
| 変更する           | アカウント有効期限<br><u>役員の就任期間</u> | 2016年72016-07-011 | 月- 2017 年 6<br>~ 2017-06-30 | 月<br>×このアカウントイ |

引き続き、手順2~6の操作を幹事・会計・会員委員長まで行います。 [最重要]登録の順番は、プロトコール順(会長→幹事→会計→会員委 員長の順)に登録してください。

パスワード入力に不備がある場合は、システムからの警告にて、下記の エラーメッセージが表示されます。

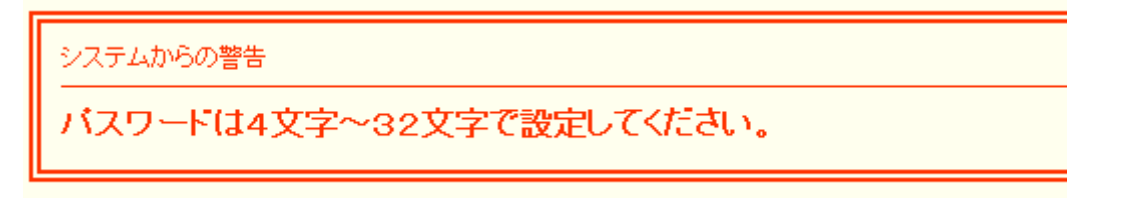

この場合は、設定するパスワードの文字数を確認し、設定しなおしたパ スワードをパスワード入力欄に入力し、[変更する]ボタンをクリックして 登録しなおしてください。

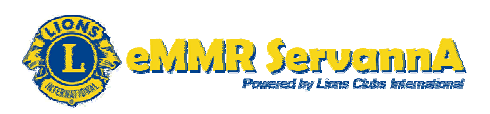

8. 四役全員が登録できていることを確認します。

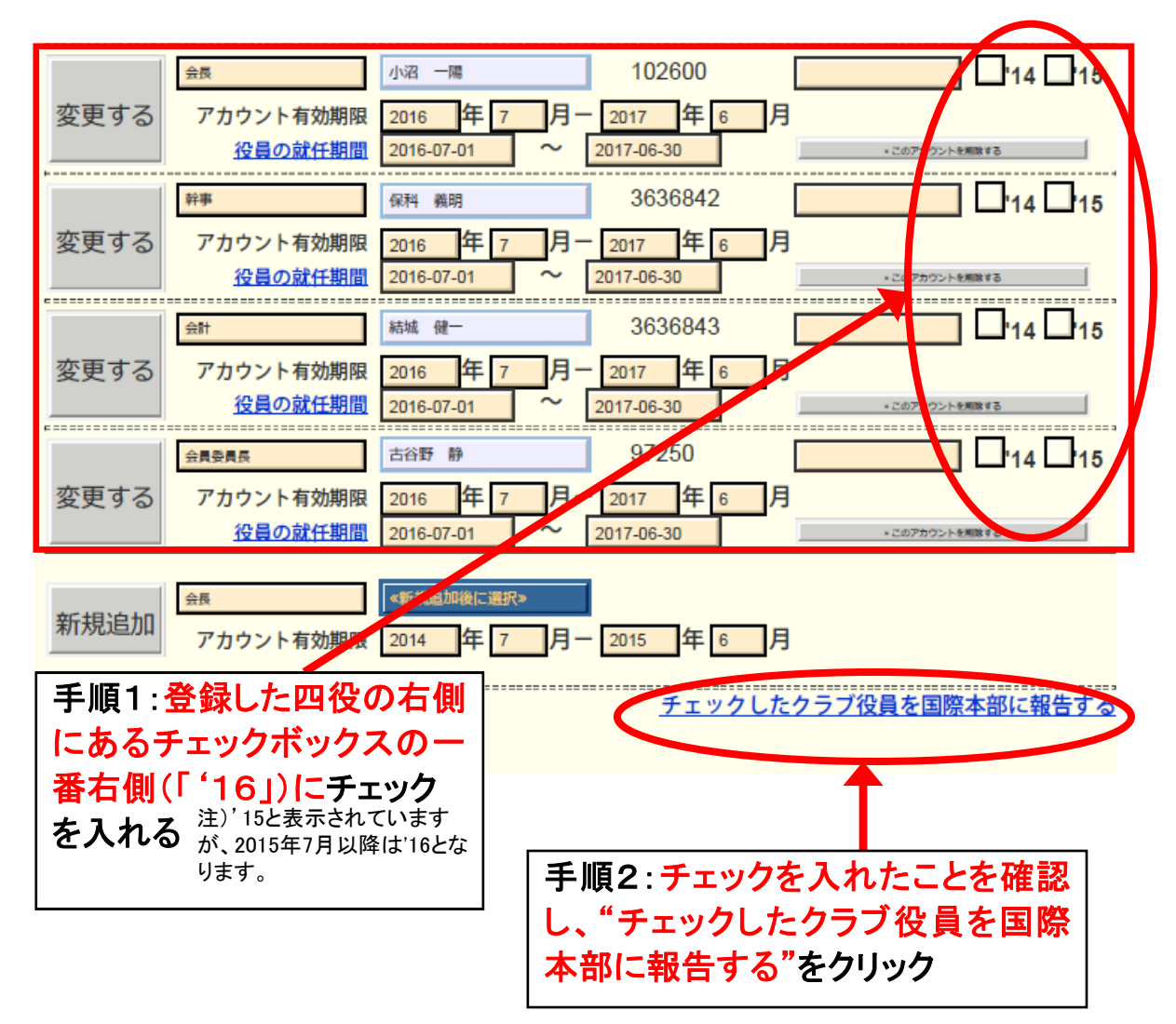

確認できましたら、国際本部宛に報告を提出するため、一番右側にある 年度のチェックボックスにチェックを入れ、右下にある"チェックしたクラブ 役員を国際本部に報告する"をクリックします。

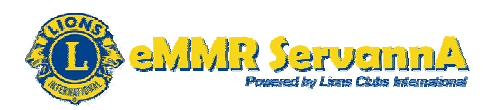

9. クリックしますと、下記のメッセージ画面が表示されますので、[OK] ボタンをクリックします。

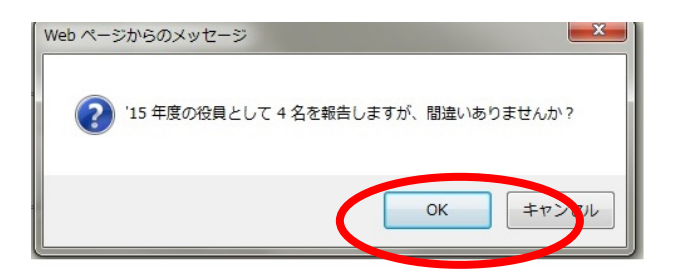

# 10. システムからの通知より、"以下の会員を2016年のクラブ役員として報告しました"というメッセージが表示され、国際本部宛の報告が完 了します。注)2015年度と表示されていますが、2015年7月からは2016年度となります。(9も同様)

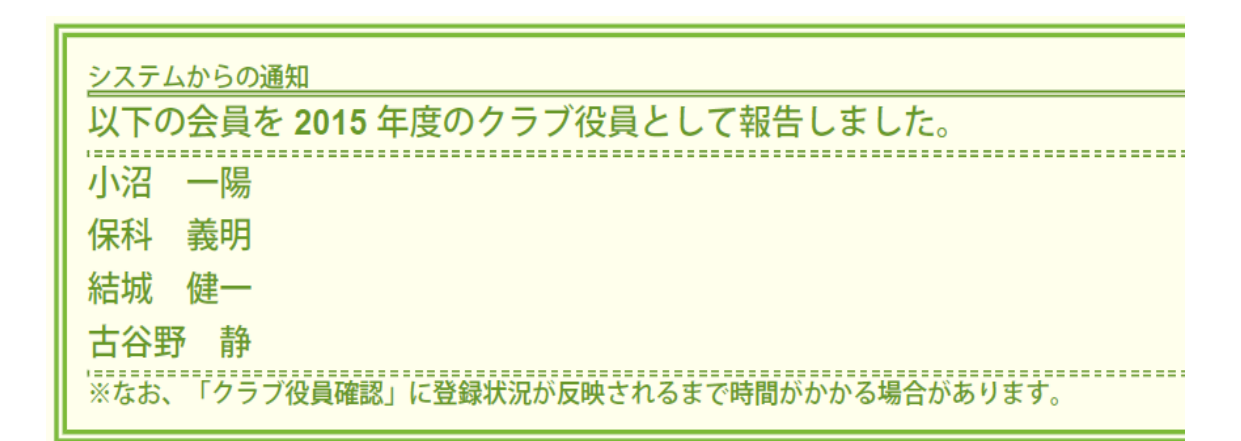

国際本部のサーバーに反映されるまでには、少し(数分程度)時間がか かります。

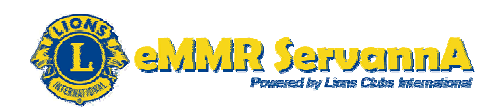

11. 国際本部に正しく登録されていることを確認するため、"ここをクリッ クすると MyLCI が開きます"をクリックして、MyLCIを表示します。

<u>ここをクリックすると MyLCIが開きま</u> 🕻 eMMR ServannA ?質問/サポート

12. MyLCI が表示されましたら、「レポート」ページ(レポート画面)を表示 し、入手できるレポートにある「次年度ライオンズクラブ役員報告書」の内 容を表示する方法または「役員」ページ(役員画面)を表示し、次年度の 役員を確認する方法にて、国際本部側に登録されていることを確認しま す。

次年度ライオンズクラブ役員報告書から確認する手順 (12-1~15-1)

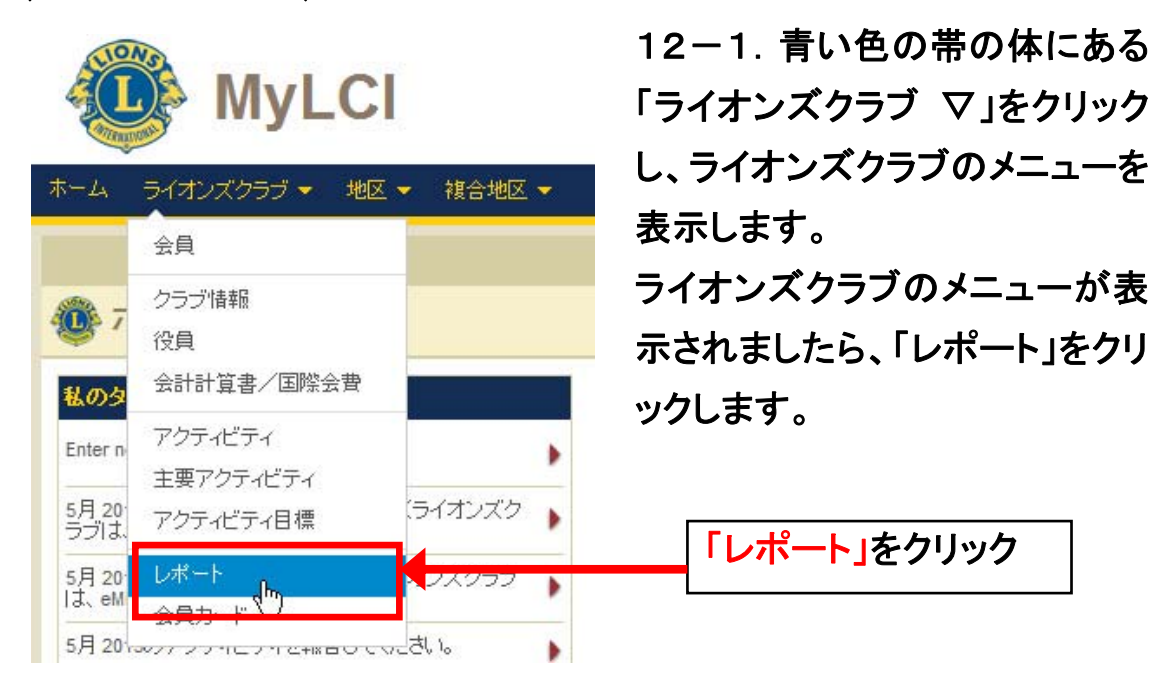

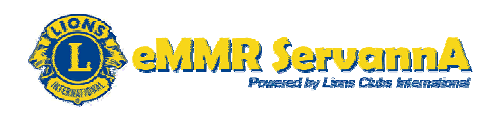

# 13-1.入手できるレポートの中から、「次年度ライオンズクラブ役員報 告書」をクリックします。

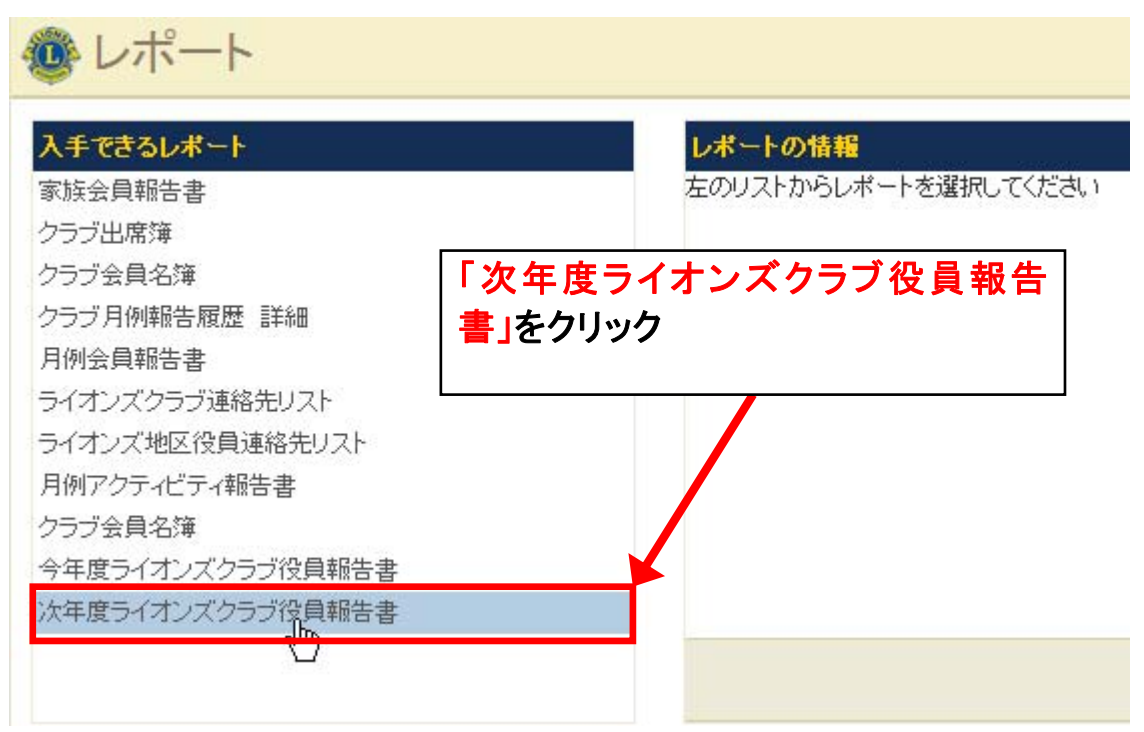

14-1. 右側のレポートの情報にて、レポート名に"次年度ライオンズク ラブ役員報告書"、内容に"次年度ライオンズクラブ役員一覧"と表示され ます。

レポート名と内容が表示されましたら、一番右下にある[表示/印刷]ボ タンをクリックします。

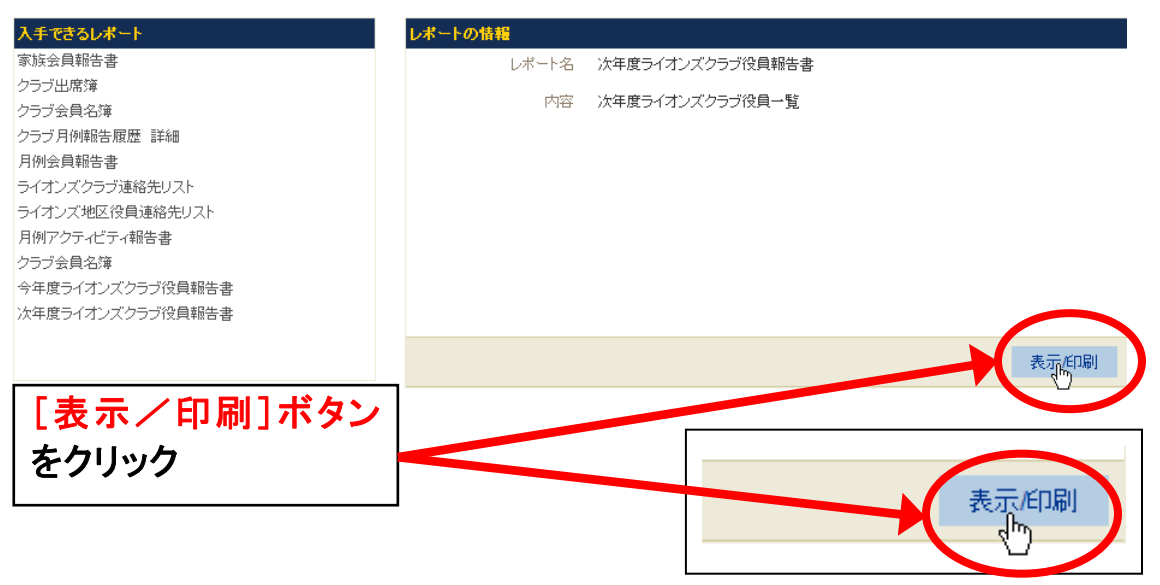

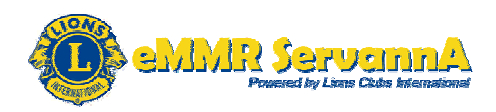

15-1. 下記の形で、「次年度ライオンズクラブ役員報告書」の内容が表示されます。表示されましたら、登録した四役が正しく登録されていることを確認します。

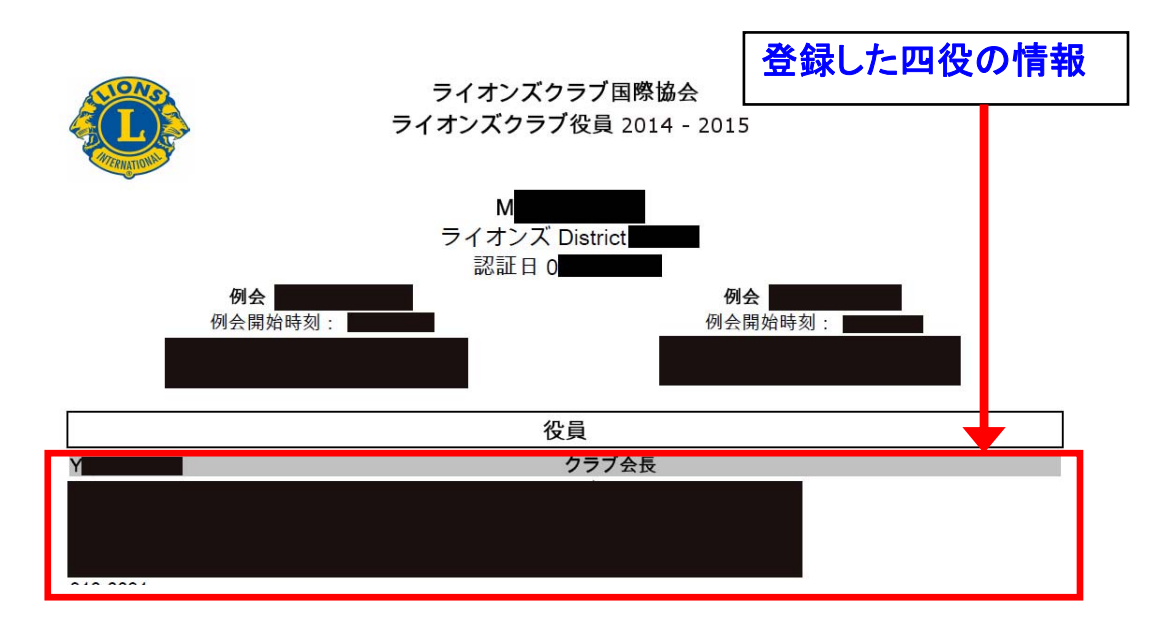

登録確認方法2:「役員」ページから確認する手順(12-2~15-2) 12-2. 青い色の帯の体にある「ライオンズクラブ ▽」をクリックし、ライ オンズクラブのメニューを表示します。ライオンズクラブのメニューが表示 されましたら、「役員」をクリックします。

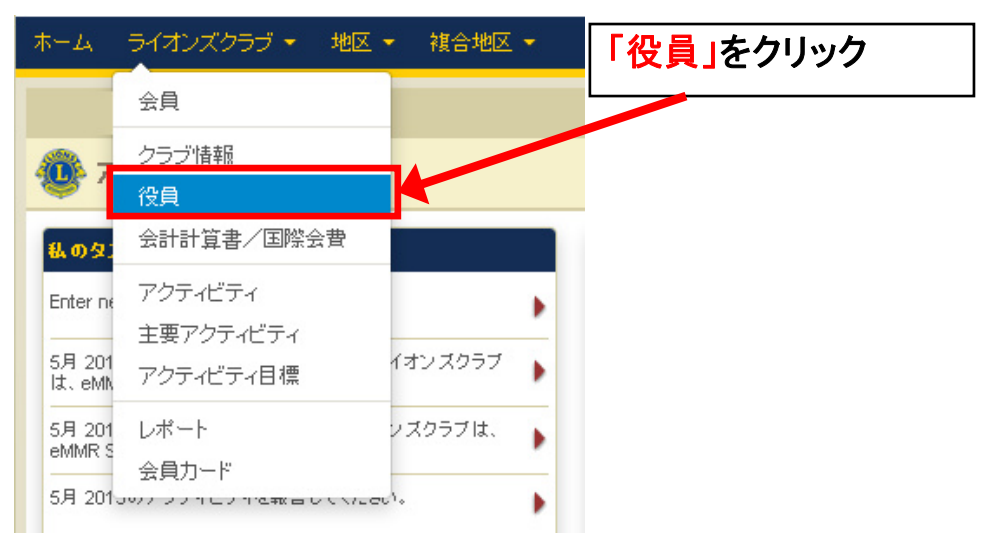

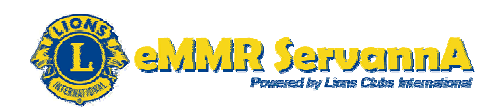

13-2.「任期を選択」の右側にある▽をクリックしますと、任期を選択の メニューが表示されます。任期を選択のメニューが表示されましたら、 「次年度」をクリックします。

| <ul> <li>役員</li> </ul> | 手順1:▽をクリック     |
|------------------------|----------------|
| 任期を選択 ▼ 役職 ▼           |                |
| 次年度                    | 手順2:「次年度」をクリック |
| 会員番号∷<br>会員連絡先住所       | 役員連絡先住所        |
|                        |                |

14-2. 下記の形で、次年度(2016-2017年度)の役員一覧が表示されます。表示されましたら、登録した四役が正しく登録されていることを確認します。

|                                 |           | 答録  た | 四役の情報       |                        |
|---------------------------------|-----------|-------|-------------|------------------------|
| 🐠 役員                            |           |       |             |                        |
| 任期を選択 ▼ 役職 ▼                    |           |       |             |                        |
| 次年度 - ライオンズクラブ役員 - 件の役職が見つかりました |           |       |             |                        |
| Show 3D 💌                       | Page 1 of | 1     | Sort by ランク |                        |
| Club President                  | 0         |       |             | 2014/07/01 -2015/06/30 |
| 会員番号: ■ 役員連絡先住所<br>会員連絡先住所      |           |       |             |                        |
| 事務局<br>Eメール                     |           |       |             |                        |
| Club First vice President       |           | 2K    |             |                        |

現在、この役員は登録されていません。

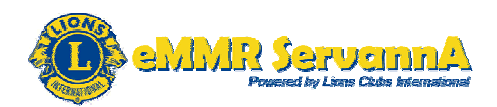

(4)次期(2016-2017年度)役員(四役)登録期限

2016-2017年度の役員(四役)登録の期限は、2016年6月15日 (水)の予定です。締切近くになりますと、アクセスが集中して通信に支障 が出る場合がございますので、役員(四役)が決定しましたら、速やかに 役員(四役)の登録をお願いいたします。登録しないと、eMMR ServannA だけではなく、MyLCIにもログインできなくなります。

[重要]可能な限り、5月末までに登録完了しておくことを推奨します。

(5)四役登録の注意事項

1. 2015-2016年度役員(四役)のログインアカウントの取り扱い 2016-2017年度の役員(四役)登録が完了しても、2015-2016年 度役員(四役)のログインアカウントは、削除せずに、必ず残しておいてく ださい。削除してしまいますと、2016年6月分の報告提出ができなくなり ます。

2. 同じ役職の継続

次年度も引き続き同じ役職を継続する場合は、あらためて登録しなおし てください。(継続ではなく、新規に登録しなおしてください。)

[最重要]今期(2015-2016年度)の役員(四役)登録については、これ までの説明について、すべて1年度前に読み替えて下さい。今期の役員登 録期限は、2015年6月15日(月)です。

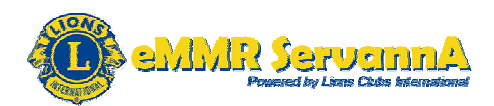

### 5-2. 役員の兼任登録

これまで、eMMR ServannA では、同一会員を複数の役職に登録する ことはできませんでしたが、国際本部のシステムに対応して兼任登録す ることが可能になりました。

(1)役員兼任登録の概要

兼任登録できるのは役職のみで、ログインアカウント(ログインID・パスワ ード)は最初に登録した役職にのみ付与されます。後に登録した役職は、 役職のみ登録されます。

例:幹事と会員委員長を兼任する場合

先に幹事のアカウントを登録し、その後会員委員長を登録します。

登録しますと、システムからの通知にて、"役員(兼任)を設定~"というメ ッセージが表示され、兼任登録が完了します。

| システムからの          | 通知<br>)                                                                                     | 兼任の場合は、ロ<br>出来ませんと表示                                    | グイン     |
|------------------|---------------------------------------------------------------------------------------------|---------------------------------------------------------|---------|
| 役員(兼任)<br>このアカウン | Jを設定しました。<br>ントでは「ログイン」できませんので、ご<br>                                                        | 注意ください。                                                 |         |
| 変更する             | 幹事 ↓山川湖太郎 アカウント有効期限 2013 ↓年 7 役員の就任期間 2013-07-01                                            | <b>4512356</b><br>▼月- <b>2014 ▼</b> 年 6<br>~ 2014-06-30 | ■月      |
| 変更する             | <ul> <li>会員委員長 ✓ 山川湖太郎</li> <li>アカウント有効期限 2013 ✓ 年 7</li> <li>役員の就任期間 2013-07-01</li> </ul> | □グイン出来ませ<br>●月-2014 ●年 6<br>○ ~ 2014-06-30              | ▶<br>●月 |

(2)注意事項

役員兼任登録する場合は、必ずプロトコール順(会長→幹事→会計→会 員委員長)に登録してください。登録する順序が逆になると、会員委員長 としてのアカウントが優先され、会長(幹事)として eMMR ServannA から 報告を行うことができなくなりますのでご注意下さい。

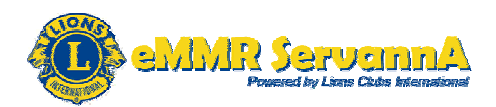

### 5-3. 次年度への引継ぎ

次年度(2016-2017年度)の四役登録が完了し、次年度(2016-2017年度)の7月(2016年7月)に入りましたら、登録した四役のロ グインアカウント(ログインID・パスワード)にて、eMMR ServannA にロ グインできることを確認し、次年度(2016-2017年度)のアカウントへ の引継ぎを行います。

(1)引継ぎの方法

報告担当者が固定化されているクラブと次年度より報告担当者が交 代するクラブによって違いがあります。

A:報告担当者が固定化されているクラブ(次年度も継続して同じ報告担 当者が報告を担当するクラブも含む)

1. 次年度の7月(2016年7月)に入りましたら、eMMR ServannA にアク セスして、登録したログインアカウント(ログインID・パスワード)でログイ ンできることを確認します。

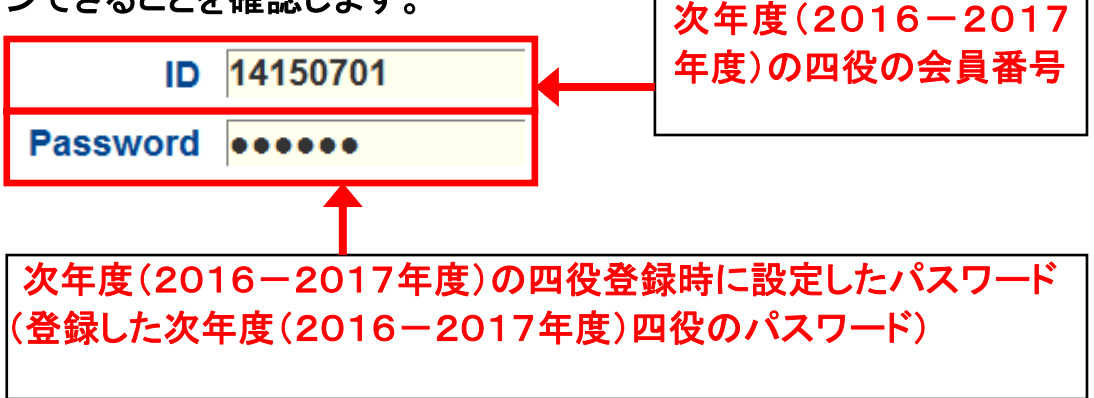

2. 四役全てのログインアカウント(ログインID・パスワード)でログインで きることを確認できましたら、引継ぎ完了です。

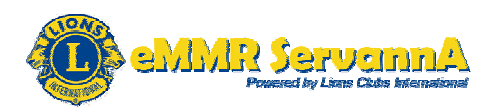

B:次年度より報告担当者が交代するクラブ

今年度(2015-2016年度)の報告担当者が行う作業

1. 報告担当者が固定化されているクラブと同じく、eMMR ServannA にア クセスして、次年度の7月(2016年7月)に入りましたら、登録したログイ ンアカウント(ログインID・パスワード)でログインできることを確認しま す。

 2. 全てのログインアカウント(ログインID・パスワード)でログインできる ことを確認できましたら、登録した次年度(2016-2017年度)のログイ ンアカウントの一覧表(手書きのものでも可)を作成し、2016-2017年 度の報告担当者に渡す形で、ログインアカウント(ログインID・パスワー ド)を引継ぎします。

ログインアカウント一覧表例・・・・メモ帳で作成

2016-2017年度ログインアカウント一覧

| 会長    | ID(会員番号) | : 1596783 | パスワード : da*** |
|-------|----------|-----------|---------------|
| 幹事    | ID(会員番号) | : 2605846 | パスワード:cb*b*   |
| 会計    | ID(会員番号) | : 3714925 | パスワード:yx***   |
| 会員委員長 | ID(会員番号) | : 4823017 | パスワード : 74*** |

引継ぎイメージ

今年度(2015-2016年度)の報告担当者

Word やメモ帳・手書きで次年度(2016-2017年度)のログインアカ ウントの一覧表(手書きのものでも可)を作成します。 作成した一覧表を次年度(2016-2017年度)の報告担当者に引き 渡します。

l

#### 次年度(2016-2017年度)の報告担当者

次年度(2016-2017年度)のログインアカウントの一覧表を今年 度(2015-2016年度)の報告担当者から受け取ります。
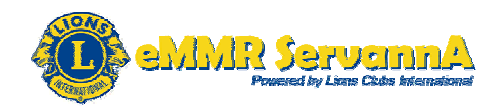

[重要]ログインアカウントの一覧表は四役登録前に作成しておくことも可 能です。

次年度(2016-2017年度)の報告担当者が行う作業

3. 次年度(2016-2017年度)の報告担当者の方で、今年度(2015 -2016年度)の報告担当者からいただいた一覧表に記載された全ての ログインアカウント(ログインID・パスワード)で、eMMR ServannA にアク セスして、ログインできることを確認していただき、双方で不備なくログイ ンできることを確認できましたら、引継ぎ完了です。

C:登録したログインアカウント(ログインID・パスワード)にてログインでき なかった場合の対応

登録したログインアカウント(ログインID・パスワード)を正しく入力した もののログインできなかったアカウントがある場合は、今年度(2015-2 016年度)の会長または幹事のログインアカウント(ログインID・パスワ ード)で eMMR ServannA にログインして、パスワードを再設定し、再設定 したパスワードでログインできることを確認します。

### 手順

 今年度(2015-2016年度)の会長または幹事のログインアカウン ト(ログインID・パスワード)で eMMR ServannA にログインします。
 ※次年度(2016-2017年度)の会長または幹事のログインアカウント (ログインID・パスワード)でログインできる場合は、次年度(2016-20 17年度)のログインアカウントでログインしても構いません。
 [参考]今年度(2015-2016年度)のログインアカウントは、2016年8 月まで利用することができます。

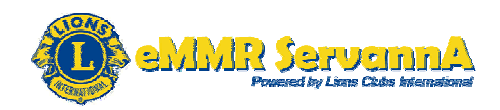

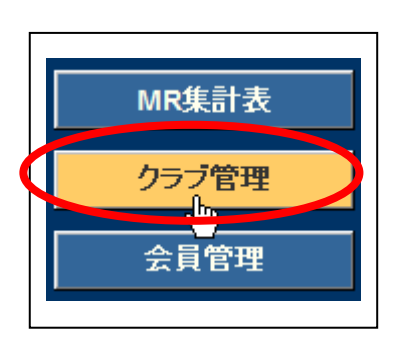

2. [クラブ管理]メニューボタンをクリックし、クラ ブのアカウント管理画面を表示します。

3. クラブのアカウント管理画面を表示しましたら、ログインできなかった 役員のパスワード入力欄に新しいパスワード(半角英数4文字以上32文 字以内)を入力し、[変更する]ボタンをクリックします。

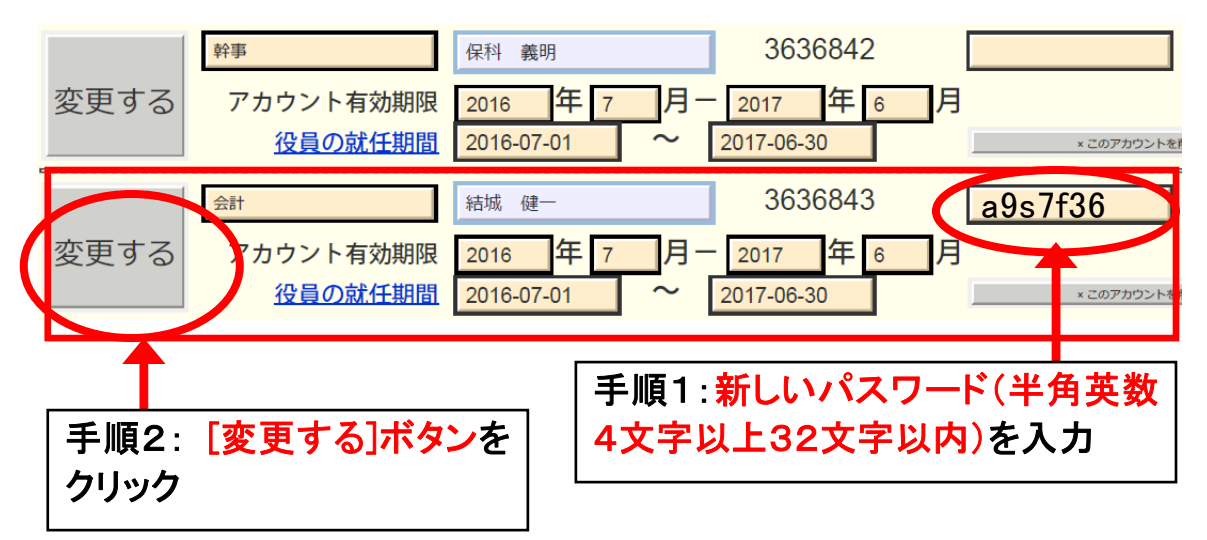

4. システムからの通知より、"アカウントを登録しました。"というメッセー ジが表示され、新しいパスワードへと更新されます。

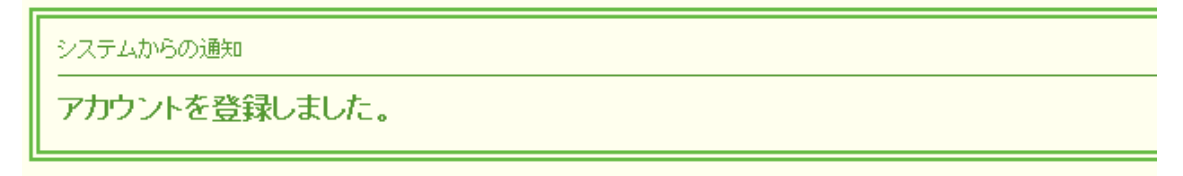

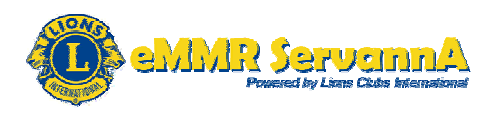

5. 一旦ログアウトし、新しく設定したパスワードでログインできることを確認し、ログインできましたら、再設定が完了します。

[最重要]再設定するパスワードについて、本来設定するパスワードとは 異なるパスワードを設定した場合は、ログインアカウントの一覧表などは 新しく設定したパスワードに更新してください。

[参考]報告担当者が固定化されているクラブと次年度より報告担当者 が交代するクラブ

\_\_\_\_\_

報告担当者が固定化されているクラブ

クラブブ事務局員・事務(IT)担当の会員がマンスリー報告を担当してい るクラブ

次年度より報告担当者が交代するクラブ

クラブ幹事(会長・会計の場合もあり)となる会員がマンスリー報告を担当し、次年度に切り替わったら、次年度の幹事(次年度の会長・会計の場合もあり)へと報告担当者が交代するクラブ

(3)次年度(2016-2017年度)のアカウントへの引継ぎとセットで行う 作業

報告担当者の交代等により、クラブ事務局が移転する場合は、次年度 (2016-2017年度)の役員(四役)登録・アカウントの引継ぎとあわせ て、事務局情報(事務局住所・事務局員氏名等)も最新の情報に更新し ます。

更新手順

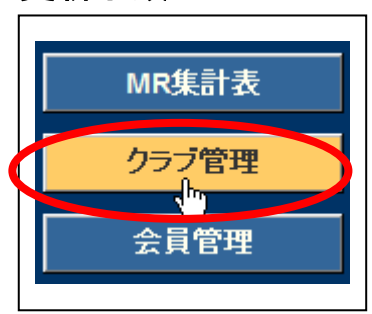

1. [クラブ管理]メニューボタンをクリックし、クラ ブのアカウント管理画面を表示します。

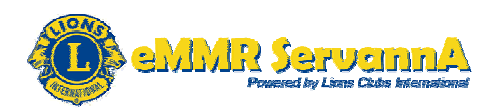

2. クラブのアカウント管理画面にある[クラブ情報を表示する]ボタンをク リックして、クラブ情報編集画面を表示し、事務局情報(事務局住所・事 務局員氏名等)を最新の情報に更新します。

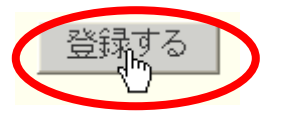

[最重要]アカウントの引継ぎについて ここが重要!!

1. 登録したログインアカウントについて(最重要) 次年度(2016-2017年度)のログインアカウント(ログインID・パスワ ード)は、次年度の7月(2016年7月)に入ってから有効となります。20 16年7月以前の段階では、登録したログインアカウント(ログインID・パ スワード)でシステムにログインしようとしますと下記のメッセージが表 示され、システムにログインすることはできませんので、ご注意下さい。

\_\_\_\_\_\_

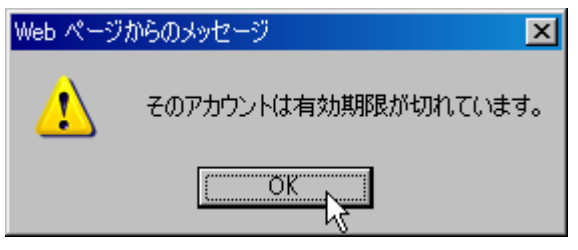

2. ログイン確認について

必ず、登録した全てのログインアカウント(ログインID・パスワード)で、ロ グインできることを確認してください。

特に、次年度(2016-2017年度)より報告担当者が交代するクラブ につきましては、全てのログインアカウント(ログインID・パスワード)で ログインできることを確認してから、次年度(2016-2017年度)の報 告担当者の方に引継ぎをしてください。

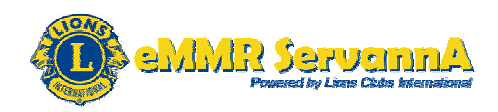

また、次年度(2016-2017年度)の報告担当者の方にも登録したログ インアカウント(ログインID・パスワード)でログインできることを確認して いただくことも忘れずにお願いいたします。

3:その他

2016年7月分の報告開始までには、全てのクラブが次年度(2016-2 017年度)のログインアカウント(ログインID・パスワード)への引継ぎを 完了し、2016年7月分の報告から、次年度(2016-2017年度)のロ グインアカウント(ログインID・パスワード)で問題なくログインできるよう に引継ぎをお願いいたします。==================

==================

## 6. 家族会員の登録方法

- (1)まずはじめに、<u>eMMR ServannA マニュアル</u>の30ページに従っ
   て、世帯主を登録します。
- (2)次に、同マニュアルの32ページに従って、その世帯の家族会 員(子会員)を登録します。

[最重要]

- 世帯主と子会員は、同じ日に登録してください。世帯主の登録完 了後7日以内に子会員の登録が行われないと、eMMR ServannA上で は世帯主としての登録が残っていますが、国際本部のシステム上 では世帯主の登録が抹消されます。この場合、子会員の登録も行 えなくなります。
- 世帯主のみが eMMR ServannA 上に登録されていて、国際本部のシ ステム(MyLCI)上では世帯主となっていない場合には、マニュアル の33ページに従って、「家族会員」メニューで一旦、世帯主でな くなる処理を行ってください。その処理を行った後に、改めて世 帯主として登録し、同じ日に子会員を登録してください。 追加で子会員を登録する場合、上記は該当しません。
- (3)家族会員が国際本部の記録に反映されていることを確認する には、以下のとおり行ってください。

eMMR ServannA にあるリンクからMyLCIへアクセス ライオンズクラブ>>会員 または

ライオンズクラブ>>レポート>>家族会員報告書

### 家族会員として再入会する場合

システム上、再入会登録する際には同時に家族会員として登録でき ないようですので、再入会登録してから、「家族会員」メニューで 家族会員として登録してください。通常の会員として登録後30日以 内に家族会員として登録されれば、自動的に調整額がクラブロ座に 返還されます。

### 19. 家族会員の処理(世帯主の登録)

家族会員関係の処理は、家族会員メニューから行います。

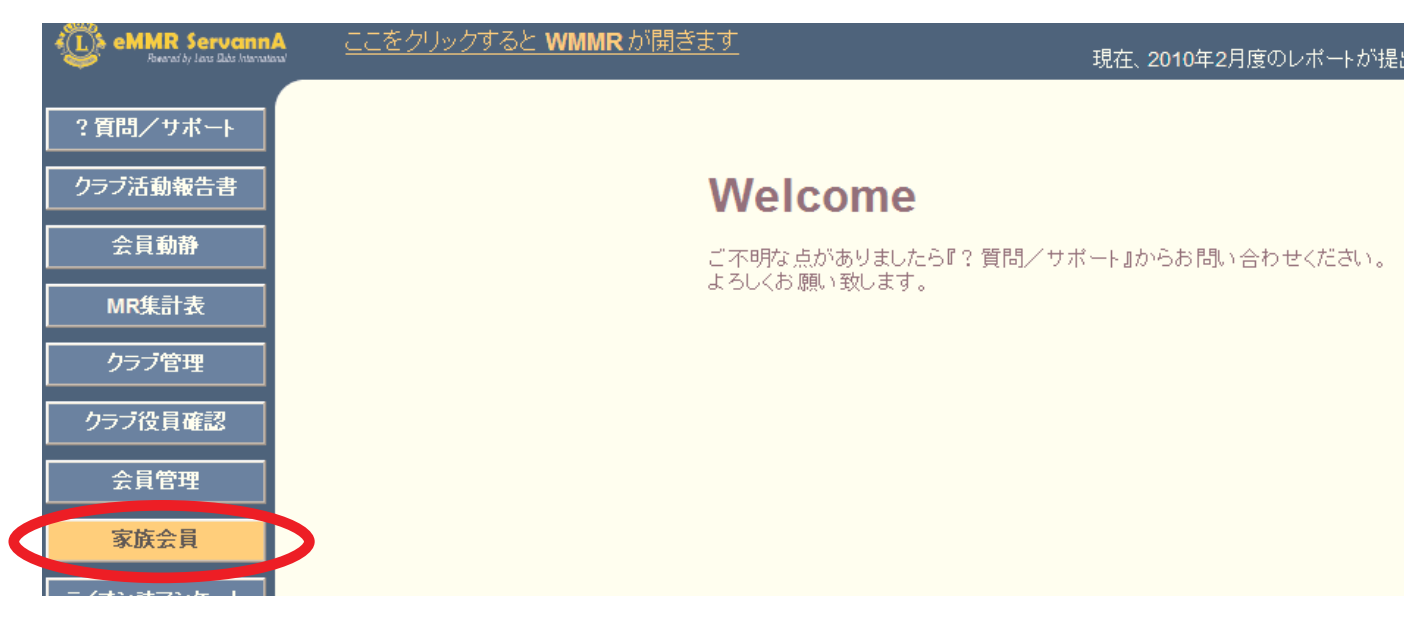

「家族会員」ボタンをクリックすると、以下のように一覧が表示されます。世帯主として登録する会員をさがし、氏名の右側にある「詳細」ボタンをクリックします。

| ブ活動報告書  | 氏名や会員番号で絞り込めます: ○親会員 ○子会員 ◎非家                                    | 族会員 |
|---------|------------------------------------------------------------------|-----|
| 会員動静    | District Cabinet Region Zone Club                                |     |
| MR集計表   | 330 · B · 1 · 4 · 荷浜みなとマリン · · · · · · · · · · · · · · · · · · · |     |
| フラブ管理   | 男性会員 12人/女性会員 0人(合計 12人)<br><前の20件 次の20件> 現在のページ: 1              |     |
| ラ役員確認   | D C R Z クラブ名 会員番号 会員氏名 登録日 親会員                                   |     |
| 会員管理    | 330 B 1 4 横浜みなとマリン 1302267 新井 量二                                 | 詳細  |
| 家族会員    | 330 B 1 4 横浜みなとマリン 2709548 稲井 政氏                                 | 詳細  |
| ン誌アンケート | 330 B 1 4 横浜みなとマリン 1313018 鵜飼 稔                                  | 詳細  |
| 「オン誌投稿  | 330 B 1 4 横浜みなとマリン 1307640 加山 利明                                 | 詳細  |
|         | 330 B 1 4 横浜みなとマリン 709388 小柴 登司                                  | 詳細  |
|         | 330 R 1 4 株式 みたたーマリトン 1307648 現 (音伝)                             | 詳細  |

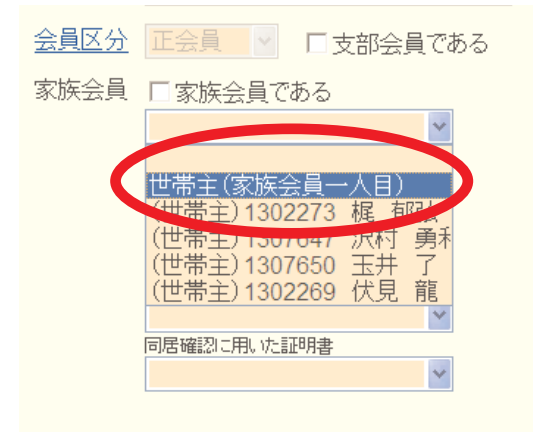

画面下部にある家族会員のプルダウンから「世 帯主(家族会員一人目)」を選択します。

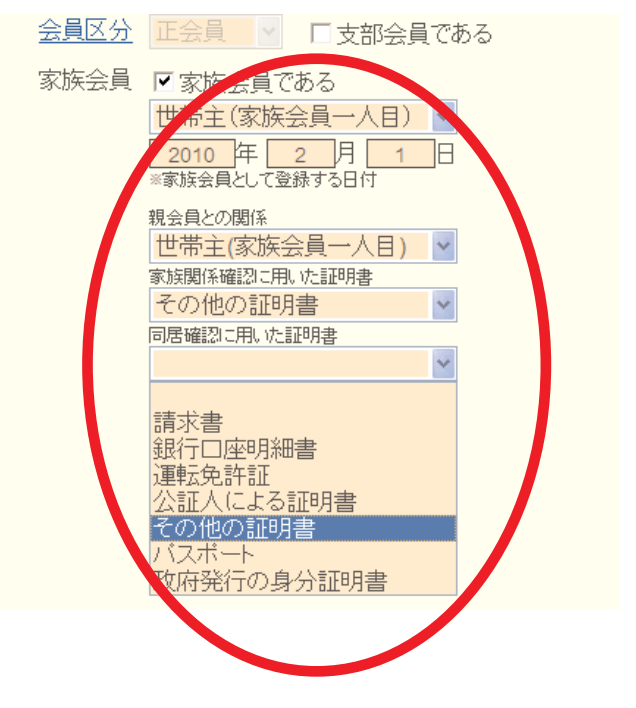

引き続き、家族会員として登録された日付、 証明書の種類を選択し、内容確認の上、画面上 部の「登録する」ボタンをクリックします。

確認のメッセージが出ますので、「OK」をク リックします。

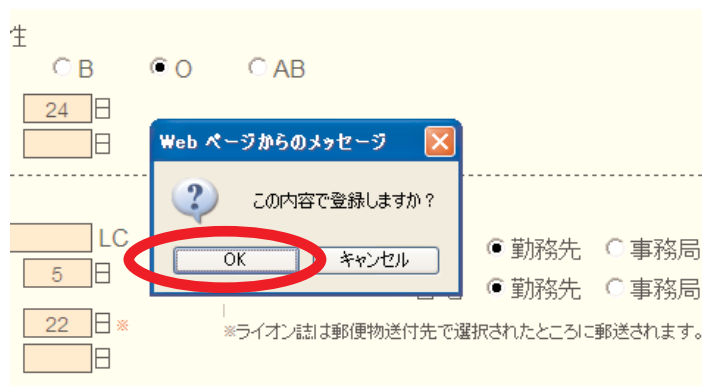

国際本部へ登録中に間は、下図のように登録中のマークが表示されます。このマークが消えると登録完了となります。

|                | へ BUVノ <b>ZU</b> Iキース | 入り201十~ 坑 |               |            |    |
|----------------|-----------------------|-----------|---------------|------------|----|
| <b>役員確認</b>    | DCRZ                  | クラブ名      | 会員番号 会員氏名     | 登録日 親会員    |    |
| 管理             | 330 B 1 4             | 横浜みなとマリン  | 1302273 梶 郁弘  | 1900-01-01 | 詳細 |
| <b>会員</b>      | 330 B 1 4             | 横浜みなとマリン  | 701488 🔶小柴 登司 | 2010-02-01 | 詳細 |
| <b>ま</b> アンケート | 330 B 1 4             | 横浜みなとマリン  | 1307647 沢村 勇利 | 1900-01-01 | 詳細 |
| ン誌投稿           | 330 B 1 4             | 横浜みなとマリン  | 1307650 玉井 了  | 1900-01-01 | 詳細 |

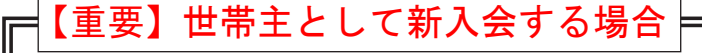

新入会員を世帯主として登録する必要がある場合(ご夫婦で同時に入会、お一方 が世帯主、もう一人が子会員の場合等)、「会員動静」メニューから一人目の会員を 通常の新入会手順で登録、国際本部へ報告した後、その会員を家族会員メニューで 世帯主として登録する手順となります。 報告が完了した後、二人目を子会員として 新入会させることになります。

### 20. 家族会員の処理(子会員の登録)

新入会員が、既存メンバーの子会員として入会する時は、会員動静の新入会処理と同時に家 族会員登録をする必要があります。誤って一般の新入会として処理した場合、30日以内に「家 族会員」メニューから、家族会員(子会員)として登録すれば、入会金免除の特典を得ること ができます(期限を過ぎると入会金免除の特典を得ることはできなくなります)。

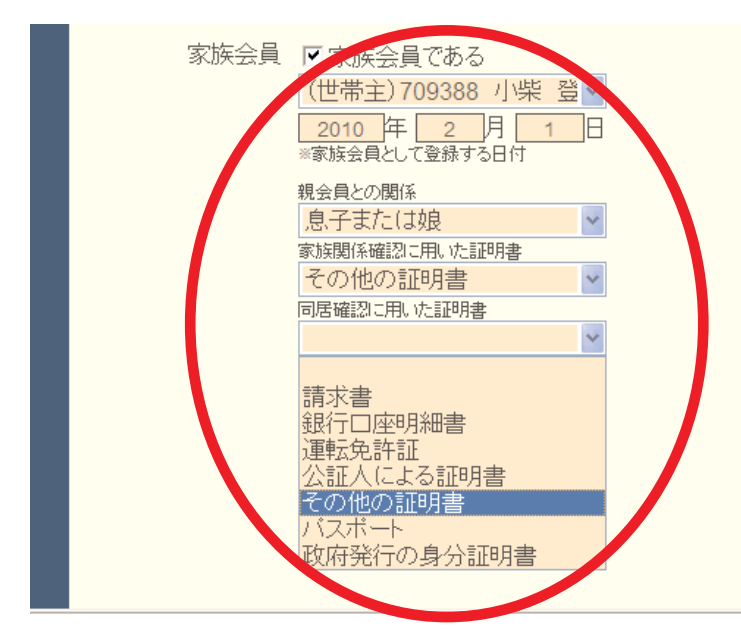

会員動静メニューで新入会(または転 入)を選択後、会員情報の入力画面で、 画面下部にある家族会員関係の項目を選 択します。

まず、プルダウンから世帯主(親会員) を選択しその他必要な項目を選択しま す。

<u>この際、新入会処理の前に、世帯主</u> (親会員)が登録されている必要があり ますので注意して下さい。

家族会員関係の項目を選択した後は、通常の新入会と同様の手順で、「登録」「国際本部へ報告する」と処理を進めます。

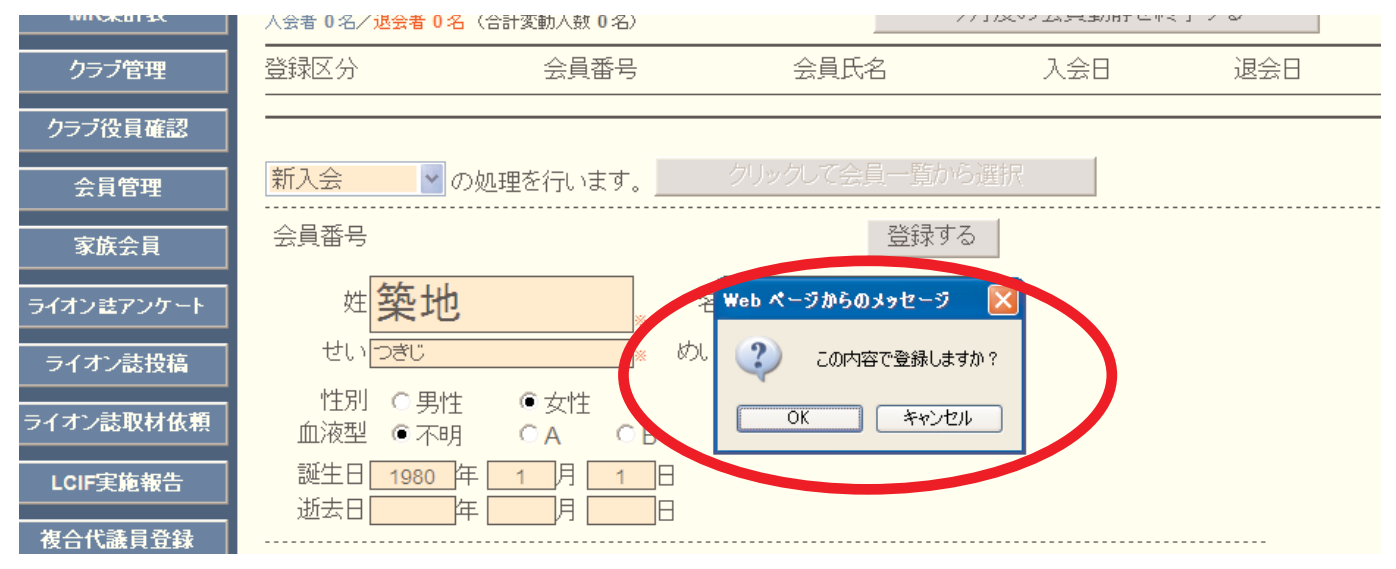

既存の会員を家族会員(子会員)として登録する際には、「会員動静」メニューからではな く、「家族会員」メニューから行います。違いに注意して下さい。

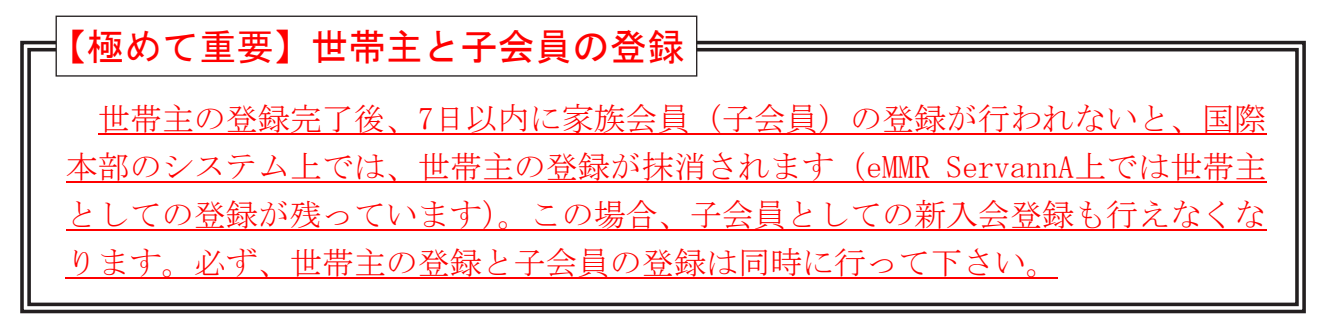

### 21. 家族会員の処理(関係の変更)

世帯主の退会等の理由により、家族会員の関係に変更が出る場合も「家族会員」メニューから処理を行います。

家族会員でなくなる場合は、家族会員のプルダウンから、最上部にある空白の部分をクリックします。

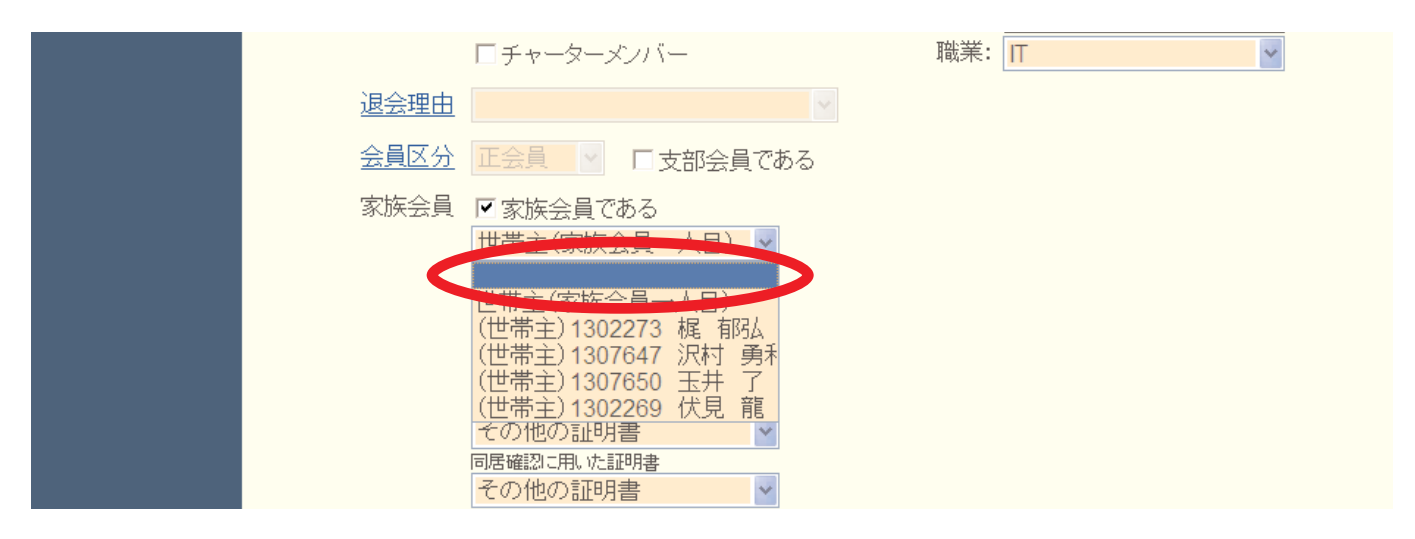

「家族会員である」のチェックが消えていることを確認し、画面上部にある「登録する」ボ タンをクリックします。

|      | □ チャーターメンバー                                               | 職業: | IT | * |
|------|-----------------------------------------------------------|-----|----|---|
| 退会理由 |                                                           |     |    |   |
| 会員区分 | 正会員 V 口支部会員である                                            |     |    |   |
| 家族会員 | □家族会員である                                                  |     |    |   |
|      | ▲ 日<br>本 日<br>本 日<br>本 日<br>本 日<br>本 日<br>本 日<br>本 日<br>本 |     |    |   |
|      | 親会員との関係                                                   |     |    |   |
|      | 家族関係確認に用いた証明書                                             |     |    |   |
|      | 同居確認に用いた証明書                                               |     |    |   |

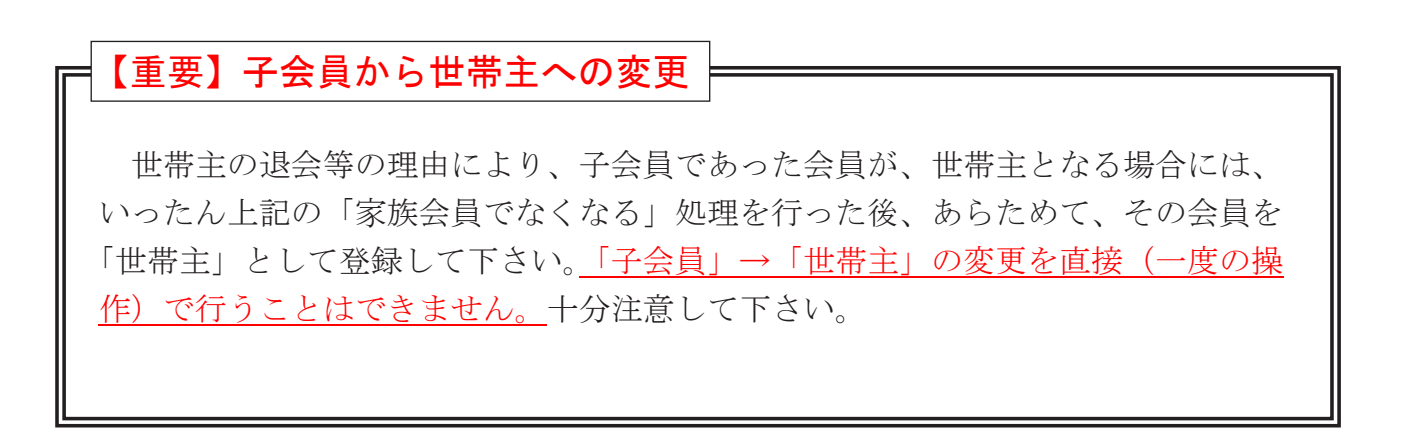

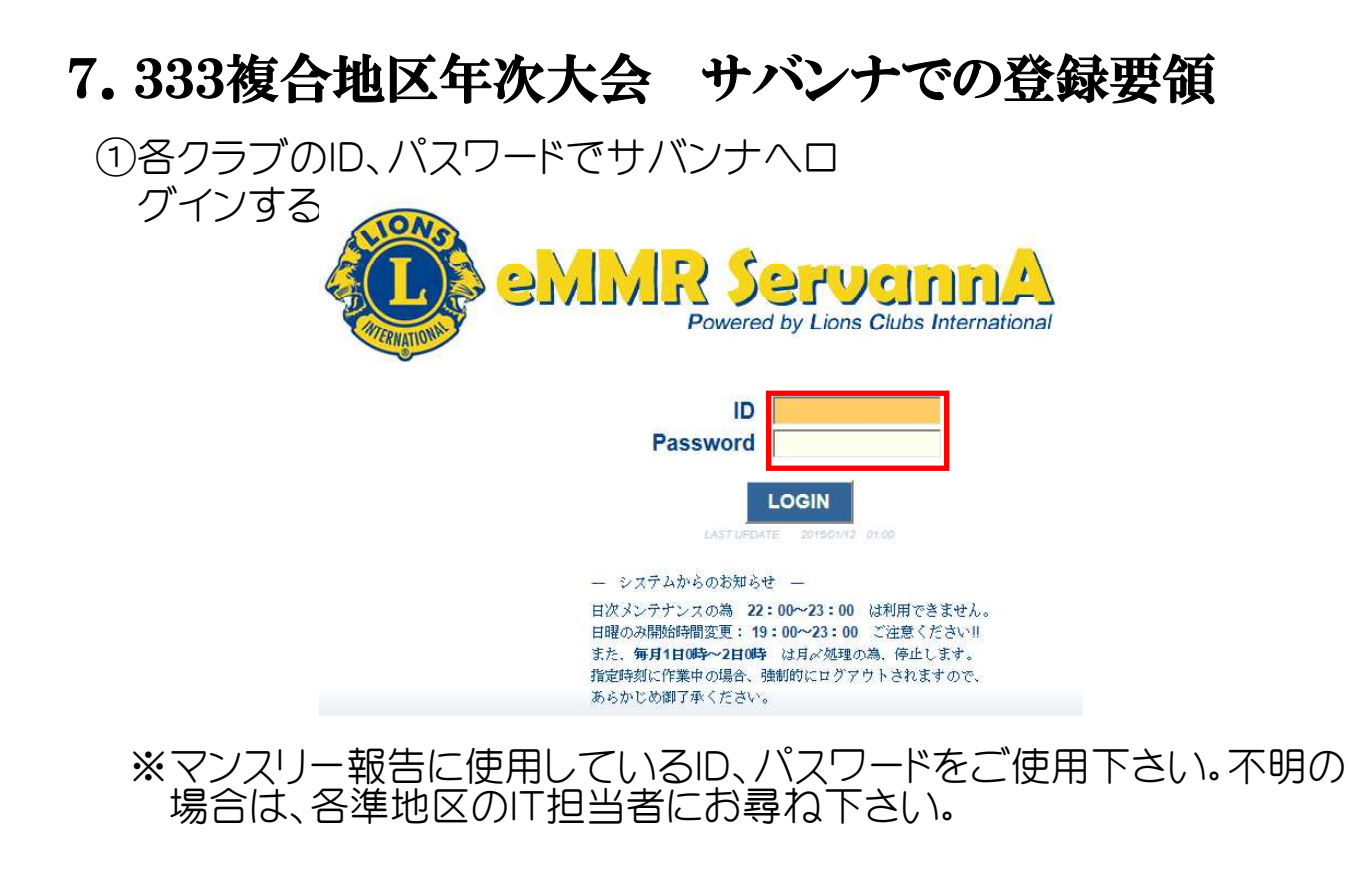

②左側のメニューから「複合イベント参加」をクリックする。

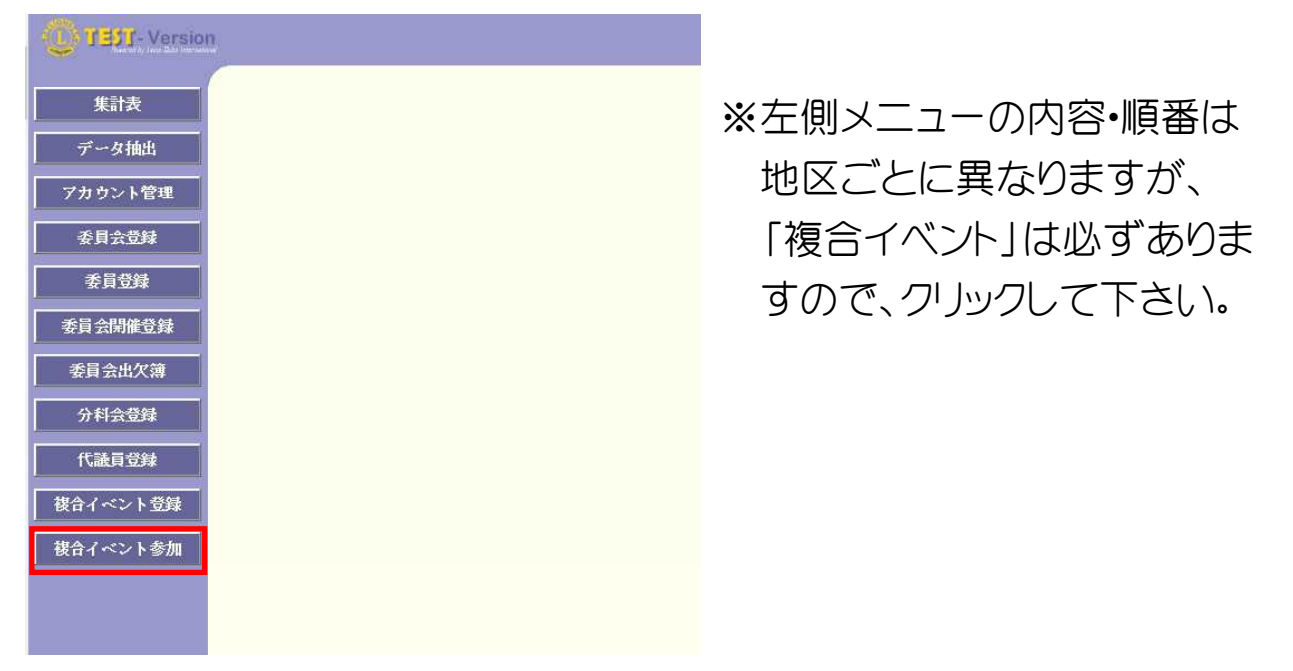

注)ここで紹介する登録要領は、2014-2015年度のものです。各年度において登録 の仕方が異なる場合がありますので、ご注意ください。 ③「イベントに参加する会員の登録」画面が現れたら、「イベントの選択」 から「333複合地区 第61回年次大会」を選択する。

| District | Cabinet | Region    | Zone | Club    |   |
|----------|---------|-----------|------|---------|---|
| 333 🗸    | c v     | 10 🗸      | 2 🗸  | 富津      | ~ |
|          |         | Kois at a |      |         | 1 |
| イベント     | の選択:    |           |      |         |   |
|          |         | 333複合     | 地区 第 | 61回年次大会 |   |

## ④画面下部の「会員氏名」より「会員を登録する」を選択する。

名称 333複合地区 第61回年次大会 開催日 2015年 5月 30日 ~ 2015年 5月 31日 【前夜祭】 5月30日(土) 場所 1874次) 5月30日(土) ANAクラウンプラザホテル新潟 新潟市中央区万代5-11-20 TEL025-245-3333 受付16:00~17:50 祝宴18:00~20:00 【年次大会】 5月31日(日) 新潟テルサ 新潟市中央区鐘木185-18 TEL025-281-1891 備考 【登録曹振込先】 第四銀行 石山支店(264) 普通 1342668 ライオンズクラブ国際協会 333複合地区年次大会 ※バス、自家用車に乗り合いでお越しの場合は、代表者の方のみチェックしてください。
※会則によりクラブは会員10名(端数四拾五入)ごとに1名の代議員を選出してください。
※地区ガバナー・前地区ガバナーは代議員資格を有していますのでクラブ代議員数には含みません。
※現・前・元地区ガバナーは必ず代議員で登録をお願いします。 ✔項目名を縦に表示する 大会 フォー フォー 前夜祭 朝食 観光A 大会 フォーラム 性別 大会 宿泊 宿泊 禁煙 バス 透迎 目家用車 会 会 会 光日 代議 (HN00円) (N000円) ーラム 同伴 支部 家族 LS ラム \$ ツイン (7000円) 女性 (mN000円) (の000円) 般 (12000円) ングル(9000円) (mooo田) GMT. (m000把) (1000円) (1000円) (mooo們) (10000円) 青少年 アラート GLT 会員氏名 所属LC 役職名 備考 会員を登録する 非会員を登録する ※⑤を行うと「クリックして会員を選択」が 会員氏名の下部に出現します。登録する 通氏名 所属LC × クリックして会員を選 人数分、⑤の動作を行って、「クリックして 会員を登録する 非会員を登録する 会員を選択」を出現させて下さい。 ※非会員を登録する場合は、「非会員を登録 する」を選択して下さい。

⑥「クリックして会員を選択」をクリックして、会員名簿から登録する会員を選択する。

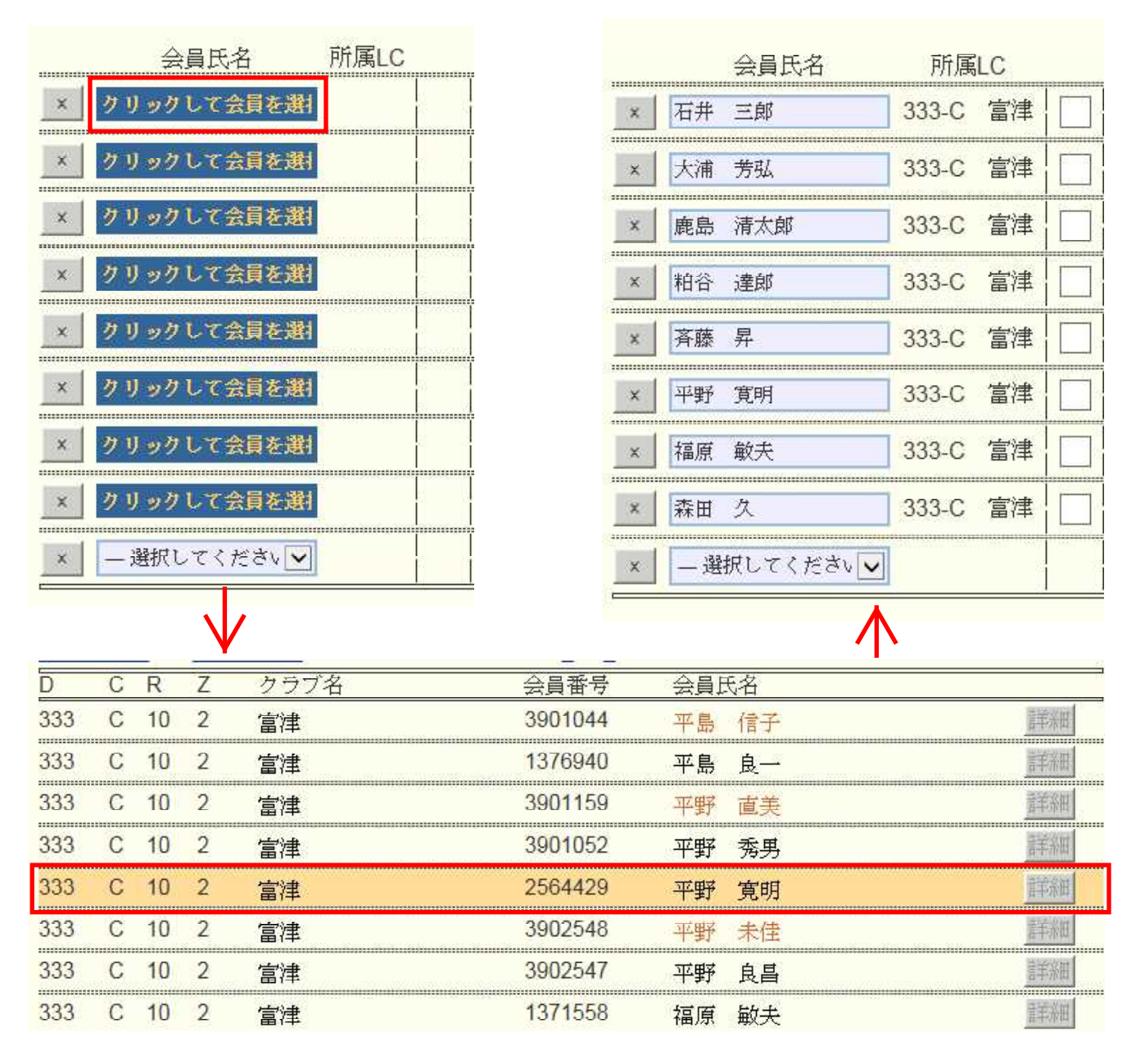

## ※登録会員の選択は1人ずつ、「クリックして会員を選択」から行って下さい。

## ⑦会員氏名欄に氏名が登録されたら、各該当項目をクリックしチェックマークを入れる。

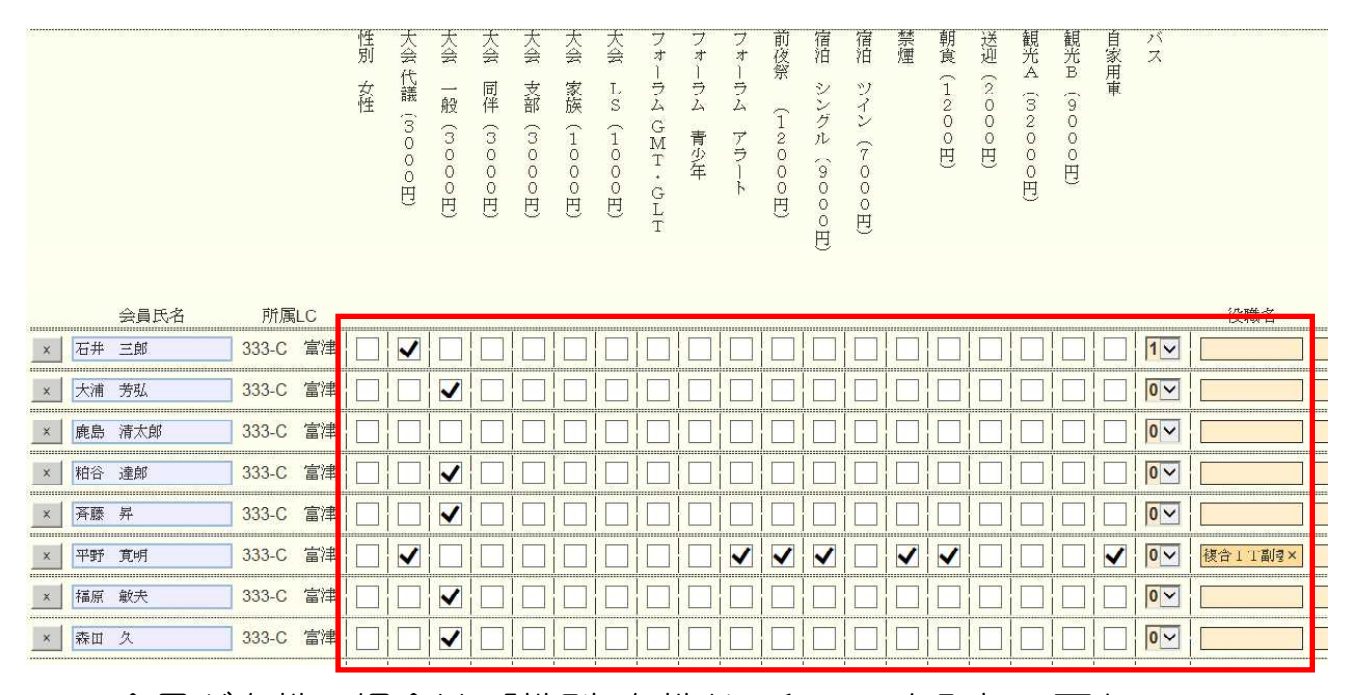

※会員が女性の場合は、「性別女性」にチェックを入れて下さい。
 ※自家用車で来場の場合は、運転者のみチェックして下さい。
 ※バスにて乗合にて来場の場合、1人が台数を選択すれば全員に適用されます。
 ※地区、複合地区、国際協会等の役職者を登録する場合は、「役職名」欄に役職名を記入して下さい。

⑧全ての該当項目にチェックが入ったら、画面上部右の「会員一覧を登録する」をクリックする。

| イベントに参加する会員の登録 (登録数8件)                                                                           | 会員一覧を登録する |
|--------------------------------------------------------------------------------------------------|-----------|
| District Cabinet Region Zone Club<br>333 V C V 10 V 2 V 富津 V                                     |           |
| イベントの選択: 333複合地区 第61回年次大会 🗸                                                                      |           |
| 名称 333複合地区 第61回年次大会                                                                              |           |
|                                                                                                  |           |
| 開催日 2015年 5月 30日 ~ 2015年 5月 31日                                                                  |           |
| 場所<br>5月30日(土) ANAクラウンプラザホテル新潟<br>新潟市中央区万代5-11-20 TEL025-245-3333<br>受付16:00~17:50 祝宴18:00~20:00 |           |
| 【年次大会】<br>5月31日(日) 新潟テルサ<br>新潟市中央区鐘木185-18 TEL025-281-1891                                       |           |

⑨左側のメニューより「MR集計表」をクリックする。「MR集計表の出力」が出現したら、集計表の種類:から「イベント出欠一覧」を選択。 イベントの選択:から「333複合地区第61回年次大会」を選択し、「表示する」をクリックする。

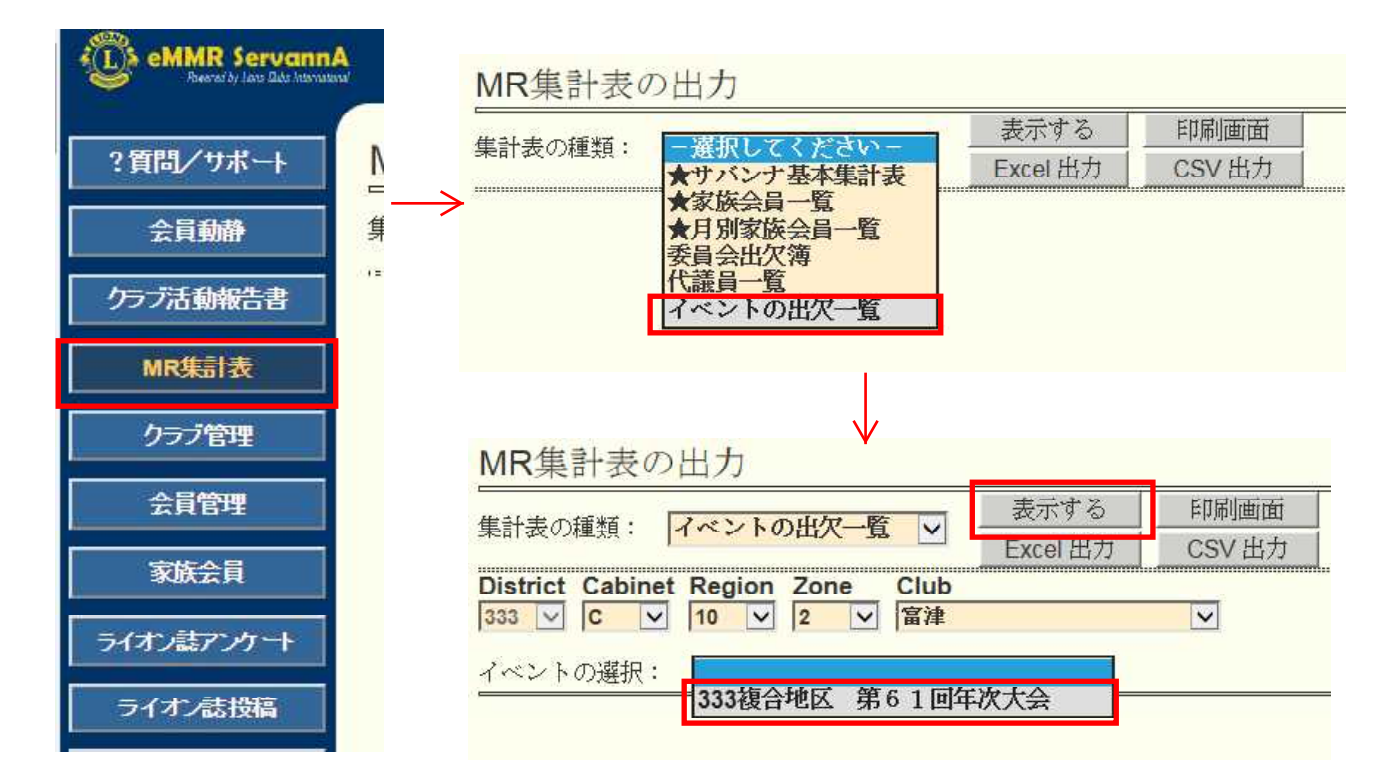

# 10登録一覧が表示されるので、表の一番右の小計欄の金額を振込、表は印刷してクラブ控えとして下さい。

|     |   | _  |   |       |    |     |       |    | _  |       | _       |    |      | _      |    |    |         |    |    |        |       | _  |     |      |     |      |
|-----|---|----|---|-------|----|-----|-------|----|----|-------|---------|----|------|--------|----|----|---------|----|----|--------|-------|----|-----|------|-----|------|
| D   | с | R  | z | クラブ名  | 会」 | 員氏名 | 会員フラグ | 性別 | 女性 | 大会 代議 | (3000円) | 大会 | 一般 ( | 3000円) | 大会 | 同伴 | (3000円) | 大会 | 支部 | (3000P | 1) 大会 | 家族 | (10 | 00円) | 大会  | LS ( |
| 333 | С | 10 | 2 | 富津    | 平野 | 實明  | 1     |    |    | 代議    |         |    |      |        |    |    |         |    |    |        |       |    |     |      |     |      |
| 333 | С | 10 | 2 | 富津    | 石井 | 三郎  | 1     |    |    | 代議    |         |    |      |        |    |    |         | -  |    |        |       |    |     |      |     |      |
| 333 | С | 10 | 2 | 富津    | 大浦 | 芳弘  | 1     |    |    |       |         | 一般 |      |        |    |    |         | 6  |    |        |       |    |     |      |     |      |
| 333 | С | 10 | 2 | 富津    | 鹿島 | 清太郎 | 1     |    |    |       |         |    |      |        |    |    |         |    |    |        |       |    |     |      |     |      |
| 333 | с | 10 | 2 | 宮津    | 粕谷 | 達郎  | 1     |    |    |       |         | 一般 |      |        |    |    |         | 2  |    |        |       |    |     |      | 121 |      |
| 333 | С | 10 | 2 | 富津    | 斉藤 | 界   | 1     |    |    |       |         | 一般 |      |        |    |    |         | 1  |    |        |       |    |     |      | 10  |      |
| 333 | с | 10 | 2 | 富津    | 福原 | 敏夫  | 1     |    |    |       |         | 一般 |      |        |    |    |         | 1  |    |        | 1     |    |     |      | 2   |      |
| 333 | с | 10 | 2 | 富津    | 森田 | 久   | 1     |    |    |       |         | 般  |      |        |    |    |         |    |    |        |       |    |     |      |     |      |
|     |   |    |   |       |    |     |       |    | 0  |       | 2       |    |      | 5      |    |    |         | 0  |    |        | 0     |    |     | C    | 6   |      |
|     |   |    |   | 1.01  |    |     | 8     |    | 0  |       | 6,000   |    |      | 15,000 |    |    |         | 0  |    |        | 0     |    |     | C    | (   |      |
|     |   |    |   | /JNET |    | 8   |       |    | 0  |       | (       |    |      | 0      |    |    |         | 0  |    |        | 0     |    |     | C    | ř.  |      |
|     |   |    |   |       |    |     | 0     |    | 0  |       | (       |    |      | C      |    |    |         | 0  |    |        | 0     |    |     | C    | i l |      |
|     |   |    |   |       |    |     |       |    | 0  |       | ž       |    |      | 5      |    |    |         | 0  |    |        | 0     |    |     | C    | í.  |      |
|     |   |    |   |       |    |     | 8     |    | 0  |       | 6,000   | 1  |      | 15,000 |    |    |         | 0  |    |        | 0     |    |     | C    | r.  |      |
|     |   |    |   | 総合計   |    | 8   |       |    | 0  |       | (       |    |      | G      |    |    |         | 0  |    |        | 0     |    |     | C    | 1   |      |
|     |   |    |   |       |    |     | 0     |    | 0  |       | (       |    |      | C      |    |    |         | 0  |    |        | 0     |    |     | C    | 1   |      |

ページの先頭に戻る

イベントの選択: 333複合地区 第61回年次大会 🗸

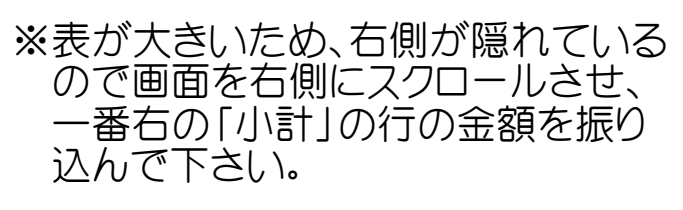

【振込先】 ○○銀行 ○○支店 普通 ○○○○ ライオンズクラブ国際協会 333複合地区年次大会

| 観光B(9000円) | 自家用車       | バス | 役職名         | 小計     | 備考 |
|------------|------------|----|-------------|--------|----|
|            | 自家用車       | 1  | 複合 I T 副委員長 |        | 1  |
| 17         |            | 1  |             |        |    |
| 1          |            | 1  |             |        |    |
|            |            | 1  |             |        |    |
|            |            | 1  |             |        |    |
|            |            | 1  |             |        |    |
|            | 4 <u>1</u> | 1  |             |        |    |
|            |            | 1  |             |        |    |
| 0          | 1          | 8  | 1           | 13     |    |
| Ö          | 0          | 1  | 0           | 43,200 | (  |
| 0          | 0          | 0  |             | O      |    |
| 0          | 0          | 0  |             | 0      |    |
| 0          | 1          | 8  | 1           | 13     |    |
| 0          | 0          | 1  | 0.0         | 43,200 |    |
| 0          | 0          | 0  |             | 0      |    |
| 0          | 0          | 0  |             | 0      | i  |

以上で登録は終わりです。右上のログアウトをクリックして終了し て下さい。お疲れ様でした。

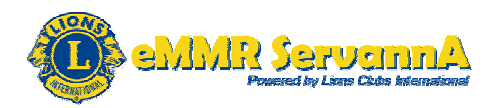

### 付録1:eMMR ServannA にて表示される各種メッセージ

eMMR ServannA にて処理を行う際に、システムから通知される各種メッセージを紹介します。

(1)システムから通知される代表的なメッセージ

その1:下記のメッセージは、新入会・退会等の会員動静を登録後または登録したま ま、国際本部宛への報告を完了していない状態の時に表示されます。 国際本部宛への報告を提出していない状態で、月末の報告締切時刻を過ぎますと、 登録した会員動静はキャンセルされますので、登録したままにせず、忘れずに報告 提出期間以内に国際本部への報告まで完了させてください。

この会員様のデータは会員動静による変更があります。 「会員動静」から国際本部システムへの登録申請を行ってください。 (現状では、まだ国際本部システムへの登録申請は行われていません。)

その2:下記のメッセージは、登録した会員動静を国際本部への報告を行い、システ ムが国際本部と通信中の状態の時に表示されます。

会員動静報告にて国際本部に報告した直後はこのメッセージが表示されます。

現在、この会員様のデータ更新を国際本部システムへ登録申請中です。 登録が完了すると、このメッセージは表示されなくなります。 (国際本部システムに登録されるまで時間がかかる場合があります。)

その3:下記のメッセージは、何らかの理由で、国際本部との通信が失敗した時に表示されます。

多くは、通信回線のトラブルが原因です。少し時間をおいて再度国際本部への報告 をすることで、正常に終了することがあります。何度か試してもこのメッセージが消え ない場合はキャビネット事務局までお問い合わせ下さい。

この会員様の、国際本部システムへの登録申請が失敗しました。 お手数ですが、内容をご確認の上、再度登録を行ってください。 (このままだと、変更内容が国際本部システムには反映されません。)

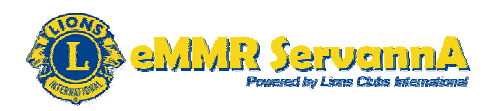

(2)会員管理で表示されるアイコン

登録した会員動静が国際本部と通信中または報告前の状態のときは、会員管理に おいては、上向き矢印(↑)が氏名の左に表示されます。

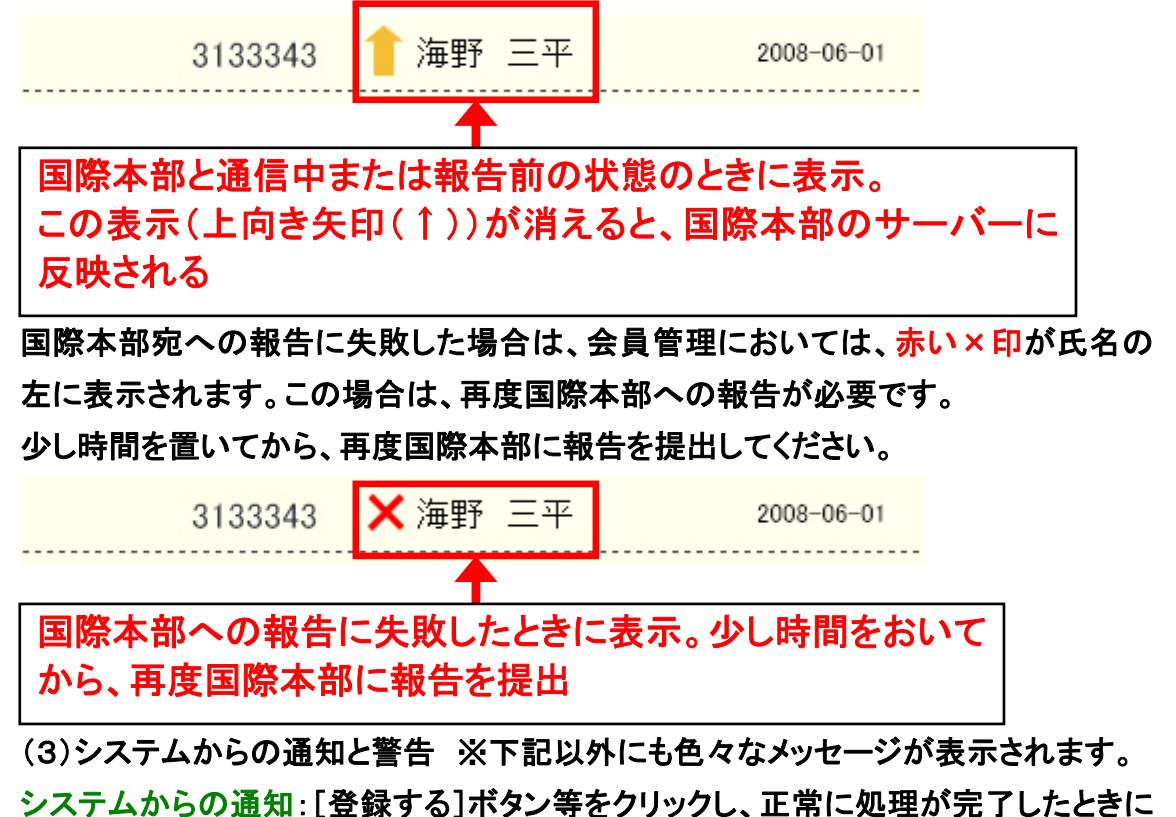

表示されるメッセージです。

```
<sup>システムからの通知</sup>
アクティビティ報告書を「書きかけ保存」しました。
すべての項目を書き終えたら、忘れずに「キャビネットに提出する」を実行してください。
```

システムからの警告:入力不備(必須入力項目の未入力・入力文字数不足または超 過)の状態で[登録する]ボタン等をクリックしたときに表示されるメッセージです。 このメッセージが表示された場合は、入力内容を確認し、入力不備を修正してから [登録する]ボタン等をクリックしてください。

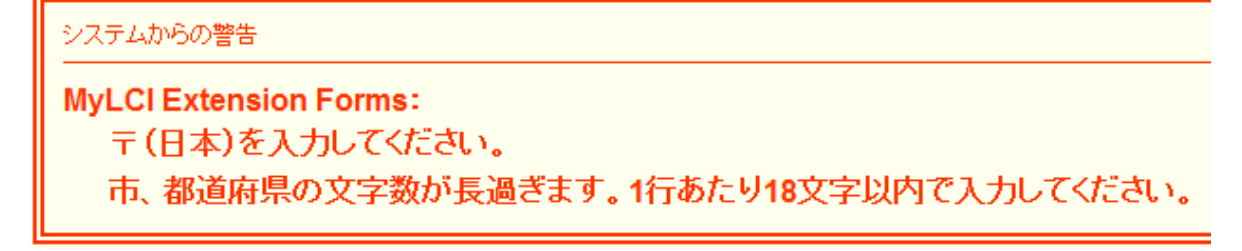

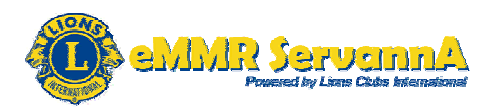

### 付録2:会員カードの印刷

MyLCIにて、クラブ会員のために会員カードを印刷することができます。印刷は、カ ラーまたは白黒の選択、会員全員または特定の会員のみの印刷ができます。 (1)用意するもの 市販の名刺用印刷用紙 A4-91×55mm(1シートにつきカード10枚) 国際本部からの指定は、A-one の#51861(51861:マルチカード 各種プリンタ兼用 紙)ですが、上下の余白が、各11mm、左右の余白が各14mmのものであれば、この 商品以外でもOKです。

印刷用紙は、最寄りの店舗やインターネットにて、ご購入下さい。

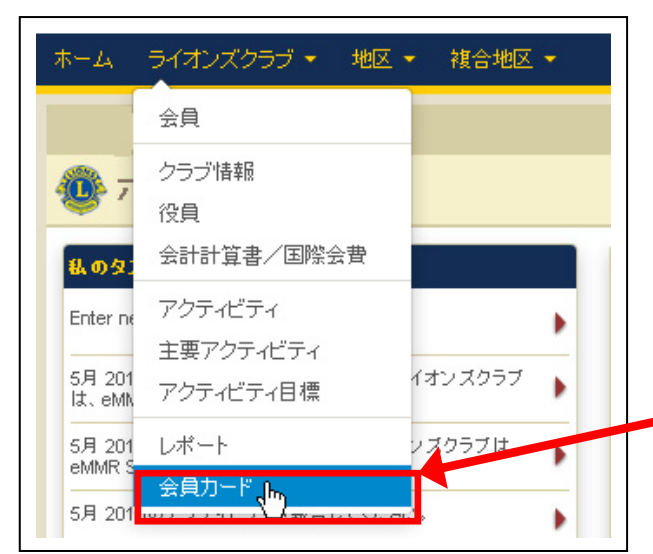

(2)会員カードの印刷手順

MyLCI を表示し、青い色の帯の体にあ る「ライオンズクラブ ▽」をクリックし、 ライオンズクラブのメニューを表示しま す。ライオンズクラブのメニューが表示 されましたら、「会員カード」をクリックし ます。

「会員カード」をクリック

「会員カード」ページが表示されます。表示されましたら、カードのオプションの項目から、"A4 サイズ印刷用紙 91 x 55mm カード-10 枚"を選択します。

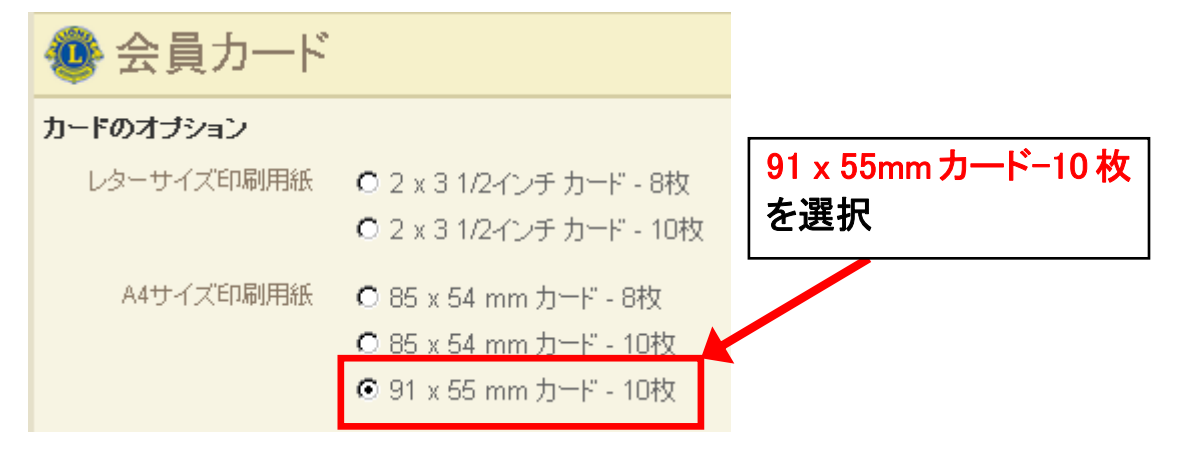

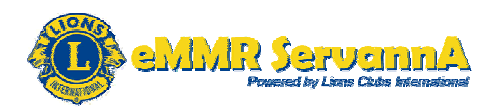

カラーまたは白黒のどちらかを選択します。

| 印刷 | ⊙ カラー |
|----|-------|
|    | ○ 白黒  |

▽をクリックして、グッドスタンディングの有効期限を選択します。

| 次の日付までグッドスタン<br>ディング: | 年月を選択<br>年月を選択                | 手順1:▽をクリック               |
|-----------------------|-------------------------------|--------------------------|
| 会員 (すべてを選択)           | 05/2013<br>06/2013<br>07/2013 | Į                        |
|                       | 08/2013<br>09/2013<br>10/2013 | 手順2:グッドスタンディン<br>グの年日を選択 |
|                       | 11/2013<br>12/2013<br>01/2014 |                          |
|                       | 02/2014<br>03/2014<br>04/2014 |                          |
|                       | 05/2014<br>06/2014<br>07/2014 |                          |

[最重要]グッドスタンディングの有効期限の年月は必ず選択してください。選択せず に[カードを印刷]ボタンをクリックした場合は、下記の形でエラーメッセージが表示さ れ、印刷できませんので年月は必ず選択してください。

| 次の日付までグッドスタン<br>ディング:     | 年月を選択     |  |
|---------------------------|-----------|--|
| 🕛 <sup>グッドスタンディングの年</sup> | 目は必須項目です。 |  |

所属している会員全員の会員カードを作成する場合は、(すべてを選択)をクリックします。\_\_\_\_\_

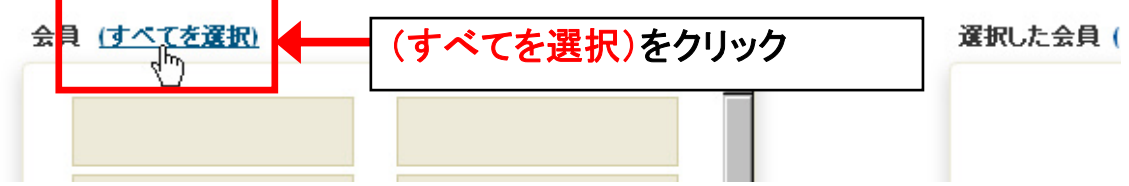

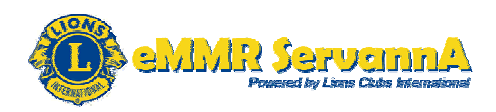

クリックしますと、下記の形で、右側の選択した会員欄にて、選択した会員全員が表示されます。

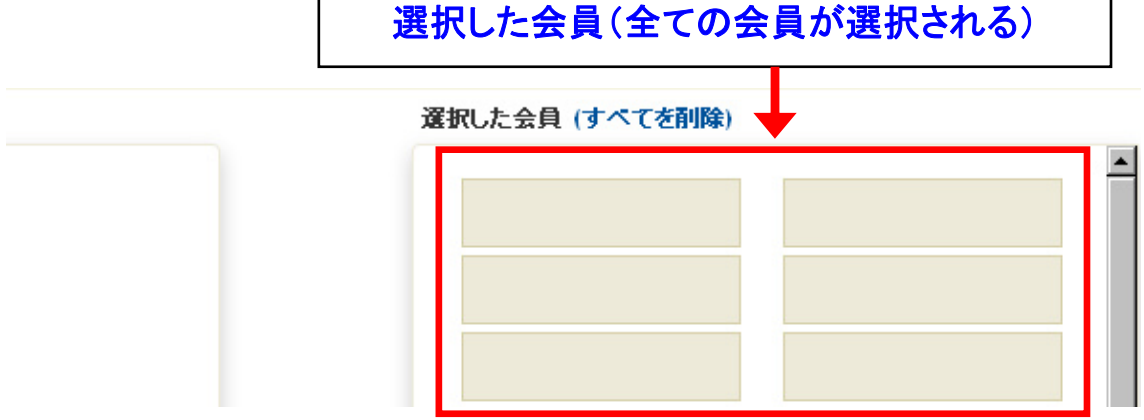

特定の会員の会員カードを作成する場合は、会員一覧から、印刷したい会員を選ん でクリックします。

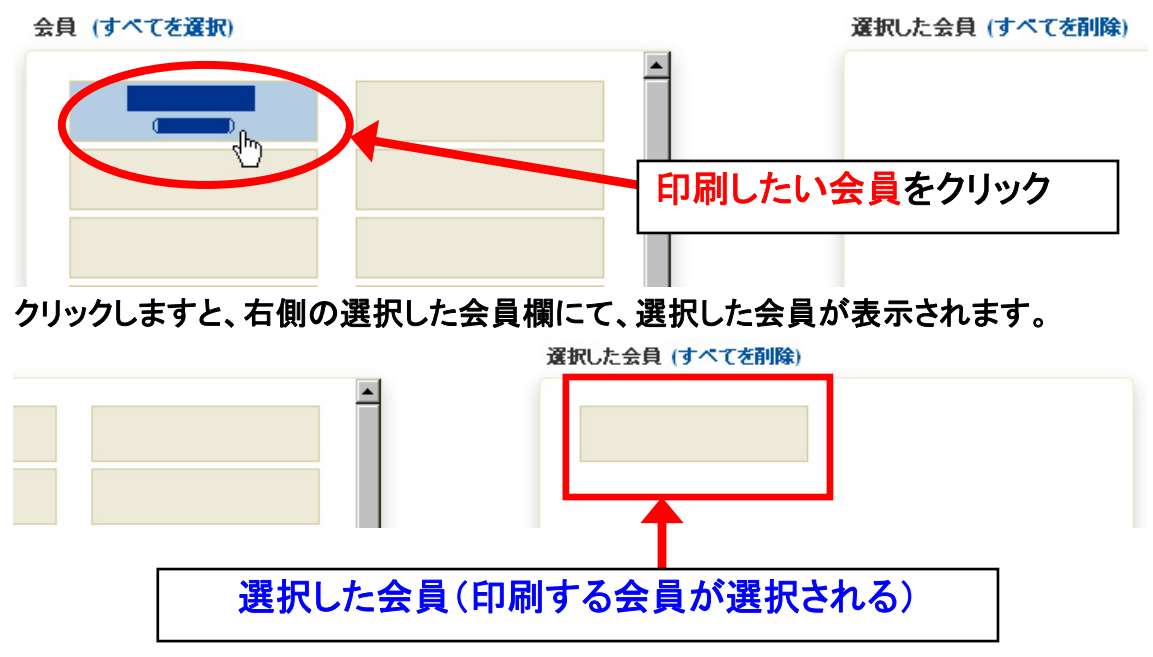

複数の会員を選択することができます。(複数の会員を選択する場合は、印刷したい 会員だけ、会員一覧から印刷したい会員を選んでクリックし、右側の選択した会員欄 に表示します。)

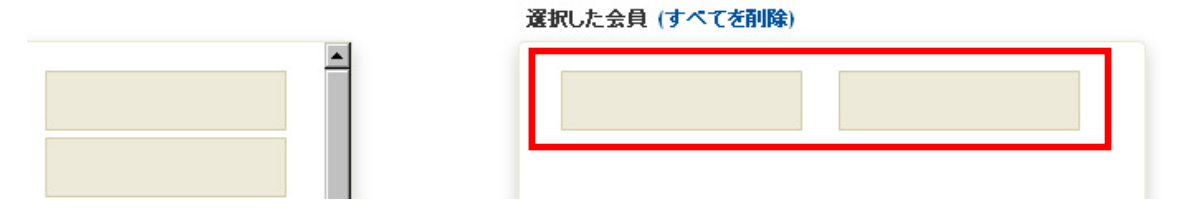

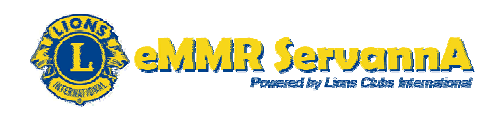

印刷用紙の選択("A4 サイズ印刷用紙 91 x 55mm カード-10 枚"の選択), カラー・ 白黒の選択, グッドスタンディングの有効期限の年月の選択, 印刷する会員の選択 ができていることを確認し、右下にある[カードを印刷]ボタンをクリックします。

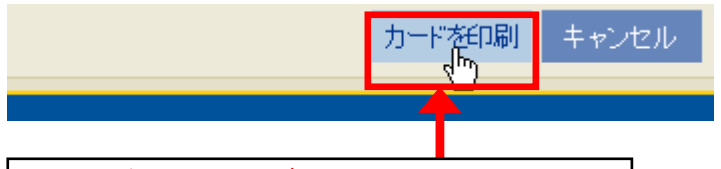

[カードを印刷]ボタンをクリック

[最重要]全ての項目が選択されていることを確認してから、[カードを印刷]ボタンを クリックしてください。

下記の形で、会員カードが作成されます。(下記は、印刷 カラー・グッドスタンディン グの有効期限の日付を2014年6月に選択したカードの例です。)

| Lions Clubs International                  |    |
|--------------------------------------------|----|
| This is to Certify That Lion               |    |
| Member name(01234567)                      |    |
| of the Lions Club of Club name             |    |
| is in good standing until 06/2014          |    |
| Member's Signature:                        |    |
|                                            |    |
| Club Secretary or Club Treasurer Signature | 20 |

[参考]会員カードの見方

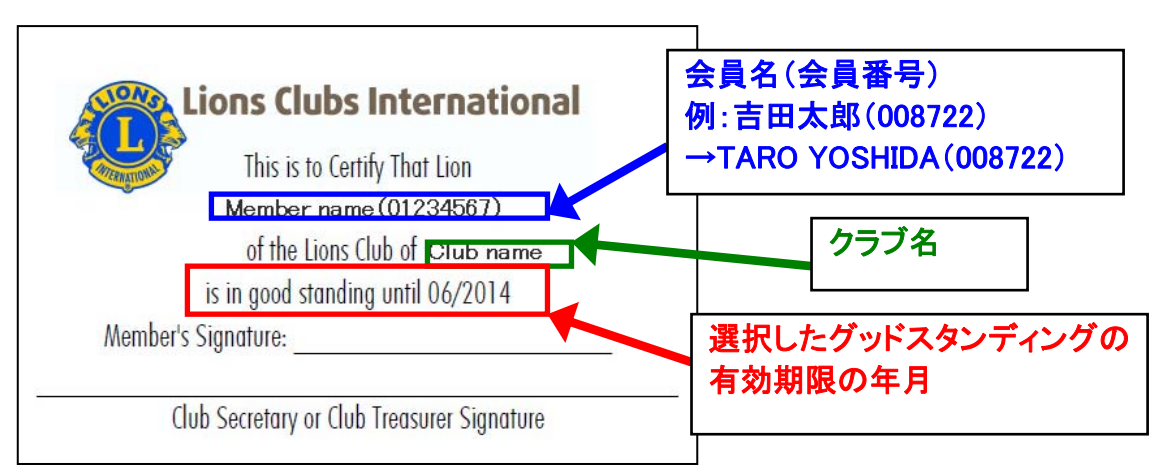

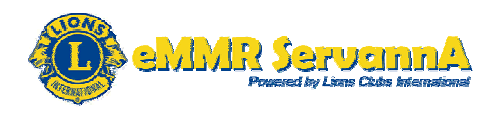

名刺用の印刷用紙をプリンタに入れ、印刷アイコンまたは Internet Explorer Firefox のメニューバーにあるファイルから"印刷"をクリックします。

※名刺用の印刷用紙は会員カード作成前に入れておいても構いません。

|                       |                | 印刷アイコンをクリック                                                            |
|-----------------------|----------------|------------------------------------------------------------------------|
|                       | <u>11</u>      |                                                                        |
| Internet Explorer     | F              | Firefox                                                                |
|                       | sclubs ora/Ben | ② eMMR ServannA - Mozilla Firefox<br>ファイル(E) 編集(E) 表示(V) 履歴(S) ブックマーク( |
|                       | accubs.org/nep | <u>新しいタブ(I)</u> Ctrl+T                                                 |
|                       | (a) all the    | 新しいウィンドウ(N) Ctrl+N                                                     |
| ファイル(F) 編集 移動(G) の丸に入 | .5(A) 70121    | 新しいプライベートウィンドウ(W) Ctrl+Shift+P                                         |
| 新しいタブ(T)              | Ctrl+T         | ファイルを開く( <u>0</u> ) Ctrl+O                                             |
| タフを複製(B)              | Ctrl+K         | 名前を付けてページを保存(A) Ctrl+S                                                 |
| 新規ウインドワ(N)            | Ctrl+N         | ページの URL をメールで送信(E)                                                    |
| 新規セッション(1)            |                | ペー ミッジンティーン                                                            |
| 開く(0)                 | Ctrl+O         |                                                                        |
| 編集(D)                 | Chilling .     |                                                                        |
| 石削を付けて休仔(A)           | Ctrl+S         |                                                                        |
| タノを閉しる(C)             | Ctri+w         |                                                                        |
| ページ設定(U)              |                | #≷J( <u>X</u> )                                                        |
| 印刷(P)                 | Ctrl+P         |                                                                        |
| 送信(E)                 | •              |                                                                        |
| インポートおよびエクスポート(M)     | b              |                                                                        |
| プロパティ(R)              |                |                                                                        |
| オフライン/作業(W)           |                | ファイル(F)→印刷(P)をクリック                                                     |

Google Chrome の場合は、設定アイコン(横線三本のアイコン)をクリックして設定メニ ューを表示し、メニューにある"印刷"をクリックします。

オフライン作業(W)

終了(X)

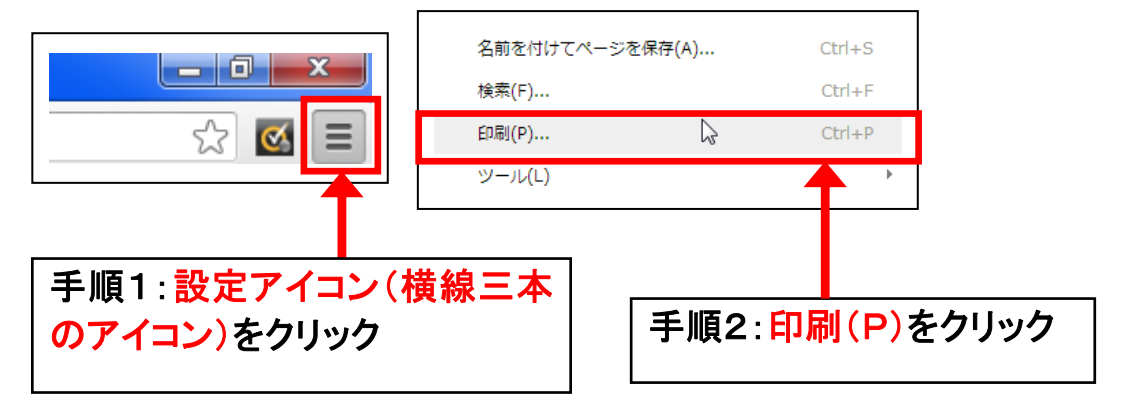

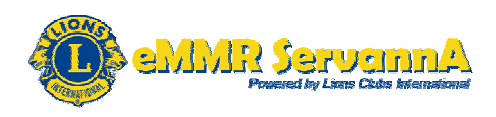

「ページの拡大/縮小」を「なし」に設定し、「PDFのページサイズに合わせて用紙を 選択する」にチェックを入れ、[OK]ボタンをクリックします。

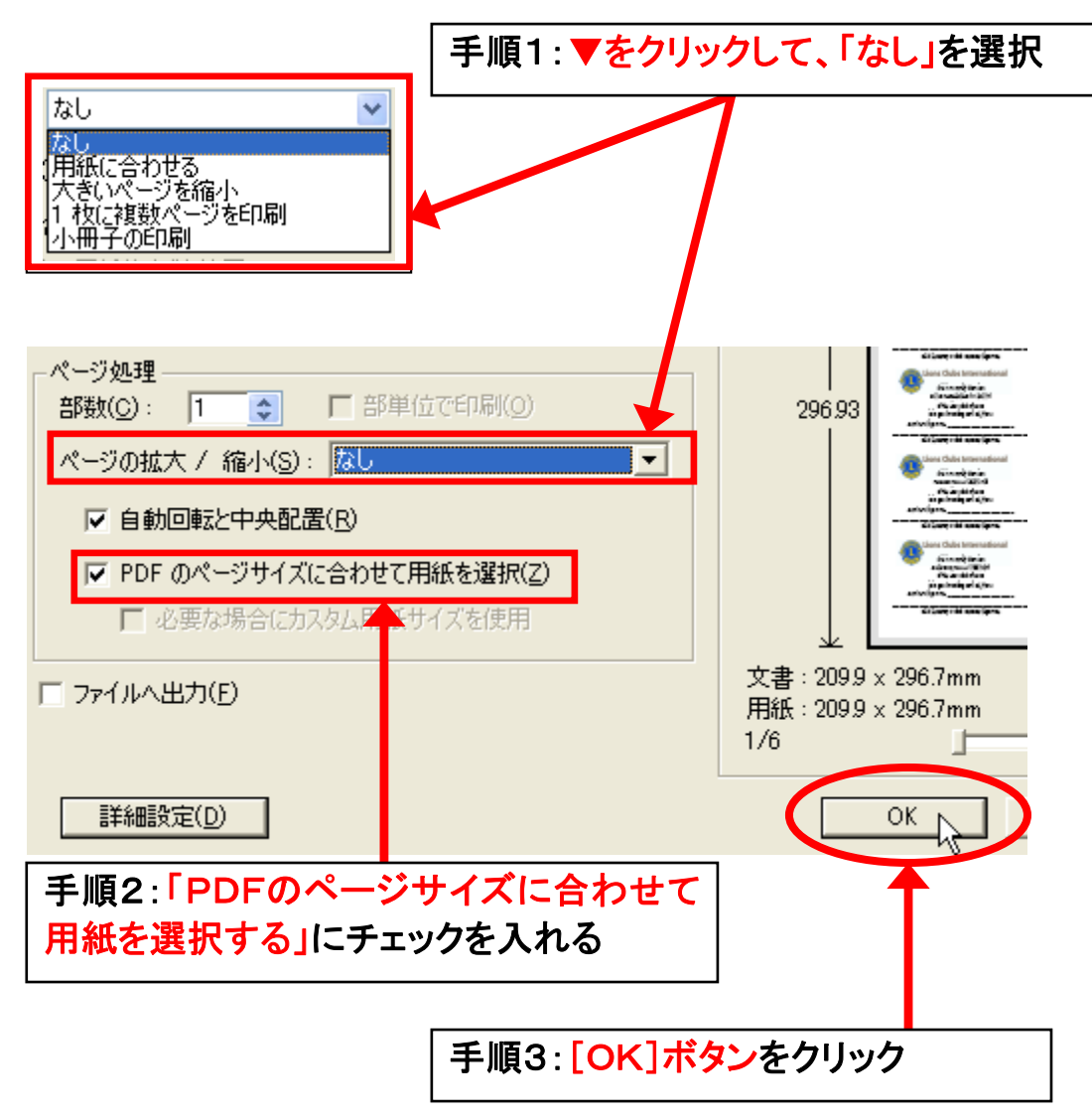

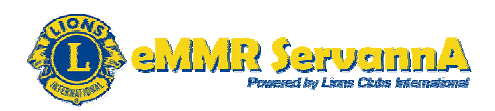

付録3: MyLCI の動作環境について MyLCI は、下記の環境にてご使用ください。 OS: Windows XP, Windows Vista, Windows 7, Windows 8 Web ブラウザ: Internet Explorer8.0 以上, Firefox, Google Chrome

Internet Explorer7.0 以下で MyLCI を使用した場合は、ライオンズクラブのメニューをクリックしたときに下記の形でライオンズクラブのメニューの

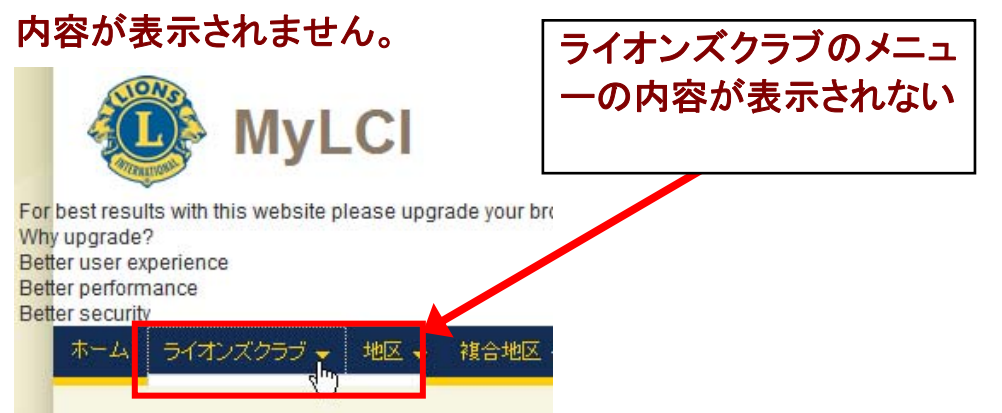

Internet Explorer8.0 以上にバージョンアップまたは、Firefox または Google Chrome をダウンロードし、お使いのパソコンにインストールしてい ただき、Firefox または Google Chrome をご使用下さい。

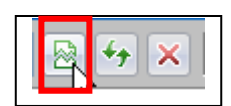

Internet Explorer8.0 の場合は、互換表示アイコンを非選 択状態にし、互換モードをオフにしてください.

### [参考]互換表示モードオンとオフの違い

互換モードオンの場合は、互換モードのアイコンの背景の色が更新のア イコンと色が異なります。

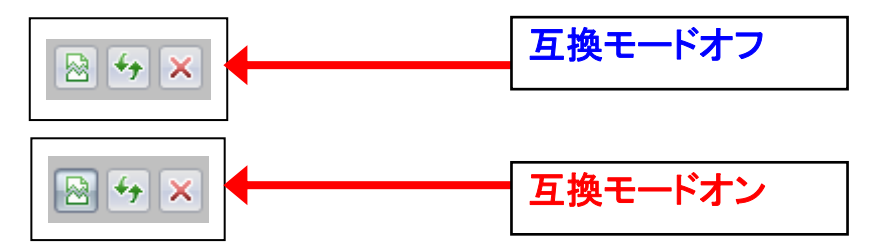

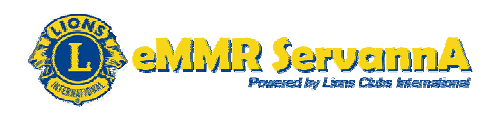

## 付録4:eMMR ServannA もうワンステップ!!・参考資料

(1)eMMR ServannA もうワンステップ!!1. 報告書原稿の作成例

例:メモ帳によるクラブ活動報告書原稿の作成

| 例会出席率の数字、アクティビティ報告の詳細・労力アクト・金銭アクトなど各入<br>力欄に入力する内容を記載 必須入力となる箇所は必ず記載                                        |   |  |
|----------------------------------------------------------------------------------------------------|---|--|
| ▶ ○○月クラブ活動報告書原稿.txt - メモ帳                                                                                   |   |  |
| ファイル(E) 編集(E) 書式(Q) 表示(V) ヘルプ(H)                                                                            | - |  |
| ○○月クラブ活動報告<br>(1)例会出席率・LC(ライオネスクラブ)会員数・レオクラブ会員数<br>例会出席率:80%<br>ライオネスクラブ会員数(LC(ライオネス)会員数):0名<br>レオクラブ会員数:0名 |   |  |
| (2)アクティビティ報告原稿<br>2012年6月2日(土)実施<br>獅子市若獅子公園清掃 14名<br>労力アクト 7:00~8:00(1時間)*14名=14時間                         |   |  |

※LCIF(MLF・クラフ献金)の報告や備考がある場合は、それらも記載します。

### 2. 戻るボタン(←)の使用について

報告書作成中(システムにログイン中)は、システムに不具合が発生する恐れがあり ますので、インターネットブラウザ(Internet Explorer・Firefox・Google Chrome など)に ある戻るボタン(←)(赤丸枠)は使用しないで下さい。

Internet Explorer

Firefox

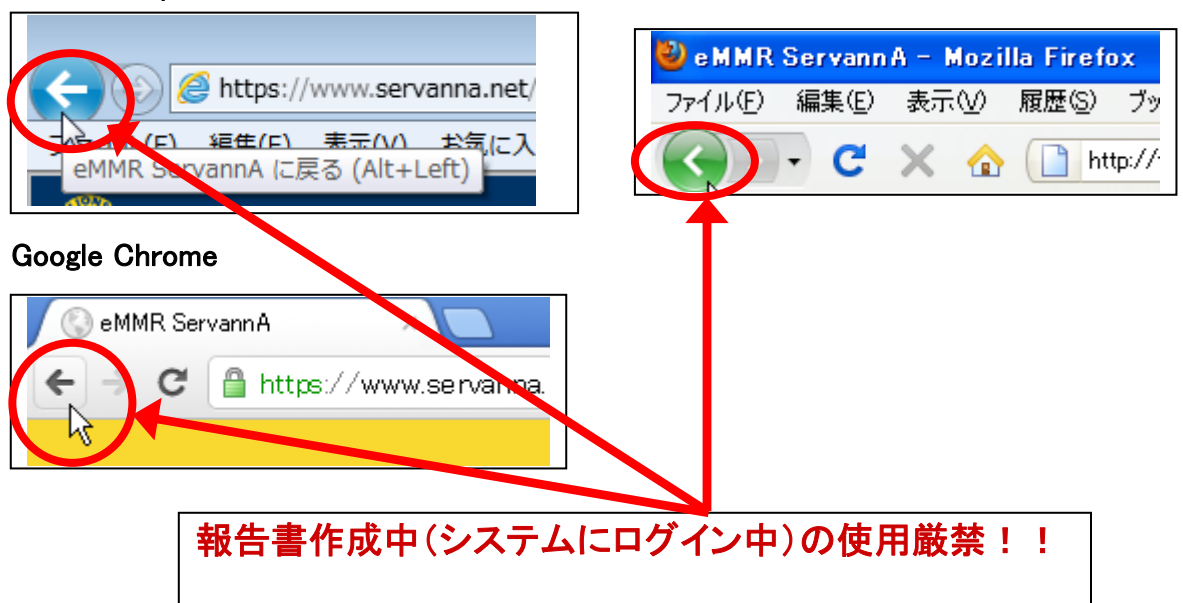

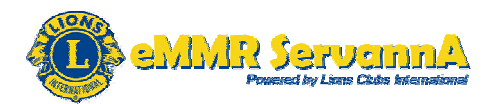

### 参考資料·更新履歴

(1)参考資料

- ライオン誌日本語版委員会製作 eMMR ServannA の操作 2011年6月20日
   版
- 旧 WMMR マニュアル 2011年5月版
- 2010-2011年度 333-E地区IT講習会資料
- 旧 ServannA マニュアル 333-E地区
- ライオン誌日本語版委員会製作 MyLCI での会員カードの印刷について
- 各準地区のウェブサイト

(2)改定履歴

2012年6月17日

2012-2013年度IT講習会にてリリース

2013年6月8日

参考資料・更新履歴を追加。

四役登録にて、次年度の引継ぎを追加し、四役登録・引継ぎを追加 MyLCI への 移行により、各ページを MyLCI に対応した内容へと修正 一部画像を Windows 7 パソコン使用したときのものに修正 MyLCI への動作環境についてを追加

2014年5月6日

2014年IT講習会用に編集。 家族会員登録について追加。

2015年5月23日

2015年IT講習会用に編集。

333複合地区年次大会 サバンナでの登録要領を追加。

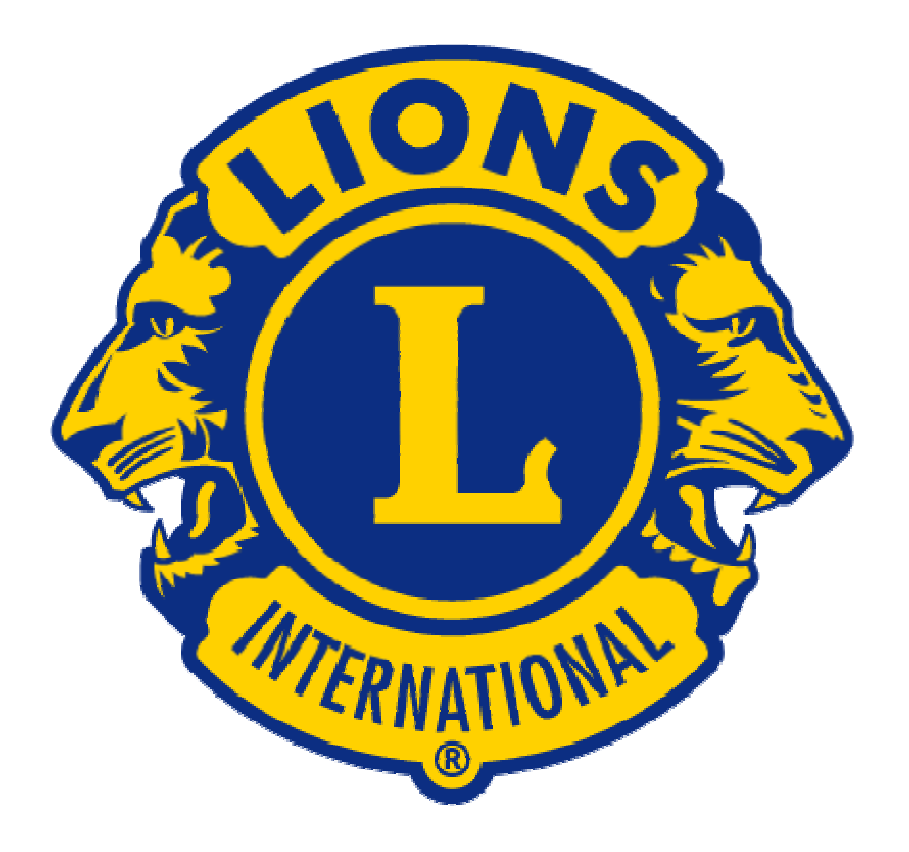